### Precision Cooling For Business-Critical Continuity™

## Liebert<sup>®</sup> iCOM<sup>®</sup>

User Manual - Intelligent Communications & Monitoring for Liebert Challenger 3000<sup>™</sup>, Liebert Challenger ITR<sup>™</sup> and Liebert DS<sup>™</sup>

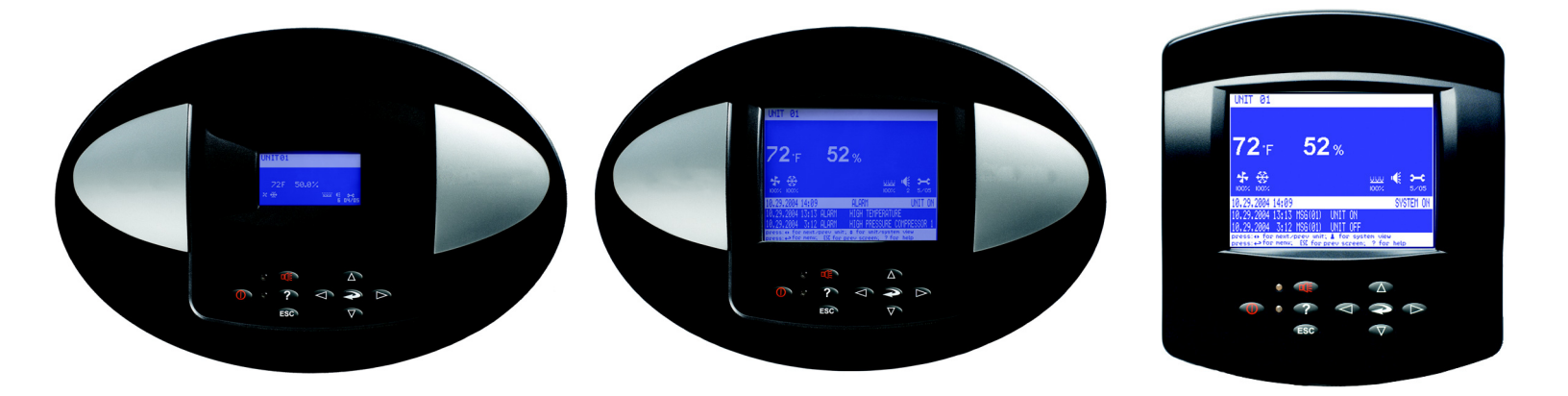

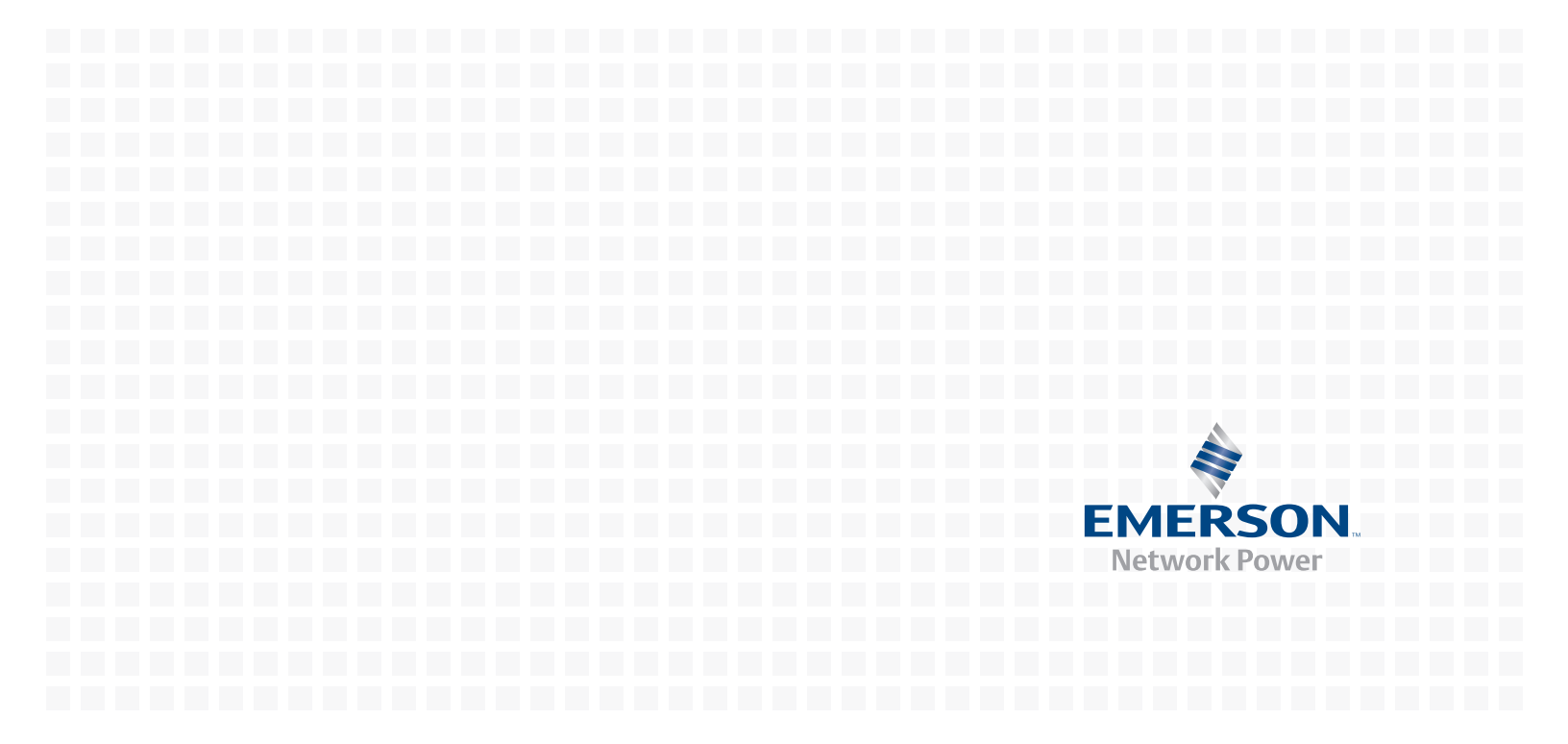

## TABLE OF CONTENTS

| 1.0 | INTRO                                                                                      | DUCTION                                                                                                    |  |  |  |  |  |
|-----|--------------------------------------------------------------------------------------------|----------------------------------------------------------------------------------------------------|--|--|--|--|--|
| 1.1 | Featu                                                                                      | res 1                                                                                                    |  |  |  |  |  |
| 2.0 | LIEBE                                                                                      | RT ICOM DISPLAY COMPONENTS AND FUNCTIONS                                                                                                    |  |  |  |  |  |
| 2.1 | Navig                                                                                      | ating Through the Liebert iCOM Menus                                                                                                    |  |  |  |  |  |
|     | $2.1.1 \\ 2.1.2 \\ 2.1.3 \\ 2.1.4$                                                         | Control Interface.5Accessing Submenus5Entering a Password6Viewing Multiple Units with a Networked Large Display.8                                                                                                    |  |  |  |  |  |
| 3.0 | Oper                                                                                       | ATION                                                                                                    |  |  |  |  |  |
| 3.1 | Single                                                                                     | e Unit Functions                                                                                                    |  |  |  |  |  |
|     | $\begin{array}{c} 3.1.1 \\ 3.1.2 \\ 3.1.3 \\ 3.1.4 \\ 3.1.5 \\ 3.1.6 \\ 3.1.7 \end{array}$ | Unit/Fan Control12General Compressor Requirements.15Compressor Timing—Short-Cycle Protection.16Compressor Sequencing on Two-Compressor Units.16Motorized Ball Valve in Digital Scroll Units16MBV Operation After Compressor is Turned Off.17Service Offset—Changing System Pressure Settings17 |  |  |  |  |  |
| 3.2 | Temp                                                                                       | Temperature Control—Single Source Cooling (No Extra Cooling Coil) 18                                                                                                    |  |  |  |  |  |
|     | 3.2.1<br>3.2.2<br>3.2.3                                                                    | Temperature Proportional Band18Compressor Control19Chilled Water Control22                                                                                                    |  |  |  |  |  |
| 3.3 | Temp                                                                                       | erature Control—Second Cooling Source                                                                                                    |  |  |  |  |  |
|     | 3.3.1                                                                                      | Differential Temperatures / Controls (Comparator Circuit) 23                                                                                                    |  |  |  |  |  |
| 3.4 | Temp                                                                                       | erature Control—Reheat                                                                                                    |  |  |  |  |  |
|     | $3.4.1 \\ 3.4.2$                                                                           | Three-Stage Electric, Hot Gas and Hot Water Reheat.    25      SCR Reheat.    25                                                                                                    |  |  |  |  |  |
| 3.5 | Humi                                                                                       | dity Control                                                                                                    |  |  |  |  |  |
|     | $3.5.1 \\ 3.5.2$                                                                           | Humidification28Dehumidification29                                                                                                    |  |  |  |  |  |
| 3.6 | Contr                                                                                      | ol Types                                                                                                    |  |  |  |  |  |
|     | $3.6.1 \\ 3.6.2$                                                                           | Temperature and Humidity Control Types.       30         Humidity Sensor Reading Control Types       31                                                                                                    |  |  |  |  |  |
| 3.7 | Suppl                                                                                      | y Control                                                                                                    |  |  |  |  |  |
|     | 3.7.1                                                                                      | Supply Air                                                                                                    |  |  |  |  |  |
| 3.8 | Event                                                                                      | Types and Properties                                                                                                    |  |  |  |  |  |
|     | 3.8.1<br>3.8.2<br>3.8.3<br>3.8.4                                                           | High- and Low-Temperature and Humidity Events36User Inputs36Liebert iCOM-DO37Possible Event Notifications38                                                                                                    |  |  |  |  |  |

| 3.9 | Wellness—Next Maintenance Calculation 38                                                                                                    |
|-----|----------------------------------------------------------------------------------------------------|
|     | 3.9.1 Calculation of Next Maintenance and Diagnostics                                                                                                    |
| 4.0 | Теамwork                                                                                                    |
| 4.1 | Teamwork Modes                                                                                                    |
|     | 4.1.1       Application of Teamwork Modes       41         4.1.2       No Teamwork       41         4.1.3       Teamwork Mode 1       41         4.1.4       Teamwork Mode 2       43         4.1.5       Standby—Rotation       43 |
| 5.0 | INSTALLING A LIEBERT ICOM UNIT-TO-UNIT NETWORK                                                                                                    |
| 5.1 | Placement of Cooling Units                                                                                                    |
|     | 5.1.1 Balancing Operating and Standby Units 44                                                                                                    |
| 5.2 | U2U Hardware: Cables and Network Switch 45                                                                                                    |
| 5.3 | Wiring for Unit-to-Unit Communications—U2U                                                                                                    |
|     | 5.3.1 Wiring a Liebert iCOM U2U Network 46                                                                                                    |
| 6.0 | External Communications—Building Management Systems, Liebert<br>SiteScan <sup>®</sup>                                                                                                    |
| 7.0 | User Menu Parameters                                                                                                    |
| 8.0 | Service Menu Parameters                                                                                                    |

## FIGURES

| Figure 1  | Liebert iCOM components                                                          | 1 |
|-----------|----------------------------------------------------------------------------------|---|
| Figure 2  | Liebert iCOM display components                                                  | 2 |
| Figure 3  | Status menu, large display, graphical view                                       | 4 |
| Figure 4  | Liebert iCOM default screen symbols                                              | 4 |
| Figure 5  | Menu tree—Small display, stand-alone or networked                                | 5 |
| Figure 6  | Entering a password                                                              | 7 |
| Figure 7  | Menu tree—Large display, stand-alone                                             | 7 |
| Figure 8  | Menu tree—Large display, networked                                               | 8 |
| Figure 9  | User menu icons                                                                  | 9 |
| Figure 10 | Service menu icons                                                               | 0 |
| Figure 11 | Start-stop priority switches 12                                                  | 2 |
| Figure 12 | Temperature proportional band 18                                                 | 8 |
| Figure 13 | One single-step compressor without unloaders 19                                  | 9 |
| Figure 14 | Two single-step compressors without unloaders or one compressor with an unloader |   |
|           | (two-step)                                                                       | 9 |
| Figure 15 | Two compressors with unloaders (four-step) 20                                    | 0 |
| Figure 16 | Digital scroll capacity modulation, 10-100% variable                             | 0 |
| Figure 17 | Single and dual digital scroll compressor activation points                      | 1 |
| Figure 18 | DIP switch locations on Liebert iCOM control board 22                            | 2 |
| Figure 19 | Chilled water valve control (example: cooling) 23                                | 3 |
| Figure 20 | Second cooling source and two-step compressorized cooling 24                     | 4 |
|           |                                                                                  |   |

| -              |                                                                                          |          |
|----------------|------------------------------------------------------------------------------------------|----------|
| Figure 21      | Three-stage heating                                                                      | 25       |
| Figure 22      | Two single-step compressors with SCR reheat set to Tight mode                            | 26       |
| Figure 23      | Two single-step compressors with SCR reheat set to Standard mode                         | 27       |
| Figure 24      | Humidity proportional band                                                               | 27       |
| Figure 25      | Placing temperature and temperature/humidity sensors                                     | 32       |
| Figure 26      | Teamwork Mode 1 with two cooling units                                                   | 42       |
| Figure 27      | Standby unit layout example—10 Precision Cooling units in room                           | 44       |
| Figure 28      | Connecting two cooling units, each with a small display using a crossover Ethernet cable | 46       |
| Figure 29      | U2U network setup diagram                                                                | 47       |
| Figure 30      | Wiring a small display for stand-alone operation                                         | 48       |
| Figure 31      | Wiring a small display for U2U network operation                                         | 49       |
| Figure 32      | Wiring a large display for U2U network operation.                                        | 50       |
| Figure 33      | Liebert vNSA with optional remote large display.                                         | 51       |
| Figure 34      | User menu icons                                                                          | 53       |
| Figure 35      | Setpoints parameters screen                                                              | 53       |
| Figure 36      | Set alarms screen                                                                        | 54       |
| Figure 37      | Sensor data screen                                                                       | 56       |
| Figure 38      | Sensor data screen - Page 2 (return only)                                                | 57       |
| Figure 39      | Display setup parameters screen                                                          | 58       |
| Figure 40      | Total run hours parameters screen                                                        | 59       |
| Figure 41      | Sleen mode parameters screen                                                             | 59       |
| Figure 42      | Sarvice Menu Main Screen                                                                 | 60       |
| Figure 42      | Setvice menu main screen.                                                                | 61       |
| Figure 43      | Setpoints parameters screen - Lage 1                                                     | 69       |
| Figure 44      | Setpoints parameters screen - rage 2                                                     | 04       |
| Figure 45      | Setpoints parameters screen - rage 5                                                     | 00       |
| Figure 46      | Setpoints parameters screen - Page 4                                                     | 64<br>07 |
| Figure 47      | Setpoints parameters screen - Page 5                                                     | 65       |
| Figure 48      | Setpoints parameters screen - Page 6                                                     | 66       |
| Figure 49      | Standby settings / lead-lag parameters screen                                            | 67       |
| Figure 50      | Wellness basic settings screen- Page 1                                                   | 68       |
| Figure 51      | Wellness motor settings parameters screen - Page 2                                       | 69       |
| Figure 52      | Wellness compressor 1 settings parameters screen - Page 3                                | 69       |
| Figure 53      | Wellness compressor 1 settings parameters - Page 4                                       | 70       |
| Figure 54      | Wellness electric heater 1 settings parameters screen - Page 5                           | 70       |
| Figure 55      | Wellness electric heater 2 settings parameters screen - Page 6                           | 71       |
| Figure 56      | Wellness electric heater 3 settings parameters screen - Page 7                           | 71       |
| Figure 57      | Wellness humidifier settings parameters screen - Page 8                                  | 72       |
| Figure 58      | Diagnostics / service mode parameters screen - Page 1                                    | 73       |
| Figure 59      | Diagnostics / service mode parameters screen - Page 2                                    | 74       |
| Figure 60      | Diagnostics / service mode parameters screen - Page 3                                    | 75       |
| Figure 61      | Diagnostics / service mode parameters screen - Page 4                                    | 76       |
| Figure 62      | Diagnostics / service mode parameters screen - Page 5                                    | 77       |
| Figure 63      | Diagnostics / service mode parameters screen - Page 6                                    | 78       |
| Figure 64      | Diagnostics / service mode parameters screen - Page 7                                    | 78       |
| Figure 65      | Set alarms parameters screen - Page 1                                                    | 79       |
| Figure 66      | Set alarms parameters screen - Page 2                                                    | 80       |
| Figure 67      | Set alarms parameters screen - Page 3                                                    | 80       |
| Figure 68      | Set alarms parameters screen - Page 4                                                    | 81       |
| -<br>Figure 69 | Set alarms parameters screen - Page 5                                                    | 81       |
| Figure 70      | Set alarms parameters screen - Page 6                                                    | 82       |

| Figure 71 | Set alarms parameters screen - Page 7 8                                | 32             |
|-----------|------------------------------------------------------------------------|----------------|
| Figure 72 | iCOM-DO Overview and Override - Page 1                                 | 33             |
| Figure 73 | iCOM-DO Events Setup - Page 2                                          | 33             |
| Figure 74 | iCOM-DO Events Setup - Page 3                                          | 34             |
| Figure 75 | Sensor calibration / setup parameters - Page 1                         | 34             |
| Figure 76 | Sensor calibration / setup parameters - Page 2                         | 35             |
| Figure 77 | Sensor calibration / setup parameters - Page 3                         | 36             |
| Figure 78 | System / network setup parameters—large display only System - Page 1 8 | 36             |
| Figure 79 | System / network setup parameters—large display only System - Page 2 8 | 37             |
| Figure 80 | System/Network setup parameters Unit- Page 1 8                         | 38             |
| Figure 81 | System/Network setup parametersUnit - Page 2 8                         | 39             |
| Figure 82 | Options setup parameters - Page 1                                      | 90             |
| Figure 83 | Options setup parameters - Page 2                                      | <del>)</del> 1 |
| Figure 84 | Options setup parameters - Page 3                                      | 92             |

### TABLES

| Table 1  | Keyboard icons and functions                                   |
|----------|----------------------------------------------------------------|
| Table 2  | User menu icons                                                |
| Table 3  | Service menu icons                                             |
| Table 4  | Reheat configuration types                                     |
| Table 5  | Parameters for infrared humidifier control                     |
| Table 6  | Dehumidification With Comp settings                            |
| Table 7  | Possible event settings—some events not available in all units |
| Table 8  | Customer inputs                                                |
| Table 9  | Alarm mapping                                                  |
| Table 10 | Event notifications—large or small display                     |
| Table 11 | Sample Liebert iCOM network configurations                     |
| Table 12 | Ports available for connecting Liebert iCOM control devices    |
| Table 13 | Unit diary parameters                                          |
| Table 14 | Service contact info parameters                                |

### **1.0** INTRODUCTION

The Liebert iCOM<sup>®</sup> control offers the highest capabilities in unit control, communication and monitoring of Liebert mission-critical cooling units.

Liebert iCOM may be used to combine multiple cooling units into a team that operates as a single entity, enhancing the already-high performance and efficiency of Liebert's units.

Liebert iCOM is available as a factory-installed assembly or may be retrofitted on existing products with SM, AM or AG controls. Large graphic display wall-mount versions of the control are available for remote operation and monitoring of cooling units.

### 1.1 Features

### Large and Small Displays

The Liebert iCOM control is available with either a large or small liquid crystal display.

- The **Liebert iCOM with small display** has a 128 x 64 dot matrix screen that simultaneously shows two menu icons, along with descriptive text. This display is capable of controlling only the unit it is directly connected to.
- The **Liebert iCOM with large display** has a 320 x 240 dot matrix screen that shows up to 16 menu icons at a time, as well as descriptive text. This display can be used to control a single cooling unit or any cooling unit on a network, regardless of how it is connected—either integrated into a cooling unit or simply connected to the network and mounted remotely.

Liebert iCOM's menu-driven display is used for all programming functions on each connected cooling unit. The Status menu shows the status of the conditioned space, such as room temperature and humidity, temperature and humidity setpoints, alarm status and settings, event histories and the current time.

#### Figure 1 Liebert iCOM components

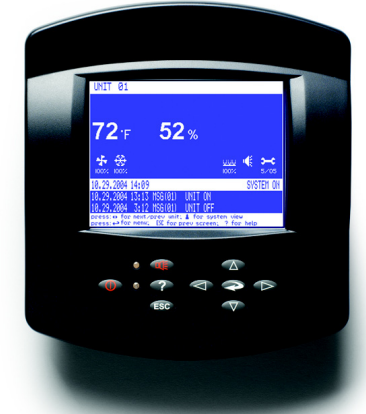

Wall Mount Large Display

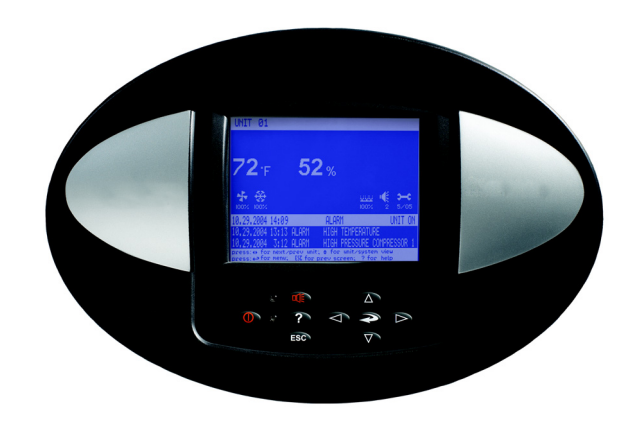

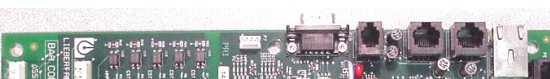

**Direct Panel Mount Large Display and Bezel** 

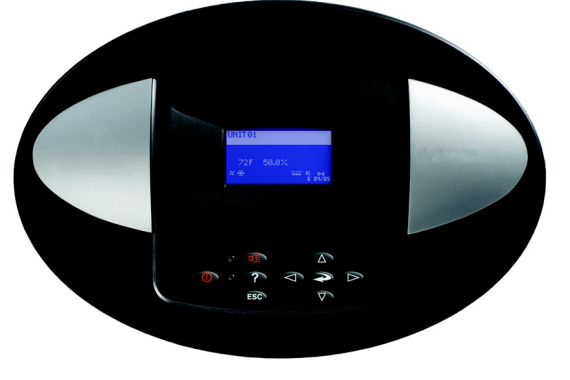

Direct Panel Mount Small Display and Bezel

Liebert iCOM Input/Output Board

### 2.0 LIEBERT ICOM DISPLAY COMPONENTS AND FUNCTIONS

The small and the large display have a common key layout, as shown in **Figure 2**.

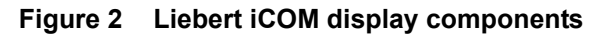

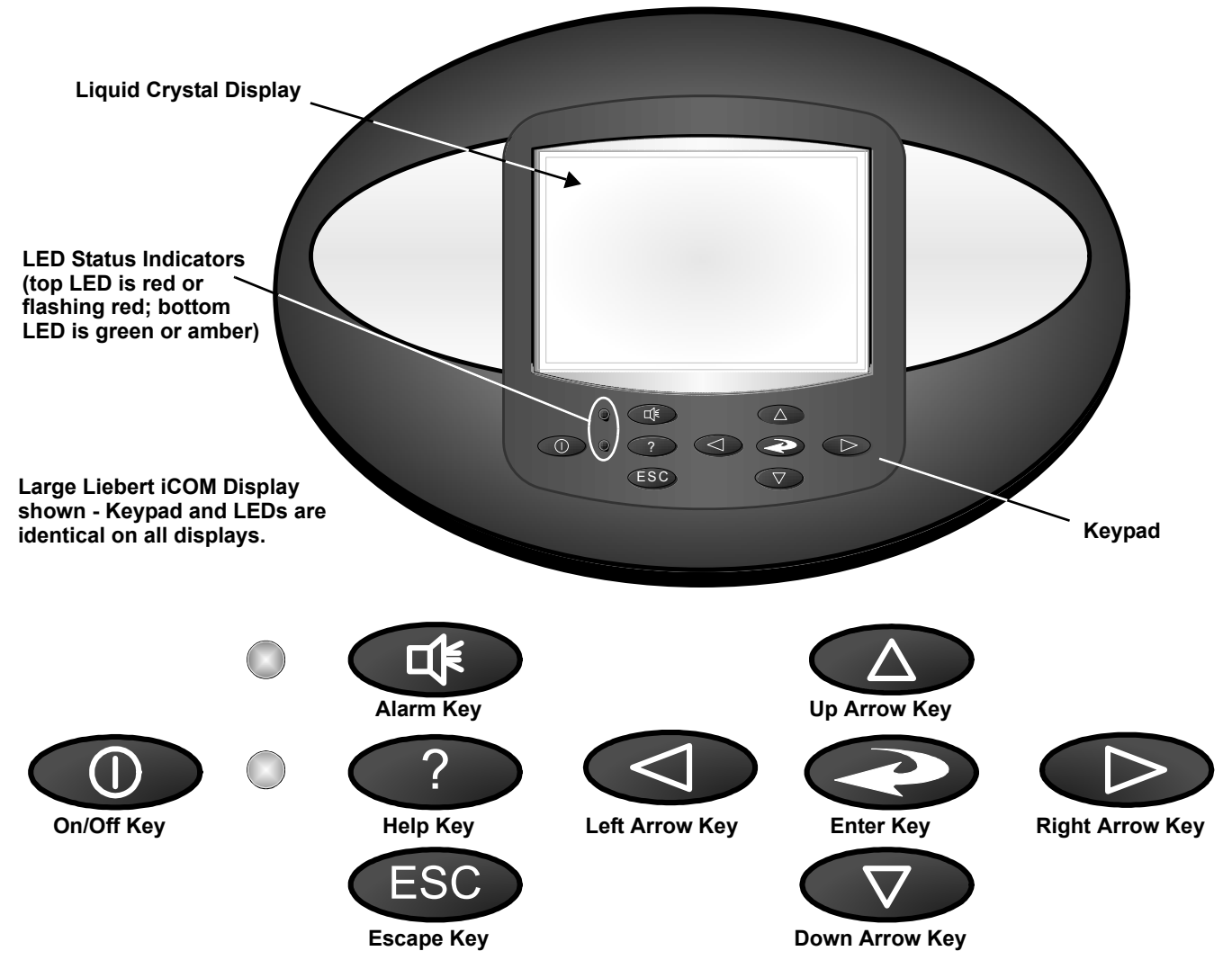

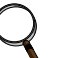

### NOTE

The Help key may be pressed at any time for a brief explanation of what is being viewed.

| lcon | Key Name                     | Function                                                               |  |  |  |
|------|------------------------------|------------------------------------------------------------------------|--|--|--|
|      | On/Off Key                   | Controls the operational state of the cooling unit.                    |  |  |  |
|      | Alarm Key                    | Silences an alarm.                                                     |  |  |  |
| ?    | Help Key                     | Accesses integrated help menus.                                        |  |  |  |
| ESC  | ESCape Key                   | Returns to the previous display view.                                  |  |  |  |
|      | Enter Key                    | Confirms all selections and selects icons or text.                     |  |  |  |
|      | Increase Key<br>(Up Arrow)   | Moves upward in a menu or increases the value of a selected parameter. |  |  |  |
|      | Decrease Key<br>(Down Arrow) | Moves downward in a menu or reduces the value of a selected parameter. |  |  |  |
|      | Left and Right<br>Arrow Keys | Navigates through text and sections of the display.                    |  |  |  |
|      | Upper LED                    | Blinking Red—Active, unacknowledged alarm exists                       |  |  |  |
|      |                              | Solid Red—Active, acknowledged alarm exists                            |  |  |  |
|      | LowerLED                     | Amber—Power is available to the unit, unit is NOT operating            |  |  |  |
|      |                              | Green—Power is available to the unit, unit is operating                |  |  |  |

| Table 1 | Keyboard icons and functions |
|---------|------------------------------|
|         | Reyboard icons and functions |

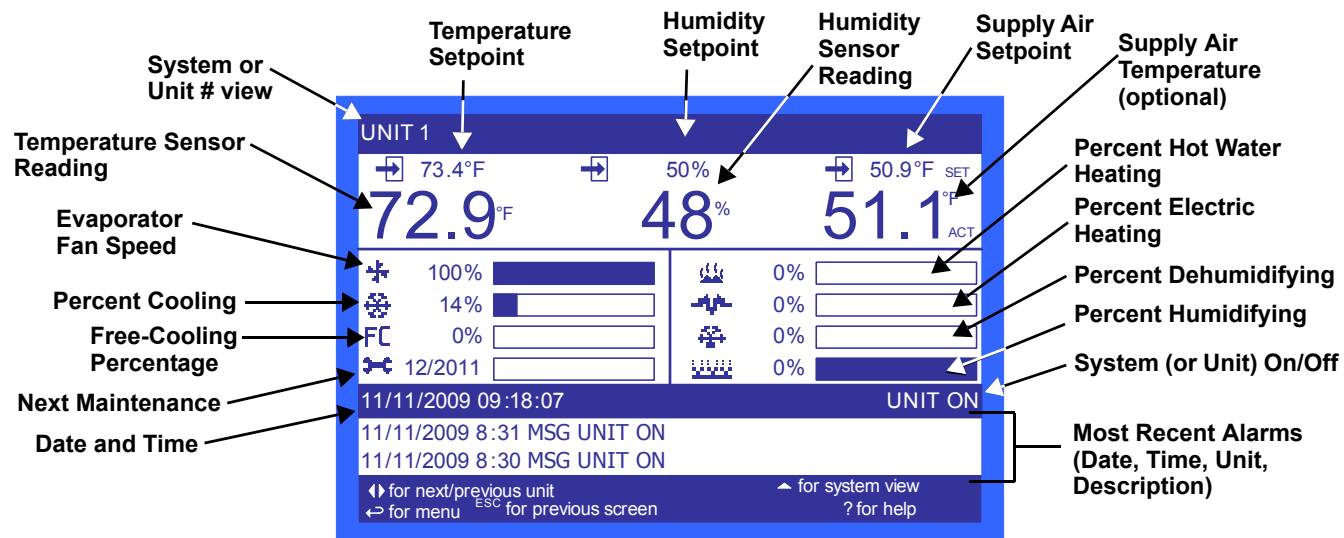

Figure 3 Status menu, large display, graphical view

Figure 4 Liebert iCOM default screen symbols

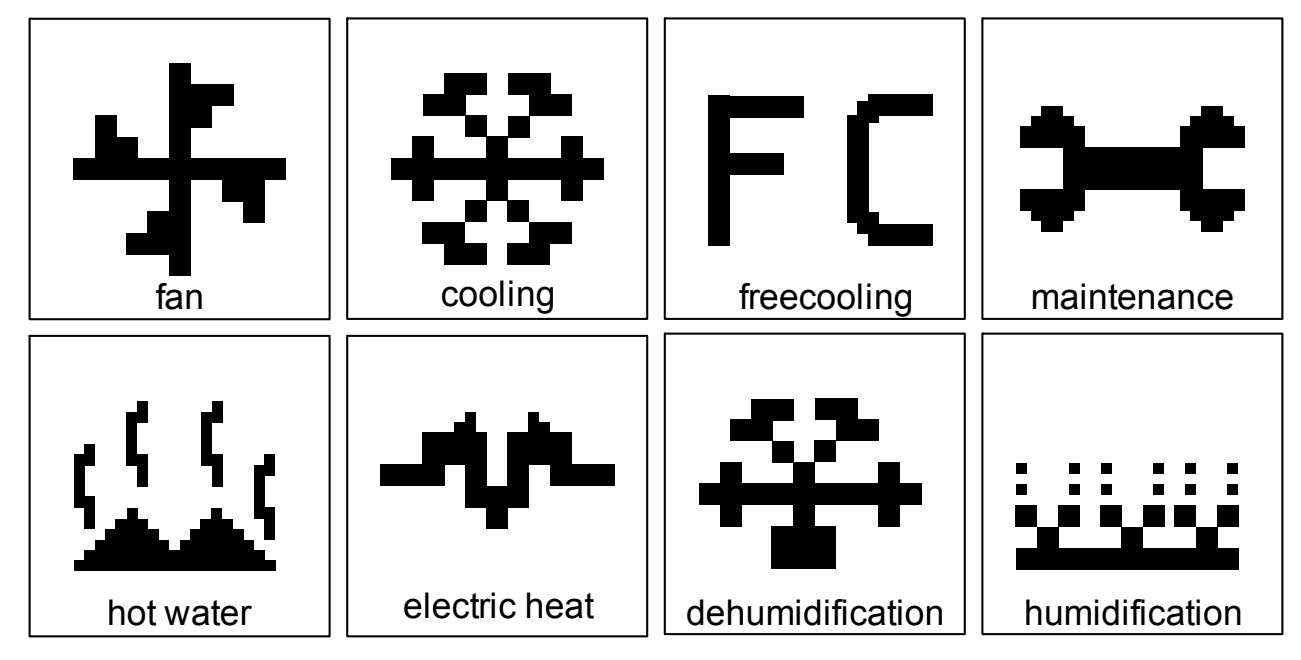

### 2.1 Navigating Through the Liebert iCOM Menus

Liebert iCOM shows icons and text for monitoring and controlling your Liebert cooling units or network of cooling units. The number of icons and amount of text shown depends on the display size.

### 2.1.1 Control Interface

When the buttons on the Liebert iCOM control have not been pressed for a short period, the display backlight turns off. Pressing any key will turn the backlight on (wake up the screen) and display the Status menu of the last cooling unit viewed. The Status menu will show the cooling unit's operational mode(s), return air temperature and humidity readings, temperature and humidity setpoints and any active alarm conditions.

If the cooling unit has a large display and is not on a network, or if the unit has a small display, whether it is networked or stand-alone, the Status menu will display only that cooling unit's information. Any large display that is connected to a network can be used to view any cooling unit on the network or show an average view of the entire system of cooling units.

The Liebert iCOM control has three main menus; User, Service and Advanced.

The User menu contains the most frequently used features, settings and status information. The Service menu contains settings and features used to set up unit communications and for unit maintenance. The Advanced menu contains settings used to set up the unit at the factory.

### NOTE

Menu settings may be viewed without a password, but changing settings requires a password. If a password is required, Liebert iCOM shows a prompt to enter the password. The password for the User menu is 1490. The password for Service menu is 5010. For details on entering a password, see Entering a Password on page 6

### 2.1.2 Accessing Submenus

To access the User, Service or Advanced menu, press the Enter or down arrow key while viewing the Status menu of the unit you wish to access. The User menu will be displayed first. To view the Service or Advanced menus, press the right arrow key.

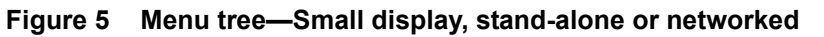

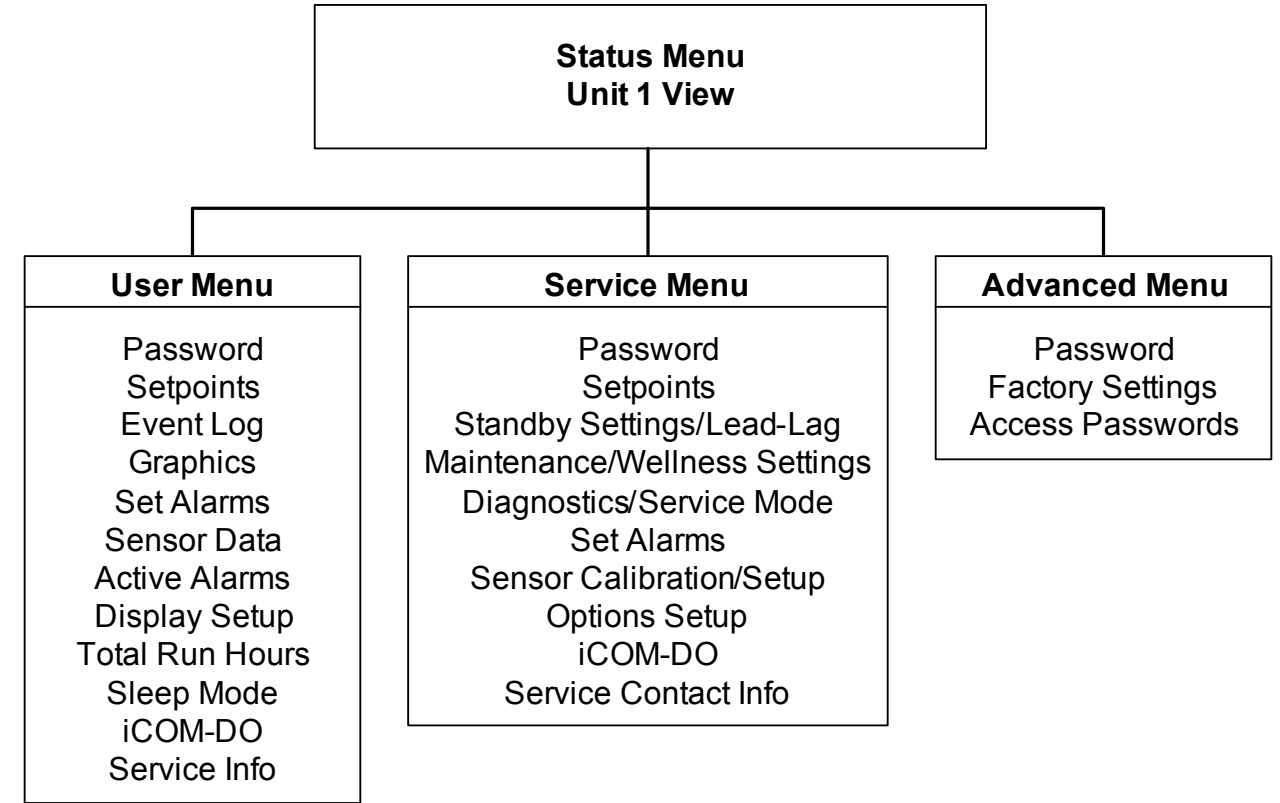

### Accessing Submenus on Small Displays

While viewing the menu you wish to access (User, Service or Advanced), use the up and down arrow keys to scroll through the icons page-by-page. To scroll through the icons one-by-one, press the enter key and then use the up and down arrow keys. With the desired icon highlighted, press the enter key to enter that submenu. Once in a Submenu, a list of parameters is displayed.

Press the enter key and use the up and down arrow keys to scroll through the parameters one-by-one. Pressing the Esc key will go back a level. **Figure 5** shows the Liebert iCOM control menus for a small display.

### Accessing Submenus on Large Displays

While viewing the menu you wish to access (User, Service or Advanced), press the enter key to highlight the first icon. Use the arrow keys to navigate through the icons. With the desired icon highlighted, press the enter key to enter that submenu. Once in a Submenu, a list of parameters will be displayed.

The up and down arrow keys may be used to scroll through the parameters page-by-page if the submenu has multiple pages. To scroll item-by-item, press the Enter key and then use the up and down arrow keys. Using the right or left arrow keys on large displays attached to a network will change the unit being viewed. Pressing the Esc key will go back a level. **Figures 7** and **8** show the Liebert iCOM control menus for a stand-alone large display and for a networked large display, respectively.

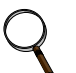

### NOTE

Settings are readable without a password, but changing settings requires a password.

### 2.1.3 Entering a Password

To change the value of a parameter in a menu, you must first enter the password for that menu. The User, Service and Advanced menus each has a unique password to prevent unauthorized changes.

The User menu password is 1490; the Service menu password is 5010.

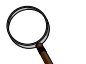

Entering the Service menu password permits access to both the User and Service menus.

To enter a password:

NOTE

- 1. Navigate to the menu that contains the parameter to be changed.
- 2. Select *Password* in the submenu by pressing the Enter key
- 3. Press the Enter key to move your cursor to the right side of the screen to select the question marks.
- 4. Use the arrow keys to enter the numeral for the password's first digit (the up arrow key moves from 1 to the next digit).
- 5. Use the right arrow key to move to the next question mark and repeat **Step 4** to enter all digits in the password.
- 6. After entering the password, press enter.

If the password is correct, the *Actual Level* shown to the right of *Password* will change from 0 to 1 or 2. The menu will remain locked if the password was incorrect.

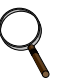

### NOTE

Returning to the Status menu will require re-entering a password to make changes.

### Figure 6 Entering a password

### Figure 7 Menu tree—Large display, stand-alone

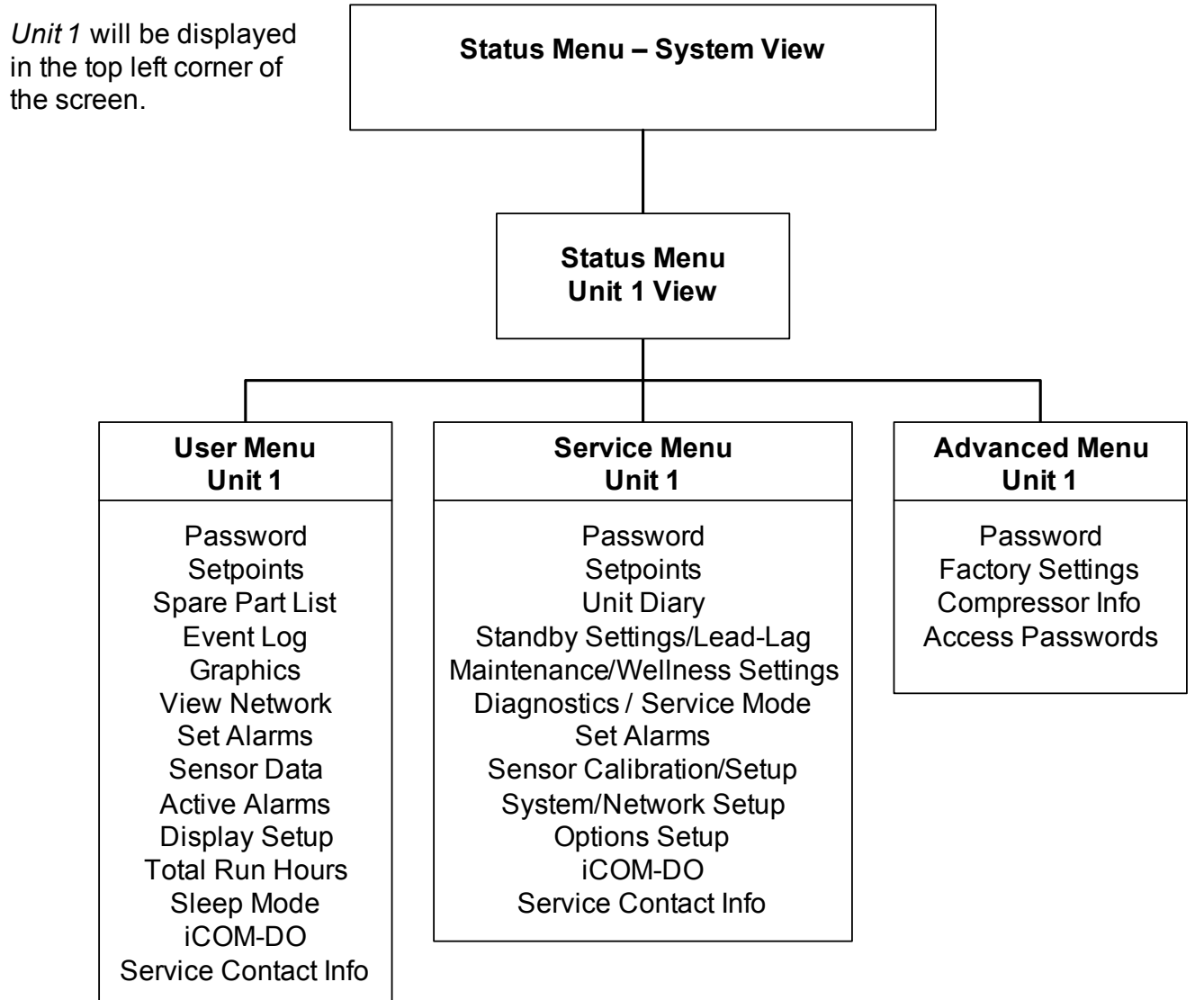

### 2.1.4 Viewing Multiple Units with a Networked Large Display

When you first wake up the control, press the Esc key to return to the System view Status menu. This view shows an average of all the units on the network and any alarms present. To view a specific unit on the network, press either the enter key or down arrow key. When you do this, you will see the word *System* in the top left of the screen change to a unit number. Using the left and right arrow keys you can toggle through the various units on the network. To go back to the System view, or back one level from any menu in the control, press the Esc key.

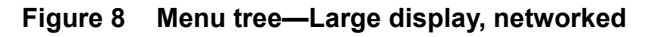

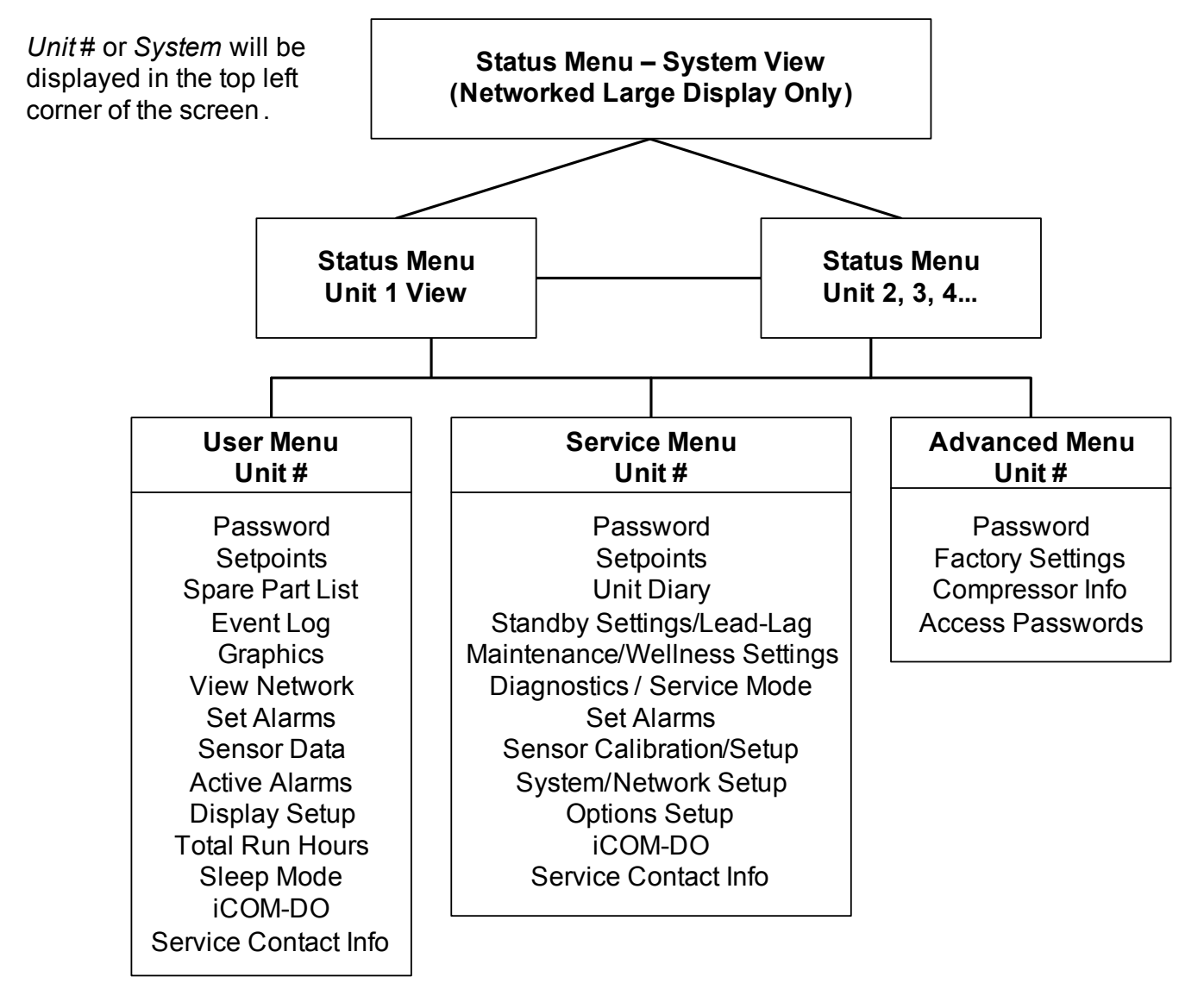

| Figure 9 | User menu ic           | ons             |                                                                                 |                      |
|----------|------------------------|-----------------|---------------------------------------------------------------------------------|----------------------|
|          | USER MENU              | 18              |                                                                                 |                      |
|          | TZ/F<br>2 AH<br>Set    |                 | LAR RLARMS User I                                                               | lenu password: 1490  |
| Figure 9 |                        |                 | 809 23                                                                          |                      |
| Tal      | ble 2 User             | ˈmenu icons     |                                                                                 |                      |
|          | Icon                   | Name            | Description                                                                     | Available On Display |
|          | °C / °F<br>% RH<br>SET | Setpoints       | View and change temperature and humidity setpoints                              | Small & Large        |
|          |                        | Spare Part List | Displays the various part numbers of the components/parts in the cooling unit   | Large                |
|          | EVENT<br>LOG           | Event Log       | Contains last 400 events                                                        | Small & Large        |
|          |                        | Graphics        | Displays temperature and humidity graphs                                        | Small & Large        |
|          |                        | View Network    | Shows status of all connected units                                             | Large                |
|          | SET<br>ALARMS          | Set Alarms      | Allows enable, disable and settings for alarms                                  | Small & Large        |
| (        |                        | Sensor Data     | Shows readings of standard and optional sensors                                 | Small & Large        |
|          |                        | Active Alarms   | Allows the user to view all current active alarms                               | Small & Large        |
| S        | 9 3<br>6               | Display Setup   | Change settings for display: language, time, simple or graphic view             | Small & Large        |
|          | (1234h)                | Total Run Hours | Records the run time of all components and allows setting of limits on run time | Small & Large        |

 Table 2
 User menu icons (continued)

| lcon      | Name                 | Description                                                                           | Available On Display |
|-----------|----------------------|---------------------------------------------------------------------------------------|----------------------|
|           | Sleep Mode           | Allows setback settings for non-peak operation                                        | Small & Large        |
|           | Service Contact Info | Contains key contact information for local service, including names and phone numbers | Small & Large        |
| <b>DO</b> | iCOM-DO              | Change settings for Liebert iCOM Discrete<br>Output card                              | Small & Large        |

### Figure 10 Service menu icons

| SERVICE MENUS         |    |            |                |  |               |    |  |
|-----------------------|----|------------|----------------|--|---------------|----|--|
| TEZIF<br>20 NH<br>Set | GI | ∎::)<br>†† | +<br>HELLNESS  |  | SET<br>Alarhs | DO |  |
| +∕-⊗                  |    | NETWONK    | SE<br>SE<br>UP |  |               |    |  |

Service Menu password: 5010

### Table 3Service menu icons

| lcon                   | Name                              | Description                                                                                 | Available On<br>Display |
|------------------------|-----------------------------------|---------------------------------------------------------------------------------------------|-------------------------|
| °C / °F<br>% RH<br>SET | Setpoints                         | To view and change temperature and humidity setpoints                                       | Small & large           |
|                        | Unit Diary                        | Shows all entered program changes and maintenance performed on the unit                     | Large                   |
|                        | Standby Settings/<br>Lead-Lag     | Allows lead/lag setup when multiple units are connected                                     | Small & large           |
| WELLNESS               | Maintenance/<br>Wellness Settings | Allows setting maintenance interval reminder,<br>s Settings and time since last maintenance |                         |
| SERVICE                | Diagnostics/<br>Service Mode      | Allows troubleshooting, manual mode, read analog and digital inputs                         | Small & large           |
| SET<br>ALARMS          | Set Alarms                        | Allows enable, disable and settings for alarms                                              | Small & large           |

| lcon           | Name                        | Description                                                                           | Available On<br>Display |
|----------------|-----------------------------|---------------------------------------------------------------------------------------|-------------------------|
| + / - <b>X</b> | Sensor<br>Calibration/Setup | Allows calibration of sensors                                                         | Small & large           |
|                | System/Network<br>Setup     | Allows setup and U2U communication for multiple units                                 | Large                   |
| <pre>←</pre>   | Options Setup               | Allows setup of component operation                                                   | Small & large           |
|                | Service Contact Info        | Contains key contact information for local service, including names and phone numbers | Small & large           |
|                | iCOM-DO                     | Change settings for Liebert iCOM Discrete Output card                                 | Small & Large           |

 Table 3
 Service menu icons (continued)

### 3.0 **OPERATION**

The Liebert iCOM display provides viewing, trending and configuration capability for Liebert cooling units. All unit settings and parameters can be viewed and adjusted through three menus: User, Service and Advanced. All active alarms are displayed on the LCD and annunciated.

The control is shipped from the factory with default selections for all necessary settings. Adjustments can be made if the defaults do not meet your requirements.

References to menu items in this manual are followed by the main menu and the submenu where they can be found.

For example:

- **Temperature Setpoint (User Menu, Setpoints)** The Temperature Setpoint parameter is located in the User menu under the Setpoints submenu.
- **High Return Humidity (Service Menu, Set Alarms)** The High Return Humidity alarm is located in the Service menu under the Set Alarms submenu.

### 3.1 Single Unit Functions

### 3.1.1 Unit/Fan Control

### Start - Stop

Unit on means the fan output is activated. The unit can be switched On and Off from two inputs:

- Remote Off Remote shutdown terminals will turn off the connected unit thus displaying remote off on the front display. This command can also be invoked from a BMS.
- Display Off When a unit is turned off from the System Screen of a large display, Display OFF is shown for unit status.
- Local OFF When a unit is turned off from the Unit Status Screen or small display, Local OFF is shown for unit status.

Pressing the On/Off key on a small display will control only the cooling unit it is connected to regardless, of whether the cooling unit is a stand-alone unit or part of a network.

### NOTE

Pressing the On/Off key on a large display of a stand-alone cooling unit will control only that unit.

The effect of pressing the On/Off key on a large display connected to a network depends on the view: System or Unit.

- In System view, pressing the On/Off key shows a warning asking for confirmation to **shut down the entire system**.
- In Unit view, pressing the On/Off key affects only the unit being viewed, without a confirmation request.

Each time a unit is powered on or off, an event is added to the Event Log in the User menu.

### 

Customer switches: remote On/Off (if used) and display On/Off switches are in series. A cooling unit will start only if both switches are On; if one of these switches is Off, the unit will stop. Safety devices within the unit are also in series and will shut the unit down if required.

### Figure 11 Start-stop priority switches

NOTE

Remote On / Off

Display On / Off

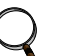

If Remote On/Off is not used, a jumper is inserted to bypass the switch.

### Autorestart

When there is a loss of power to the cooling unit and power comes back, the unit will return to its previous operating status—on if it was on before the power off, off if it was off.

When power returns, the autorestart time—time-selectable: Single Unit Auto Restart (Service Menu, Options Setup)—controls the start of the unit. If the units are on the same network, the autorestart time runs in a loop, starting each unit in sequence, starting with Unit # 1.

### Loss of Power Alarm

A Loss of Power Alarm is activated when power is restored after an interruption. If acknowledged, the alarm resets automatically after 30 minutes. This alarm can be set to different event types (Message, Alarm or Warning) and can be disabled under menu item Loss of Power (Service Menu, Set Alarms).

### NOTE

Loss of Power alarm will be activated only on units that had the fan switched On before power was lost.

### Fan Alarm / Fan Protection Settings

The fan operation is protected by two digital devices: motor protection (optional) and a differential pressure switch. The motor protection monitors for main fan overload (Main Fan Overload alarm) and the differential pressure switch ensures that the blower(s) are moving air (Loss of Airflow alarm). If either protection device is actuated after an adjustable time delay, an audible alarm occurs, an alarm relay ativates and an event is recorded in the event log (Main Fan Overload and Loss of Airflow in Service Menu, Set Alarms).

The fan delay at the unit start is always five seconds shorter than the control delay (to avoid shortcycling components when the fan is not working).

There are two selection possibilities for both, Loss of Airflow and Main Fan Overload:

- Shutdown—stops the unit (intended for DX models).
- **Disable**—stops the humidifier, electrical heaters and dehumidification; allows cooling and free-cooling only (intended for chilled water models / external cooling).

### NOTE

When the Main Fan Overload alarm is active, the Loss of Airflow alarm is masked out.

### Chilled Water Units with Variable Fan Speed—EC or Variable Frequency Drives

VSD Fan Speed parameter can be found in the Service Menu / Setpoints submenu on page 5 of 6. This menu allows the cooling unit's fan motor speed to be configured and adjusted for a variety of applications.

- Auto Operation: When set to Auto, the speed of the fan motor follows the position of the chilled water valve based on predetermined logic for cooling and dehumidification operation. Auto operation can be set with either return or supply air control.
- **Manual Operation**: When set to Manual, the speed of the fan motor follows user input as set either locally at the Liebert iCOM display or remotely via a Modbus signal with an optional Liebert IntelliSlot® 485 card.
- **Economy Operation** (GLYCOOL or dual-cool units only): When set to Economy, the speed of the fan motor follows the Free Cooling or Dual Cool water valve. The fan speed will go to the STD setpoint (Service Menu, Setpoints) when a compressor activates to prevent pre-cooling of the DX coil.
- **Delta Operation**: When set to Delta, the speed of the fan motor is controlled by two temperature sensors (optional). The sensor temperature readings will be compared and a delta between the two sensors will be determined. The delta of the two sensors will be compared to the fan speed delta setpoint and will determine the correct fan speed. This control can be adjusted using the Fan Speed P-Band and the Fan Speed Integration to determine the rate of change based on the sensor delta. Delta operation enhances air flow control when a containment solution is being utilized. This is accomplished by maintaining the correct airflow based on the inner and outer containment temperatures.
- **Return Operation**: When set to Return, the speed of the fan motor is controlled by the return air sensor and the cooling capacity is controlled from the supply sensor (optional). This allows the return air sensor to be left in the return air of the unit or placed remotely. If placed remotely make sure that the sensor is mounted with the connected unit's area of influence.

Additional fan speed configuration parameters include a fan speed filter and fan speed reposition delay timer. These parameters allow the fine tuning of the fan speed control and can be applied to any control mode except Manual.

• The fan speed filter allows the fan to react differently depending on the location of the control point within the proportional band.

Example: When the temperature is close to setpoint or lower in the proportional band the fan speed changes are slow to avoid overshooting the setpoint. However, when the temperature is further away from setpoint or higher in the proportional band the control will respond quickly.

• The fan speed reposition delay timer can be adjusted to prevent the fans from oscillating. This delay timer will only allow the fan speed to decrease when the timer expires. Increases in fan speed are not limited by this delay.

### NOTE

- The fan speed lower and upper limit settings are defaulted to 60% and 100%. These parameters can be adjusted to operate at any point between the default settings.
- The standard fan speed control will be overridden during a call for Dehumidification. When there is a call for Dehumidification, the fan speed will change to the VSD Setpoint Dehum parameter found in the Service Menu, Setpoints.
- The standard fan speed control will be overridden during a call for Humidification or Reheat. During a call for Humidification or Reheat ,the fan speed will change to 100% to eliminate the possibility of condensation or damage to the unit.

### VSD Setpoint (VSD Fan Speed Setting)

If the VSD Fan Speed Control (Service Menu, Setpoints) is set for Manual, the VSD Fan Speed Setpoint (Service Menu, Setpoints) may be set for the desired speed of the variable speed motor.

Depending on the product control design, there may be an internal minimum speed, as defined by that specific product operation, while the customer input may be set for 0-100%:

- Fan speed may be set locally at the unit using the Liebert iCOM display.
- Fan speed may be set remotely via a BMS signal (sent via Modbus using an optional Liebert IntelliSlot 485 card), which then transmits to the unit local control.

### 3.1.2 General Compressor Requirements

### Low-Pressure Time Delay

When the compressor starts, the low-pressure input is ignored for a selected period of time based on the setting of the Low Pressure Alarm Delay (Service Menu, Options Setup). This time is usually set to 3 minutes on air-cooled units, and to 0 or 1 minute on water cooled units. When this time is expired, a second timer starts to operate if the low-pressure input is active. This second timer is active during normal compressor operation to avoid compressor trips due to bubbles in the refrigerant or other influences creating short trips of the low-pressure switch. The low-pressure switch input is enabled only if the compressor is operating. Exception: Pump Down (see **Pump Down**).

### NOTE

Low-pressure condition could be read through contacts or through pressure transducers with threshold setting.

### Pump Down

The Pump Down operation is performed to protect the compressor oil from being diluted with liquid refrigerant to ensure that the compressor is properly lubricated for the next startup. The Pump Down operation operates in the following manner:

Whenever the control determines that no more cooling is required and a compressor needs to be shut off, the liquid line solenoid valve (LLSV) is closed (de-energized). The compressor will continue to operate until the low suction pressure switch (LPS) opens, which shuts off the compressor. If the LPS does not open within a specified time, the LLSV is turned On, then back Off (the assumption is that the LLSV is stuck). If, after three times, , the LPS does not open, the compressor and LLSV are locked off and an alarm "Pump Down not completed" will appear.

There is a re-pump down if the LPS opens again after the compressor has been already stopped—a maximum of six re-pump-down cycles per hour are allowed. At the seventh request of re-pump down the alarm "Comp 1 Pumpdown Fail" or "Comp 2 Pumpdown Fail" will appear and the compressor will be locked out.

Pump down is always performed loaded (for compressors with unloaders: unloaders off, digital scroll: control solenoid valve disabled).

For digital scroll only: when pump down has finished successfully (LPS opened), pump down will be continued for another half-second with the control solenoid valve energized.

### **High Pressure Alarm**

When the compressor is initially activated, the system will be monitored for a high pressure situation. When a high pressure situation is detected during the first 10 minutes of operation, the unit will attempt to correct the problem several times without notification. If the unit is unsuccessful in correcting the problem, an alarm will occur and the affected compressor will be locked off. If high head pressure alarm trips three times in a rolling 12 hour period, the affected compressor will be locked off.

After the compressor has been running for 10 minutes, if a high head pressure situation is detected, an alarm will occur and the affected compressor will be immediately locked off without the unit trying to correct the problem.

Once the compressor is locked off, it will not come back on until main power is reset, or until the HP Alarm Counters (Service Menu, Diagnostics) are reset to 0. Setting the counter to 0 will auto-reset the alarm without the need of pressing the reset button on the display. Even if the pressure in the system drops below the alarm point, the compressor will remain off until the system is reset.

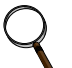

### NOTE

If the unit is equipped with manual reset high head pressure switches, or if the auto reset high head pressure switches don't reset, the compressor will not be turned back on, but there will be a 30-second delay from when the high head pressure situation occurs and when the alarm is annunciated.

### Digital Scroll High Temperature

A protective maximum operating compressor temperature limit is imposed on units with digital scroll compressor(s) with thermistor. If the digital scroll temperature reaches the maximum temperature threshold, the compressor will be locked out for at least 30 minutes and an alarm will be annunciated. If after 30 minutes the temperature has cooled to a safe operating temperature, the compressor will resume operation.

Each time a high-temperature alarm occurs, HT 1 Alarm Counter (Service Menu, Diagnostics) or HT 2 Alarm Counter (Service Menu, Diagnostics) is increased by one. Once these counters reach five occurrences in a rolling four-hour period, the compressor will be locked out. The alarm can be reset once the temperature returns to a safe level by:

- 1. Setting the counter back to 0 from the display and pressing the alarm reset button.
- 2. Shutting off power to the control board by turning the cooling unit's main power disconnect switch Off and On.

### 3.1.3 Compressor Timing—Short-Cycle Protection

To help maximize the life of your compressor(s), there is a start-to-next start delay for each single compressor.

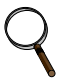

### NOTE

This delay may cause a short cycle if there is a very light room load. A short cycle means that the compressor has cycled On and Off 10 times in the past hour. Should this occur, contact your local Emerson representative to adjust the minimum compressor off delay.

### 3.1.4 Compressor Sequencing on Two-Compressor Units

Compressor Sequencing parameter (Service Menu, Options Setup) is intended to maintain equal run times between compressors. This setting has three selection possibilities:

- · Always use Compressor 1 as lead compressor
- Always use Compressor 2 as lead compressor
- Auto:
  - First priority: if the safety timings are acceptable for only one compressor, then it is the next to be started/stopped.
  - If both compressors are off: the one with fewer working hours is the next to start.
  - If both compressors are in operation: the one that has been operating longer since the last start is the next to be stopped.

### ) NOTE

The Auto setting attempts to maintain equal run times between compressors.

### 3.1.5 Motorized Ball Valve in Digital Scroll Units

On water/glycol-cooled digital scroll units, discharge pressure is controlled by a motorized ball valve (MBV). During unloaded operation, pressure changes during each digital cycle could cause a pressure-controlled water regulating valve to open and close an excessive number of times. The motorized ball valve is designed to maintain a consistent peak discharge pressure.

The control algorithm for the motorized ball valve uses an intelligent sampling rate and adjustable pressure thresholds to reduce the number of times the valve opens and closes. The valve assembly consists of the brass valve, linkage and actuator.

Each compressor has one motorized ball valve that is driven by the analog output of the Liebert iCOM control board based on discharge pressure. If there is a call for cooling, the compressor start is delayed by a 30-second timer. During this delay, the motorized ball valve is set to 50% open to allow fluid flow through the unit condenser. The compressor will start after the 30-second timer elapses.

**Motorized Ball Valve Manual Mode**: (Service/Service) Manual operation can be selected to allow service personnel to control the motorized ball valve from the Liebert iCOM control.

When Auto BV Control is selected, the motorized ball valve functions as it would be during normal system operation.

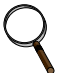

### NOTE

Compressor operation will be delayed 30 seconds to allow the motorized ball value to position itself for initial startup.

When Manual BV Control is selected, the user must be careful in setting the MBV position because the ball valves will remain in the position set in the Service menu until the control is switched back to Auto or until a technician changes the valves to another manual position (the motorized ball valve in manual mode can be set in 1% increments from fully closed to fully open). Low- or high-discharge pressure may occur during this mode, depending on environmental conditions and the position of the motorized ball valve.

The motorized ball valve is driven by a 2-10VDC proportional control signal: the valve is closed at 2VDC, 50% open at 6VDC and fully open at 10 VDC.

### 3.1.6 MBV Operation After Compressor is Turned Off

Once a compressor has stopped, the MBV control will continue to change the MBV position to maintain system pressures for a maximum time of 10 minutes by following the auto BV control algorythm. When the 10-minute delay has expired or the discharge pressure is below its minimum threshold the motorized ball valve will close until the next compressor activation.

### 3.1.7 Service Offset—Changing System Pressure Settings

The MBV control is set to maintain a system pressure specific to the particular type of cooling unit. A properly trained and qualified technician can increase or decrease the pressure through the Ball Valve Setpoint Offset found in the Service/Options Setup menu. The range is 0 to 50 PSI; the default is 30 PSI.

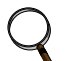

### NOTE

Adjusting this parameter will increase or decrease the operating compressor discharge pressure by changing the targeted range of control. The discharge pressure is the peak pressure of the digital cycle.

### 3.2 Temperature Control—Single Source Cooling (No Extra Cooling Coil)

### 3.2.1 Temperature Proportional Band

The control uses the temperature proportional band to determine which operation to perform (cooling/heating) and how much capacity to provide. The Temperature Proportional Band is a user-defined range that is divided into two equal parts for cooling and heating. The Temperature Setpoint is between these two equal parts.

An optional Temperature Deadband range can be defined, which is equally divided on either side of the setpoint and separates the two halves of the proportional band. **Figure 12** illustrates how the temperature proportional band is evenly divided on either side of the temperature setpoint, with and without a deadband.

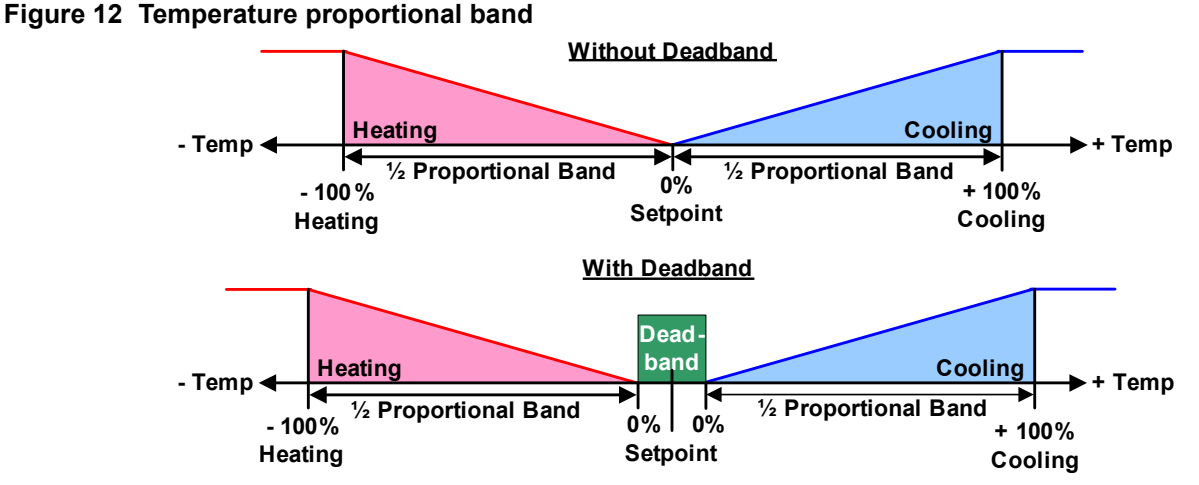

The control works the same for both supplyor return air control. When air temperature deviates from the setpoint, the control will bring on cooling or heating. If the actual air temperature increases, the control calls for 0% (none) to 100% (full) cooling capacity based on how much the temperature exceeds the setpoint. If the return air temperature decreases, the control calls for 0% to -100% (none to full) heating capacity based on how far the temperature is below the setpoint.

When the return air temperature reaches the end of the proportional band, either 100% or -100%, full cooling or full heating capacity is provided. No operation is performed when a 0% call is calculated or the temperature is within the deadband. The control varies the call for cooling and heating in 1% increments as the air temperature moves through the proportional band halves.

The deadband range is used to widen the setpoint. When the air temperature falls within the deadband, the control operates the same as if the temperature equaled the setpoint exactly. This setting helps maximize component life by preventing excessive component cycling.

### NOTE

The temperature deadband prevents small temperature changes from activating compressors and valves.

The Temperature Proportional Band and Temperature Deadband parameters are in the Service menu under the Setpoints submenu. The Temperature Setpoint parameter is in both the User Menu and Service Menu under Setpoints.

There is a parameter AutoSet Enable (Service Menu, Setpoints), which automatically sets the proportional bands for temperature and humidity, and both the integration time factors according to the type of unit (chilled water, single or dual compressor).

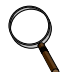

### NOTE

Before the proportional or integral setpoints can be changed, the Auto Set Enable must be changed to NO.

### 3.2.2 Compressor Control

Depending on its type, a Liebert Precision Cooling unit may have one or two compressors with or without unloaders or variable capacity.

### **Compressor Proportional Bands**

#### One Single-Step Compressor Without Unloaders-One-Step

One single-step compressor, Cool 1, is started at 100% call for cooling from the temperature proportional band and stopped at 0% (see **Figure 13**).

#### Figure 13 One single-step compressor without unloaders

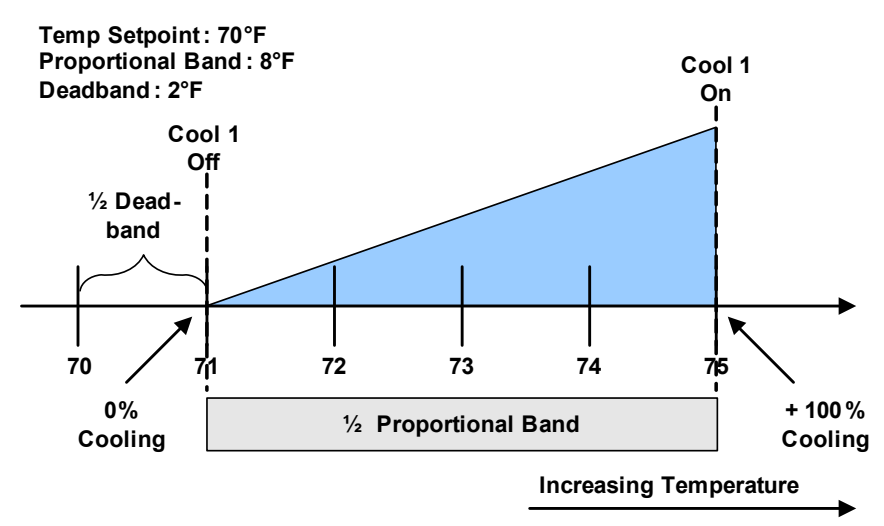

#### Two Single-Step Compressors Without Unloaders—Two-Step

First single-step compressor, Cool 1, is started at 50% calculated output from the temperature proportional band, and stopped at 0%. The second compressor, Cool 2, starts at 100% and stops at 50% (see **Figure 14**).

### One Compressor With an Unloader—Two-Step

The two-step compressor is started unloaded at 50%, Cool 1, calculated output from the temperature proportional band and stopped at 0%. At 100% the compressor starts fully loaded, Cool 2, and returns to unload operation at 50% (see **Figure 14**).

### Figure 14 Two single-step compressors without unloaders or one compressor with an unloader (two-step)

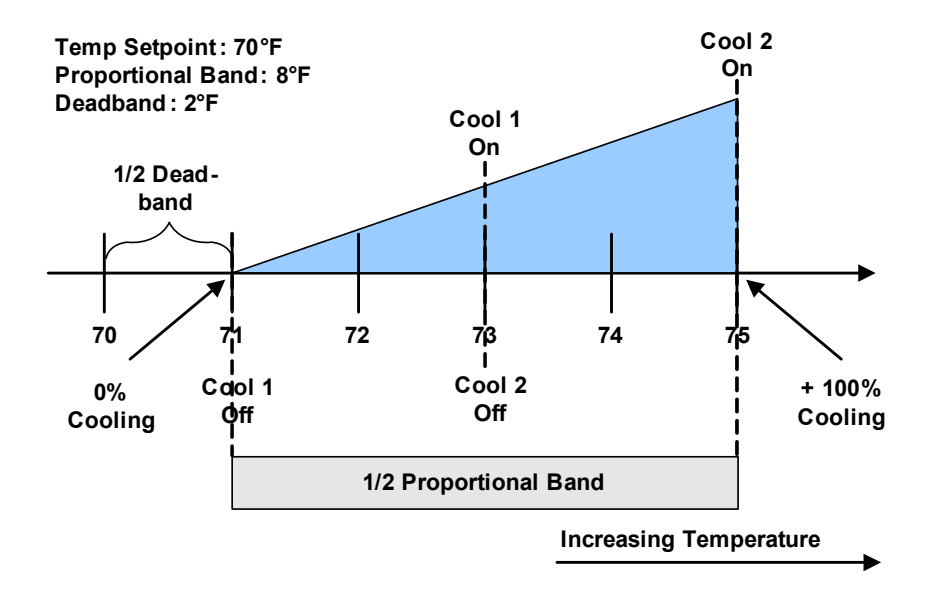

### Two Compressors With Unloaders—Four-Step

The first two-step compressor is started unloaded at 33% calculated output from the temperature proportional band and stopped at 17%. At 80% Compressor 1 will be loaded, at 70% unloaded.

The second compressor starts unloaded at 63% and stops at 47%. At 100%, Compressor 2 will be loaded, at 90% unloaded (see **Figure 15**).

The four stages of cooling are accomplished in the following manner:

- 1 stage: One compressor, unloaded Cool 1
- 2 stages: Both compressors, unloaded Cool 2
- 3 stages: One compressor, loaded and one compressor, unloaded Cool 3
- 4 stages: Both compressors, loaded Cool 4

#### Figure 15 Two compressors with unloaders (four-step)

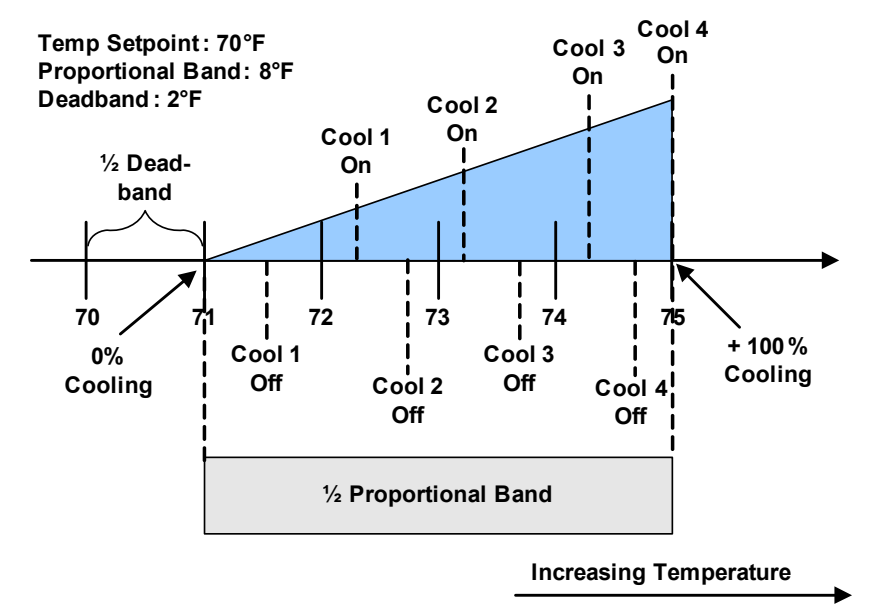

### **Digital Scroll Compressors**

A digital scroll compressor can modulate its capacity anywhere between 10-100%. This variable capacity modulation allows cooling units to control an environment more precisely.

Digital scroll capacity modulation is achieved by energizing and de-energizing a solenoid valve on the compressor. When the solenoid valve is de-energized, the compressor capacity is 100%. When the solenoid valve is energized, the compressor capacity is zero. Therefore, the capacity of the compressor depends on how long the solenoid is de-energized for. If the solenoid is de-energized for 10-seconds, then energized for 5 seconds during a 15-second cycle, the resulting capacity will be 66% as shown in **Figure 16**.

### Figure 16 Digital scroll capacity modulation, 10-100% variable

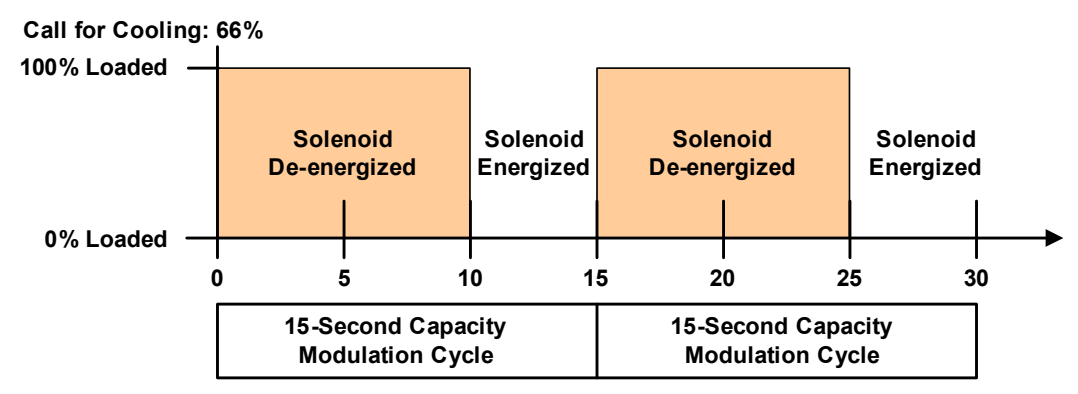

On single and dual digital scroll compressor systems, the first compressor is started at 25% calculated output from the temperature proportional band and stopped at 10%. On dual digital scroll compressor systems, the second compressor is started at 35% and stopped at 20%, see **Figure 17**. When a compressor is started, the solenoid is energized longer than it is de-energized to match the call for cooling. When the call for cooling increases to 100%, the solenoid is de-energized for the entire 15 second cycle.

#### Figure 17 Single and dual digital scroll compressor activation points

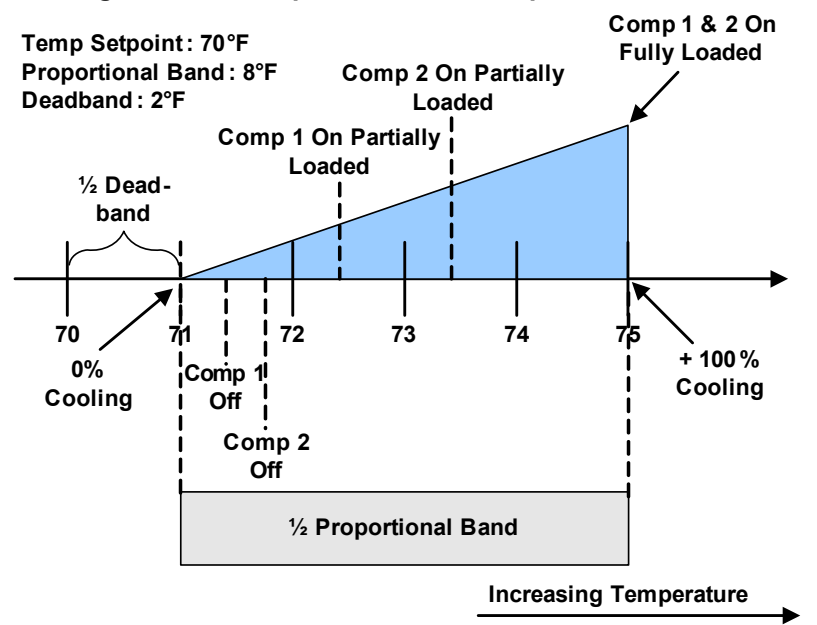

### 3.2.3 Chilled Water Control

The chilled water control valve is adjusted proportionally as the temperature control varies the requirement for cooling from 0% to 100%. A three-point actuator or motorized ball valve is used for chilled water cooling, as well as free-cooling hot water or heating.

The three-point actuator is driven through two digital outputs: Open and Close. The control determines the valve position by timing how long the open or closed signals have been active based on the valve travel time set in the Service menu / Setup submenu. To determine the initial position of the valve, the unit must perform a 3P Reset. The 3P Reset closes the valve for a time of 110% of the 3P Actuator run time. This calibrates the valve with the controller and ensures that it is closed. A 3P Reset is also performed if the fan is switched off for any reason (timer off, unit off, etc.). Once the reset is performed.

The three-point actuator can be configured to utilize the pre-wired feedback signal provided from the factory. Enabling the feedback signal will eliminate the need to drive the valve closed after a loss of power or Unit Off command, decreasing the unit's restart time. Authorized Emerson personnel should use the following steps to enable the feedback signal:

- 1. The feedback on the control valve uses Analog Input 1.
- 2. Nothing can be connected to Analog Input 1 P11 pins 1 through 4.
- 3. Control board DIP switch SW2 Switch 1 must be ON, Switch 2 must be OFF.

### Figure 18 DIP switch locations on Liebert iCOM control board

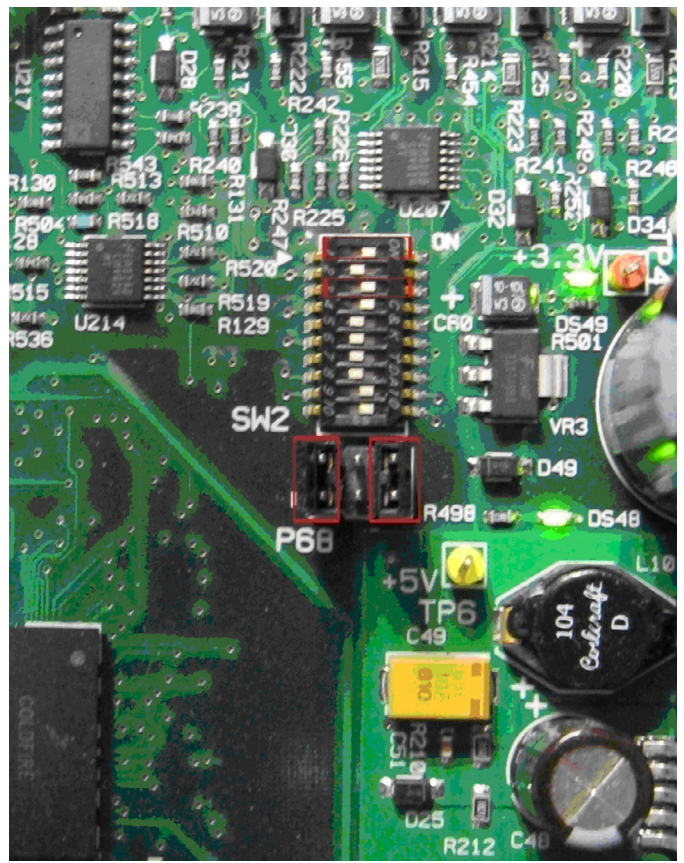

- 4. P68 must have a jumper placed between the top and bottom two pins on the left side and one placed between the top and bottom pins on the right side, the two middle pins should be left unconnected.
- 5. Next go to Service/Diagnostics Service Menu and find S379. Set this option to Feedback and note that S380 will go to Yes and S381 will go to Ongoing. If Feedback is already selected then go to line S380 and manually select Yes. This means that the Liebert iCOM is doing auto calibration on the valve using the feedback now available through the potentiometer. Wait for S381 to say *Idle* and then the process is complete.

Chilled water units that contain a motorized ball valve(s) are connected to the control by an analog output. The analog output is driven proportionally to the call for cooling as shown in **Figure 19**. Larger chill water units may contain two motorized ball valves in which both valves are controlled in parallel.

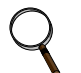

### NOTE

Depending on the value specifications, the voltage output may be a 0-10VDC or a 2-10VDC that is scaled automatically within the control.

#### Figure 19 Chilled water valve control (example: cooling)

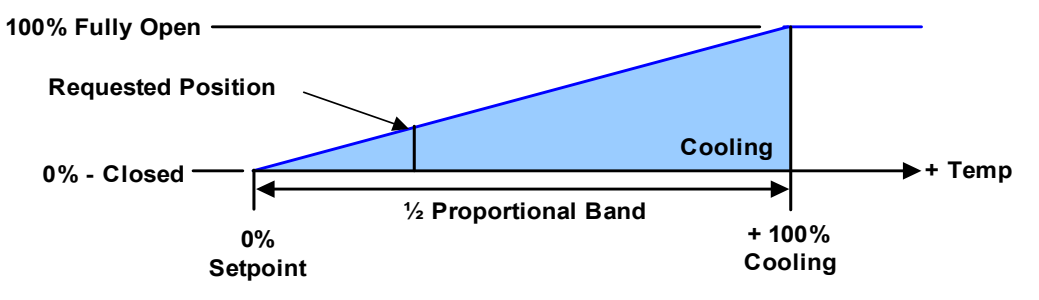

### 3.3 Temperature Control—Second Cooling Source

Certain cooling units are available with a second source of cooling within the unit. These typically are compressorized models with an additional chilled water or free-cooling coil.

### 3.3.1 Differential Temperatures / Controls (Comparator Circuit)

### Delta T (Temperature Difference) Between Room and Glycol

The comparator circuit determines if the glycol / chilled water temperature of the second cooling source is low enough to provide at least partial cooling capacity. The comparator circuit has three settings (DT Between Room / FC Type, [Service Menu, Setpoints]):

- No
- Contact
- Value

The No setting is for standard compressorized and chilled water units that do not have a second cooling source. The No setting can also be used to disable the second source of cooling.

The Contact setting is used when an external input is being used to determine when the second cooling source is to be activated. The external control communicates to the Liebert unit via contact closure.

- Closed = cooling enabled
- Open = cooling disabled.

The Value setting is the factory default setting (8°F [4.4°C]) on free-cooling and dual cooling units. If the temperature difference between the second source cooling fluid parameter, Free-cooling Fluid Temperature (User Menu, Sensor Data) and room air is equal to or greater than the adjustable DT Between Room Air / FC Fluid (Service Menu, Setpoints) value, then the second source cooling fluid will be used to provide at least partial cooling.

Sensors used for this delta T are: room/local sensor or the return air sensor; and the glycol sensor.

If this delta T is true, the following actions will be performed:

- 1. The Free-Cooling Status indication will show "On" instead of "Off".
- 2. The compressor band will be shifted to the right by 100%, and within the first 100% the freecooling valve band will take place (see **Figure 20**).

The cooling portion of the proportional band is doubled, with the first half of the band controlling the free-cooling valve and the second half controlling the compressors.

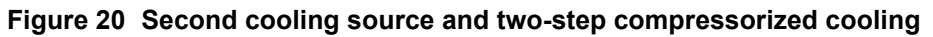

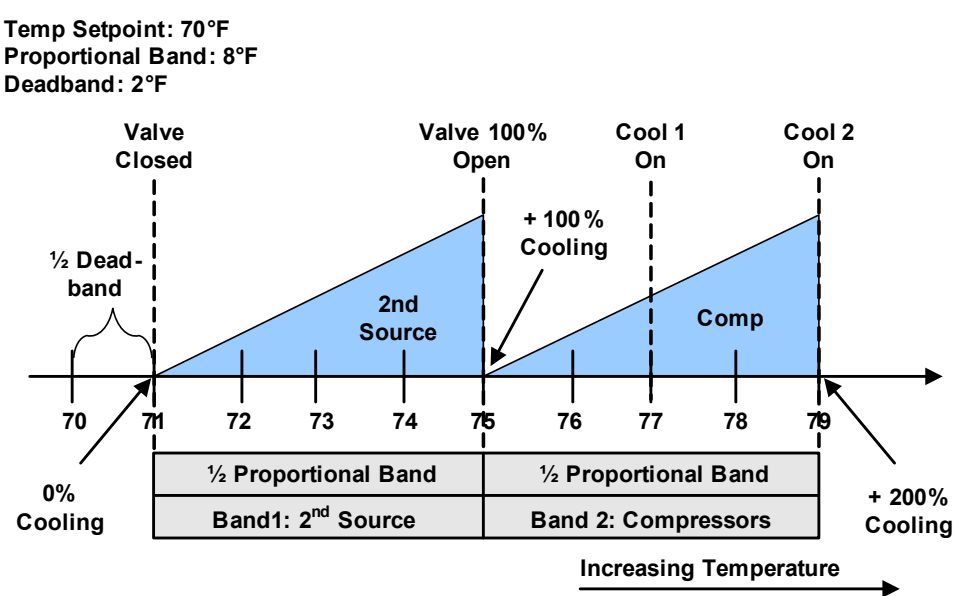

**Minimum Chilled Water Temperature**—This feature permits the user to select the minimum chilled water temperature that allows simultaneous operation of the second cooling source (chilled water control) and compressor control. This feature is enabled in the Service menu under Setpoints, parameter Minimum CW Temp.

If the water temperature is below this minimum chilled water setpoint, parameter Minimum CW Temp Value, (Service Menu, Setpoints), the control will operate ONLY the second cooling source control, i.e., the compressor is locked out. Above the minimum chilled water setpoint, assuming the fluid temperature is below the return room air temperature (delta T between room and glycol = true), the control will operate the second cooling source control and compressor control simultaneously if needed.

If the Minimum CW Temp is disabled, the second cooling source temperature is ignored, the control will always operate the second cooling source and compressors simultaneously when the load requires it.

### GLYCOOL<sup>™</sup> Cooling—Free-Cooling

When GLYCOOL cooling is available, the temperature control will calculate a total cooling requirement of 200% rather than 100%. Assuming that full GLYCOOL capacity is available, the GLYCOOL valve opens proportionally as the requirement for cooling rises from 0 to 100%. If more than 100% cooling is required, then the compressors are activated at 150% and 200% respectively (133%, 163%, 180% and 200% for a four-step system). If full GLYCOOL capacity is not available, then the GLY-COOL valve will be opened proportionally over a cooling requirement band equal to the available GLYCOOL capacity. The compressors would be activated when the GLYCOOL capacity is exceeded.

For example, if the GLYCOOL capacity is 60%, then the GLYCOOL valve would be full open at 60% cooling requirement and the compressors would activate at 110% and 160% cooling requirement. In order to reduce compressor cycling and prevent hunting, GLYCOOL capacity first becomes available when the entering glycol temperature is at least 8°F (4.4°C) (22% capacity) below the return air temperature, or 3°F (1.7°C) below the return air temperature for two hours. GLYCOOL capacity is 100% when the glycol temperature is 25°F (13.9°C) below the return air temperature. The system will continue to operate in Econ-O-Cool mode as necessary as long as the entering glycol temperature remains at least 3°F (1.7°C) (0% capacity) below the return air temperature. If GLYCOOL is not available, the temperature control will operate the compressors in the same manner as a two-step or four-step system without GLYCOOL.

### **Dual Cooling Source**

If dual cooling is available, the system operates in the same manner as a GLYCOOL system, except that it is assumed that 100% chilled water capacity is available any time the chilled water temperature is  $3^{\circ}F(1.7^{\circ}C)$  below the return air temperature.

### 3.4 Temperature Control—Reheat

If the room air temperature becomes too cold, the control will call for heating. Heating mode is controlled by the Temperature Proportional Band, explained in **3.2.1** - **Temperature Proportional Band**.

### 3.4.1 Three-Stage Electric, Hot Gas and Hot Water Reheat

The Reheat Proportional Band is divided into three equal parts, each representing one reheat stage. As the Temperature Proportional Band increases the call for heating from 0% to -100%, stages 1 through 3 are switched On, as shown in **Figure 21**. Your unit will have one of the nine reheat configuration types shown in **Table 4**.

| Туре    | Α          | В          | С          | D       | E          | F          | G         | Н          | I          |
|---------|------------|------------|------------|---------|------------|------------|-----------|------------|------------|
| Stage 1 | Electric 1 | Electric 1 | Electric 1 | Hot Gas | Hot Gas    | Hot Gas    | Hot Water | Hot Water  | Hot Water  |
| Stage 2 | -          | Electric 2 | Electric 2 | -       | Electric 1 | Electric 1 | -         | Electric 1 | Electric 1 |
| Stage 3 | -          | -          | Electric 3 | -       | -          | Electric 2 | -         | -          | Electric 2 |

### Table 4 Reheat configuration types

### ) NOTE

- 1. Hot gas / hot water are not influenced by the setting of electric reheat during dehumidification.
- 2. Hot gas output will be set only if the selected compressor is in operation.

### Figure 21 Three-stage heating

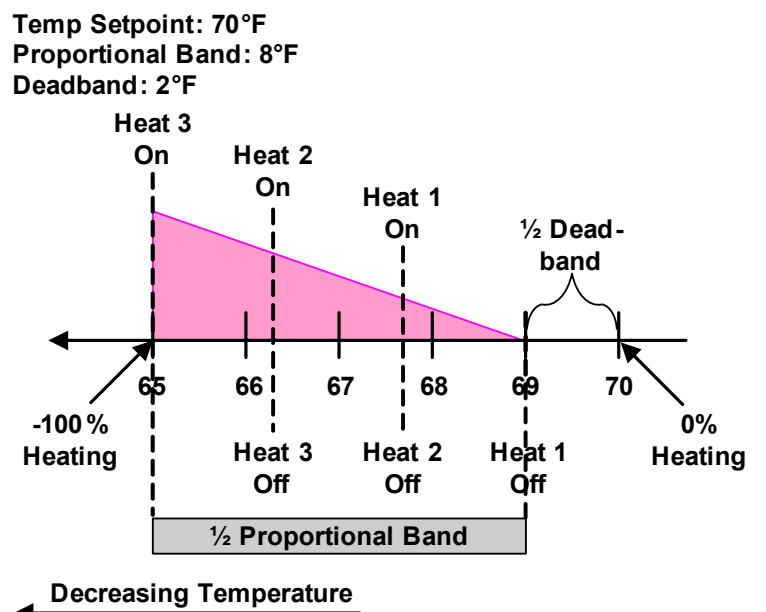

### 3.4.2 SCR Reheat

SCR reheat is a type of electric reheat that provides tighter temperature control than staged electric reheat. SCR reheat capacity modulation is achieved by pulsing the reheat On and Off. Full capacity is achieved by constantly energizing the reheat. Units equipped with SCR reheat can operate in Tight or Standard mode. By default, cooling units with SCR reheat are factory-set to operate in Tight mode. The mode of operation can be set by adjusting the SCR Control Type parameter (Service Menu, Setpoints).

### **Tight Mode**

In Tight mode, the compressors and reheats are operated at the same time to provide maximum temperature control. The temperature deadband is set to zero at the factory. In a cooling unit with SCR reheat and two single-step compressors, the first single-step compressor is started and full reheat capacity is provided at 0% calculated output from the Temperature Proportional Band. As the call for cooling increases from 0% to 100%, the reheat capacity is slowly reduced by pulsing the reheat. At 100% call for cooling, the reheat is deactivated and the second single-step compressor is started. As the call for cooling is reduced, the reheat capacity is slowly increased. When the call for cooling returns to 0%, the second single-step compressor is deactivated.

If the Temperature Proportional Band calculates a call for heating from 0% to -200%, the first single-step compressor remains activated and full reheat capacity is provided. Based on the factory default settings, the first single-step compressor is deactivated when the control reaches -200% call for heating. The compressor remains deactivated until the control calls for 0% heating. The compressor activation and deactivation points can be adjusted in the Service menu under Setpoints. **Figure 22** illustrates how a cooling unit with two single-step compressors and SCR reheat operates when the SCR Control Type is set to Tight mode.

## 

Some cooling units are not suited for a strict NO LOAD application. These cooling units require a minimal load in the space. Consult factory for verification.

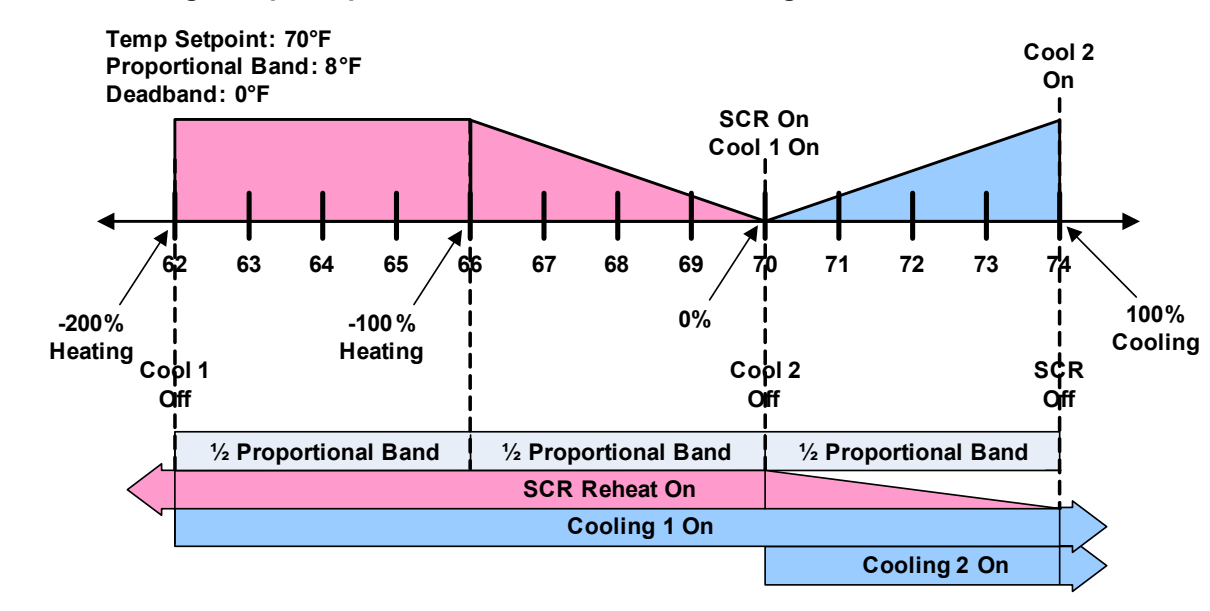

### Figure 22 Two single-step compressors with SCR reheat set to Tight mode

### Standard Mode

In Standard mode, the SCR reheat operates only when the Temperature Proportional Band calls for heating. SCR reheat output is adjusted proportionally as the Temperature Proportional Band varies the requirement for heating from 0% to -100%. Compressors operate only when there is a call for cooling as described in **3.2.2** - Compressor Control.

Figure 23 illustrates how SCR reheat operates when SCR Control Type is set to Standard mode.

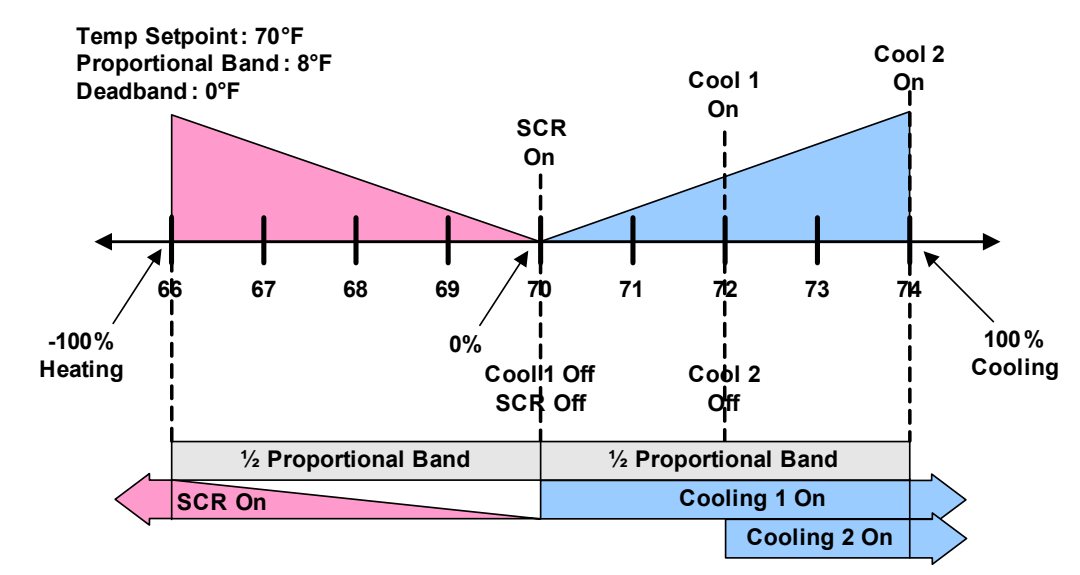

### Figure 23 Two single-step compressors with SCR reheat set to Standard mode

# Q

Using SCR in Standard mode in conjunction with variable cooling capacity (e.g., chilled water valve or digital compressor) provides ultimate capacity control and energy-efficiency gains.

### 3.5 Humidity Control

NOTE

The control uses the humidity proportional band to determine which operation to perform (dehumidification/humidification) and how much capacity to provide. The Humidity Proportional Band is a user defined range that is divided into two equal parts for dehumidifying and humidifying. The Humidity Setpoint is located between these two equal parts.

An optional Humidity Deadband range can be defined, which is equally divided on either side of the setpoint and separates the two halves of the proportional band. **Figure 24** illustrates how the humidity proportional band is evenly divided on either side of the humidity setpoint, with and without a deadband.

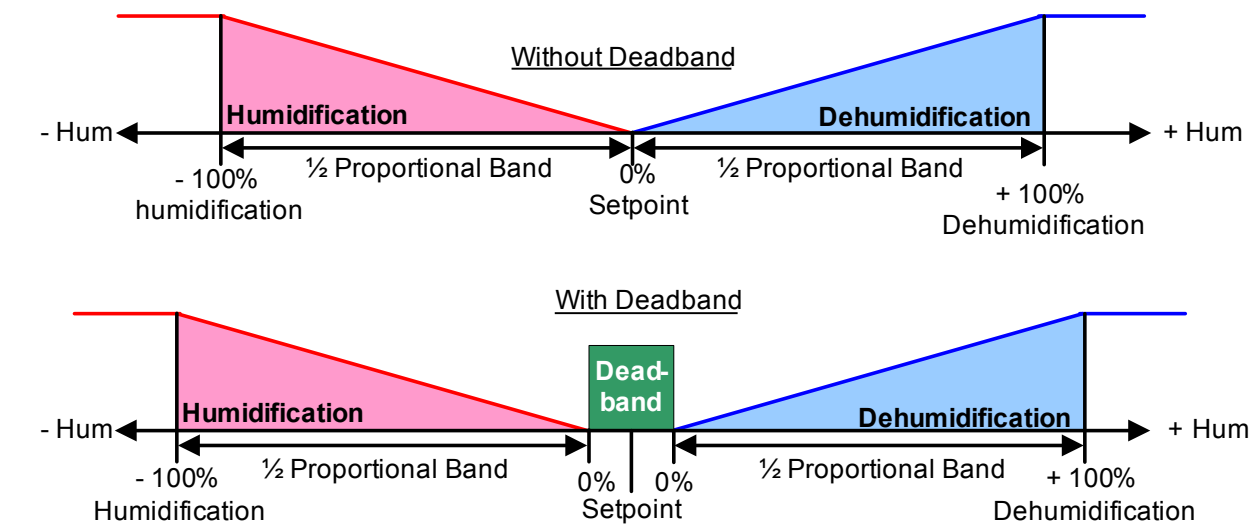

### Figure 24 Humidity proportional band

When the return air humidity deviates from the setpoint, either dehumidification or humidification is activated. If the return air humidity increases, the control calls for 0% (none) to 100% (full) dehumidifying capacity, based on how far the humidity penetrates the dehumidification portion of the proportional band. If the return air humidity decreases, the control calls for 0% (none) to -100% (full) humidifying capacity based on how far the humidity penetrates the humidification portion of the proportional band. When the return air humidity reaches the end of the proportional band, either 100% or -100%, full dehumidification or full humidification capacity is provided. No operation is performed when a 0% call is calculated. The control varies the call for dehumidifying and humidifying in 1% increments as the return air humidity moves through the proportional band halves.

The deadband range is used to widen the setpoint. When the return air humidity falls within the deadband, the control operates the same as if the humidity equaled the setpoint exactly. This setting helps maximize component life by preventing excessive component cycling. The Humidity Proportional Band and Humidity Deadband parameters are in the Service menu under the Setpoints submenu. The Humidity Setpoint parameter is in both the User menu and Service menu under Setpoints.

### 3.5.1 Humidification

### Infrared Humidifier

There are two types of infrared humidifiers: small pan (IFS) and large pan (IFL). The operating mode of each is similar, however, some of the variables or timings differ. The Challenger has different fill times because of the size of the pan.S

Infrared humidifiers are started at 100% humidification request, and stopped at 0%. Infrared humidifiers cannot be driven in proportional mode.

| Parameter                 | IFS Default | IFL Default | Liebert<br>Challenger |
|---------------------------|-------------|-------------|-----------------------|
| Humidity in Last xx Hours | 15 hours    | 15 hours    | 15 hours              |
| Fill Time                 | 33 seconds  | 56 seconds  | 27 seconds            |
| Humidifier On Time        | 440 seconds | 576 seconds | 568 seconds           |
| Flush Rate                | 150%        | 150%        | 150%                  |

 Table 5
 Parameters for infrared humidifier control

An autoflush system automatically controls a water makeup valve to maintain proper levels in the infrared humidifier water pan during humidifier operation. If humidification is needed and 15 hours have elapsed since the last time the humidifier was on, then the humidifier is not turned on until the valve completes an initial fill of the humidifier pan. This pre-fill is about 30 seconds for a small pan and 60 seconds for a large pan. The valve continues to fill and flush the pan for about 4-1/2 minutes for a small pan or 7-1/2 minutes for a large pan. Pan size is selected based on unit specifications and is preset at the factory.

During humidifier operation, with the flush rate set at the default of 150%, the valve is opened periodically to add water to the pan (about 45 seconds every 7 minutes of humidifier operation for a small pan, or 80 seconds every 10 minutes of operation for a large pan). This adds enough water to the pan to cause about a third of the total water used to be flushed out of the overflow standpipe located in the humidifier pan. This action helps to remove solids from the pan. The flush rate is adjustable from 110% to 500% in 10% intervals. Default is 150%. If the water quality is poor, it may be desirable to increase the water flushing action above the normal 150% rate. Also, if the supply water pressure is low, the flush rate adjustment can be increased so that sufficient water level is maintained during humidification. The flush rate parameter, Infrared Flush Rate (Service Menu, Options Setup), is adjustable from 110%-500%.

### External Humidifier Control—Optional

A factory-supplied option may be provided to allow a start-stop command to be sent to the control of a remote-mounted humidifier.

### Steam Generating Canister Humidifier

The Steam Generating Humidifier has its own separate control board that manages the canister and steam rate. Liebert iCOM sends an On-Off command to relay a call for humidification.

### 3.5.2 Dehumidification

The Dehumidification Enable parameter (Service Menu, Options Setup) allows for enabling/disabling the dehumidification function.

A call for dehumidification is calculated in the same way as a cooling request. The components (valves, compressors) will follow this dehumidification request as soon as it is higher than the request for cooling.

### **Dehumidification Low Limit**

Low Limit 1 and Low Limit 2 are used to avoid overcooling a room during dehumidification. When a low limit is reached, a compressor or the liquid cooling source that is used for dehumidification is disabled. It is re-enabled when the return air temperature rises. The Low Limit 1 and 2 settings are in the Service menu under Setpoints.

Low Limit 1: Low Limit 1 will disable one of two compressors for dehumidification. If only one compressor is set for dehumidification, or if the dehumidification source is chilled water, this limit will not be visible and will be inactive.

**Low Limit 2**: Low Limit 2 will disable both compressors for dehumidification. This limit will also stop dehumidification in single compressor units and in chilled water units.

The limits become active when the return air temperature drops below a temperature value equal to the sum of the temperature setpoint plus the value set on Low Limit 1 and 2 (the Low Limit settings are negative values).

A dehumidification source is deactivated if the return air temperature drops below the Deactivation Temperature, as in this example:

| Temperature Setpoint:     | 70°F (21.1°C) |
|---------------------------|---------------|
| Low Limit Value:          | -7°F (-3.8°C) |
| Deactivation Temperature: | 62°F (16.6°C) |

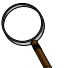

### NOTE

If a cooling unit is equipped with SCR reheat and the SCR Control Type parameter is set to Tight mode, then Low Limit 2 will be ignored, see **3.4 - Temperature Control—Reheat**.

### **Dehumidification Compressor Quantity**

Under Factory Settings in the Advanced menu there is an item called Dehumidification With Comp. This item will be set to either 1, 2, 1 or 2, or BOTH. This setting determines which compressors are used for dehumidification. It also determines if Low Limit 1 will be available and impacts how the reheats will operate during dehumidification. The Dehumidification With Comp field is set when the cooling unit is built and should not be adjusted without consulting the factory first. **Table 6** outlines which Low Limit settings will be available, based on the Dehumidification With Comp selection.

| Available to Set Value Dehumidification With Comp Settin |                                       | Default Setting On      |  |
|----------------------------------------------------------|---------------------------------------|-------------------------|--|
| Low Limit 2 only                                         | [blank] (units without compressors)   | All Chilled Water Units |  |
|                                                          | 1 (Compressor 1 dehumidifies only)    | Liebert DS              |  |
|                                                          | 2 (Compressor 2 dehumidifies only)    | _                       |  |
|                                                          | 1 or 2 (Compressor 1 and 2 alternate) | —                       |  |
| Low Limit 1 & 2                                          | Both (both compressors dehumidify)    | —                       |  |

Table 6 Dehumidification With Comp settings

Low Limit 1 & 2 will be available only on cooling units with two compressors when Dehumidification With Comp is set to BOTH (see **WARNING on page 30**).

### Reheat During Dehumidification

Hot gas reheat or hot water reheat will start as described in **3.4** - **Temperature Control**—**Reheat**, when the temperature decreases during the dehumidification process.

The parameter Electric Reheat Operation defines how the heaters react in case the temperature decreases during the dehumidification process. This parameter does not impact SCR reheat operation. The Electric Reheat Operation parameter is in the Advanced menu under Factory Settings and should not be adjusted without factory approval.

**No**—No electric reheat allowed during dehumidification process.

**Delayed**—This setting applies only to two-compressor units with BOTH compressors selected for dehumidification. The electric reheats are prevented from turning on until Low Limit 1 is reached. At this condition, one stage of dehumidification is disabled and the reheats are activated. At Low Limit 2, both stages of dehumidification are disabled. When Delayed is selected on units with a single compressor selected for dehumidification (Dehumidification With Comp Setting: 1, 2, and 1 or 2), the reheats will operate in the same manner as they do for Staged as described below. Delayed is the default setting for Liebert DS units.

**Staged**—This setting applies to one or two compressor units. Electric heaters will stage as described in 3.4.1 - Three-Stage Electric, Hot Gas and Hot Water Reheat. Staged is the default setting for Challenger 3000 units. On two compressor units with staged reheat selected and Dehumidification With Comp set to BOTH, the control allows for operating two compressors and reheats simultaneously. It is very important that electrical service to the unit be sized and wired for this option if selected.

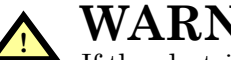

# WARNING

If the electrical service to the unit is not properly sized, it could trip the building circuit breakers (or fuses) or, in extreme cases, damage the building wiring. This Warning applies only when the Dehumidification With Comp is set to BOTH and the Electric Reheat Operation is set to Staged. Consult factory before making any changes to the default settings.

#### 3.6 **Control Types**

#### 3.6.1 **Temperature and Humidity Control Types**

The Liebert iCOM control has three Temperature and Humidity Control Types: Proportional, PI and Intelligent. Each control type affects the timing and intensity of the cooling/heating and humidifying/dehumidifying operations. The Control Type parameter is in the Service menu under Setpoints.

**Proportional**—If Proportional Control is selected, the percent cooling/heating requirement is determined by the difference between the air temperature sensor reading and the temperature setpoint. As the air temperature rises above the temperature setpoint, the percent cooling required increases proportionally (from 0 to 100%) over half the programmable temperature proportional band (See 3.2.1 -**Temperature Proportional Band**). The percent heating requirement (0 to -100%) is determined the same way when the air temperature falls below the setpoint. The humidifying/dehumidifying operations are controlled in the same manner as the cooling/heating operations; however, the humidity sensors, setpoints and proportional bands are utilized. The Proportional control type is commonly selected on compressorized units.

PI—If PI Control is selected, the percent cooling/heating requirement is calculated by adding together two individual terms, proportional and integral. The proportional term is calculated in a manner similar to the previously described Proportional control. The integral term (sometimes called "reset action") is calculated by measuring how much and for how long the air temperature/humidity has been above or below the setpoint. If the actual air temperature/humidity is above the setpoint, the percent requirement is slowly but continuously increased until the total is sufficient to bring the return room air back to the setpoint. This control type is commonly selected on freecooling and dualcool units.

Intelligent—If Intelligent Control is selected, the air temperature/humidity is controlled at or near the setpoint. The percent temperature/humidity adjustment required is calculated based on logic that
is programmed into the control. These rules simulate the actions that a human operator would take if manually controlling the system. This control type is commonly selected on chilled water units.

## ) NOTE

The actual air temperature sensor reading is always displayed on the Status menu. The value displayed for the return air humidity sensor reading depends on the Humidity Sensor Control Type (see **3.6.2 - Humidity Sensor Reading Control Types**).

### 3.6.2 Humidity Sensor Reading Control Types

The Liebert iCOM control has three humidity sensor control types: Relative, Compensated and Predictive. The humidity sensor control adjusts how the Temperature and Humidity Control determines the percent requirement for humidification/dehumidification. The humidity sensor control type parameter, Humidity Control Type, is in both the User and Service menus under Setpoints.

**Relative**—The actual return air humidity sensor reading is sent to the Temperature and Humidity Control to determine if and how much humidification/dehumidification is required. The actual return air humidity reading is displayed on the Status menu. Unnecessary dehumidification can result when overcooling occurs during a dehumidification cycle. This is because a higher than normal relative humidity (RH) reading is caused by overcooling the room. This extends the dehumidification cycle. Later, when the dehumidification ends and the return air temperature rises to the setpoint, the RH reading falls. The final RH reading will then be lower than actually desired. If significant overcooling occurred, the RH could be low enough to activate the humidifier.

**Compensated**—The actual return air humidity sensor reading is sent to the Temperature and Humidity Control where the Humidity Setpoint is adjusted based on how much the return room air temperature deviates from the desired temperature setpoint. The adjusted humidity setpoint is used for humidification percent requirement determination. For every 1°C deviation from the temperature setpoint the humidity setpoint is changed by 3% RH, inversely proportional: if the temperature increases, the humidity setpoint is decreased, and vice versa. The recalculated humidity setpoint is shown as the Actual Humidity Setpoint (User Menu, Sensor Data). As the humidity setpoint is automatically adjusted, the high and low humidity setpoints (User Menu, Set Alarms) are adjusted accordingly. The unadjusted humidity sensor reading is displayed on the Status menu.

**Predictive**—The actual return air humidity sensor reading is adjusted before it is sent to the Temperature and Humidity Control. The humidity sensor reading is adjusted based on how much the return room air temperature deviates from the desired temperature setpoint. For every 1°C deviation from the temperature setpoint, the humidity sensor reading is changed by 3% RH, directly proportional: if the temperature increases, the humidity reading is increased and vice versa. The adjusted humidity sensor reading is displayed on the Status menu. Units are shipped from the factory with Predictive humidity control set as default.

If Compensated or Predictive humidity sensor control is selected, overdehumidification is avoided. When overcooling occurs, causing an increase in the relative humidity sensor reading, the humidity control program predicts what the RH will be when the dehumidification cycle ends and return air temperature returns to the setpoint. This allows the dehumidification cycle to end at the proper time. The Compensated and Predictive humidity sensor control can reduce energy consumption by minimizing compressor and reheat operation, and eliminating unnecessary humidifier operation.

## Q

## NOTE

The historical humidity sensor graphs will display the real (unadjusted) sensor readings, no matter which Humidity Control Sensor Type is selected. The graphical sensor data is in the User menu under Graphics.

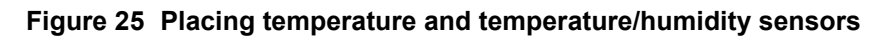

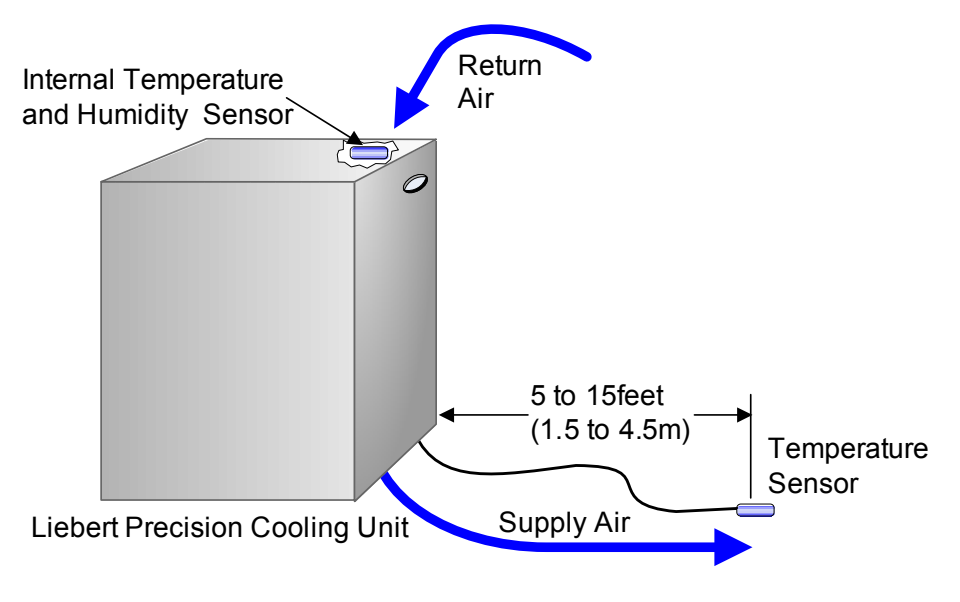

## 3.7 Supply Control

#### 3.7.1 Supply Air

The Supply Air sensor can be used to control, limit or reference the discharge air temperature of the cooling unit. The desired supply sensor operation can be selected in the Service, Setpoints menu. The optional supply air temperature sensor allows use of either the Supply Air control or the Supply Limit control. This sensor can be added to existing Liebert iCOM controls by purchasing the supply sensor and wiring harness. The supply air sensor must be connected to P13 pins 1 & 2. Contact your local Emerson representative for pricing and installation.

• **Supply Control**: When the supply sensor is set to Control, the unit will control the amount of cooling / heating being provided based on maintaining the discharge air temperature. The return air sensor will still control the humidity of the room.

#### NOTE

If unit is equipped with a 3P actuator type value then the value must be changed to utilize the feedback signal. See **3.2.3** - Chilled Water Control.

- **Supply Limit:** Chilled water units may be set up with the supply air sensor to maintain a minimum air temperature under a raised floor to help prevent condensation. In order to avoid supply temperatures that are too low, the Supply Limit can influence the opening of three-point or analog actuators or the output of analog values. The control compares the deviation from the return air setpoint and the supply limit setpoint, and calculates the output to the actuator from the smaller deviation.
- **Cooling Only:** When Cooling Only is selected, the cooling capacity of the system (valve or compressor) is modulated based on the supply temperature, but allows the fan speed to be controlled by a different sensor.
- **Disable**: Setting the supply sensor to Disable will allow the supply sensor to be monitored but will not affect the control output of the unit.

## NOTE

Supply control and limit are calculated on each unit, independent of the other sensor readings on the network.

When the supply air sensor is set up for Supply control, additional Supply Air configuration parameters (valve pulse, cooling filters and return compensation) can be used to further enhance the supply air control.

- The valve pulse and cooling filter timer can be adjusted to prevent oscillating around the supply setpoint and still allow for rapid valve adjustments to compensate for heat load changes. Contact your local Liebert service personnel for adjustments.
- Return Compensation begins to increase the supply air setpoint when the return air decreases below the return air setpoint.

#### Example

Setting the return compensation value in the Service, Setpoints menu to  $5^{\circ}F(2.7^{\circ}C)$  will increase the supply setpoint from  $50^{\circ}F$  to  $55^{\circ}F(10^{\circ}C \text{ to}12.8^{\circ}C)$  when the return temperature is at the low limit of the proportional band.

## 3.8 Event Types and Properties

Liebert iCOM events are used to inform the user of cooling unit operational status. All events are recorded in the Event Log, which is in the User Menu. The user can change the type (alarm, warn, message) and time delay of some events and can also enable or disable some events. These event settings are in the Service Menu under Set Alarms, pages 3 to 7. If an event has a safety function (high pressure, low pressure, main fan overload, etc.) the safety function will be executed in any case, independent of the selected event type or if enabled or disabled. The timing will function as set.

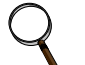

NOTE

Not all critical event properties can be adjusted.

#### **Event Types**

- Message: If this event occurs, it will only be entered into the event log.
- **Warning**: If this event occurs, a warning will be generated and entered into the event log. The general alarm relay will be activated only if parameter Warning Activates Alarm Relay located in the Service menu under Alarm Setup is set to Yes (Yes is the default setting from the factory)
- Alarm: If this event occurs, an alarm will be generated and entered into the event log. An alarm does not necessarily switch off the whole cooling unit; it depends on which alarm occurs. If a standby unit is set, any alarm will stop the faulty unit and ask the standby unit to start. Standby activation is achieved on alarms ONLY; messages or warnings will not start the standby unit. For more on standby units, see **4.0 Teamwork**.

#### Time Delay

Delays the event reaction once it is triggered. The time delay applies to safety functions and is entered in seconds.

#### **Enable or Disable**

Disabled events do not show up in the event log, on the display or on monitoring devices. Also, the common alarm relay will not be activated if a disabled alarm occurs. Safety functions, such as lockout compressor in case of high pressure are still performed.

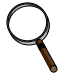

## NOTE

Once a disabled event (set to Warn or to Alarm) becomes active, it will lock itself. Disabled events may be reset only through the menu item Reset Disabled Alarms.

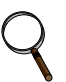

#### NOTE

The value of the external delay includes the internal delay if it is greater than the internal delay.

The minimum setting of the external delay is the value of the internal delay. This is valid only for values marked with \*.

| Event                 | Internal Delay<br>(Before Action Occurs) | Default Delay / Selectable<br>(Before Action Occurs) | Type<br>(default) |
|-----------------------|------------------------------------------|------------------------------------------------------|-------------------|
| MAIN FAN OVERLOAD     | 2 seconds 5 seconds / 0 – 9999 *         |                                                      | ALM               |
| LOSS OF AIRFLOW       | 3 seconds                                | 3 seconds / 0 – 9999 *                               | ALM               |
| CLOGGED FILTERS       | 2 seconds                                | 2 seconds / 0 – 9999 *                               | WRN               |
| HIGH ROOM TEMP        | 1 Min After Fan On                       | 30 seconds / 0 – 9999                                | Fixed to WRN      |
| LOW ROOM TEMP         | 1 Min After Fan On                       | 30 seconds / 0 – 9999                                | Fixed to WRN      |
| HIGH ROOM HUM         | 1 Min After Fan On                       | 30 seconds / 0 – 9999                                | Fixed to WRN      |
| LOW ROOM HUM          | 1 Min After Fan On                       | 30 seconds / 0 – 9999                                | Fixed to WRN      |
| HIGH TEMP SENSOR A    | 1 Min After Fan On                       | 30 seconds / 0 – 9999                                | Fixed to WRN      |
| LOW TEMP SENSOR A     | 1 Min After Fan On                       | 30 seconds / 0 – 9999                                | Fixed to WRN      |
| HIGH HUM SENSOR A     | 1 Min After Fan On                       | 30 seconds / 0 – 9999                                | Fixed to WRN      |
| LOW HUM SENSOR A      | 1 Min After Fan On                       | 30 seconds / 0 – 9999                                | Fixed to WRN      |
| COMP 1 OVERLOAD       | Internal Calc.                           | no                                                   | ALM               |
| COMP 2 OVERLOAD       | Internal Calc.                           | no                                                   | ALM               |
| COMP 1 HIGH PRESSURE  | Internal Calc.                           | no                                                   | ALM               |
| COMP 2 HIGH PRESSURE  | Internal Calc.                           | no                                                   | ALM               |
| COMP 1 LOW PRESSURE   | Internal Calc.                           | no                                                   | ALM               |
| COMP 2 LOW PRESSURE   | Internal Calc.                           | no                                                   | ALM               |
| COMP 1 PUMPDOWN FAIL  | Internal Calc.                           | no                                                   | ALM               |
| COMP 2 PUMPDOWN FAIL  | Internal Calc.                           | no                                                   | ALM               |
| DIG SCROLL1 HIGH TEMP | Internal Calc.                           | no                                                   | ALM               |
| DIG SCROLL2 HIGH TEMP | Internal Calc.                           | no                                                   | ALM               |
| EL HEAT HIGH TEMP     | 5 Sec                                    | 0 sec / 0 – 9999                                     | WRN               |
| WORKING HRS EXCEEDED  | 0 Sec                                    | 0 sec / 0 – 9999                                     | Fixed to WRN      |
| SMOKE DETECTED        | 2 Sec                                    | 2 sec / 0 – 9999 *                                   | ALM               |
| WATER UNDER FLOOR     | 2 Sec                                    | 2 sec / 0 – 9999 *                                   | ALM               |
| COND PUMP-HIGH WATER  | 2 Sec                                    | 2 sec / 0 – 9999 *                                   | ALM               |
| LOSS OF FLOW          | 5 Sec<br>Reset Delay: 10 Sec             | 2 sec / 0 – 9999 *                                   | ALM               |
| STBY GLYCOL PUMP ON   | 2 Sec                                    | 2 sec / 0 – 9999 *                                   | ALM               |
| STANDBY UNIT ON       | 2 Sec                                    | 2 sec / 0 – 9999 *                                   | ALM               |
| HUMIDIFIER PROBLEM    | 2 Sec                                    | 2 sec / 0 – 9999 *                                   | ALM               |
| NO CONNECTION w/Unit1 | Internal Calc.                           | -                                                    | WRN               |
| UNIT X DISCONNECTED   | Internal Calc.                           | -                                                    | WRN               |
| LOSS OF POWER         | 0 Sec                                    | No                                                   | ALM               |
| CUSTOMER INPUT 1      | 2 Sec                                    | 2 sec / 0 - 9999 *                                   | ALM               |
| CUSTOMER INPUT 2      | 2 Sec                                    | 2 sec / 0 - 9999 *                                   | ALM               |
| CUSTOMER INPUT 3      | 2 Sec                                    | 2 sec / 0 – 9999 *                                   | ALM               |
| CUSTOMER INPUT 4      | 2 Sec                                    | 2 sec / 0 – 9999 *                                   | ALM               |
| CALL SERVICE          | 2 Sec                                    | 2 sec / 0 – 9999 *                                   | MSG               |
| HIGH TEMPERATURE      | 2 Sec                                    | 2 sec / 0 – 9999 *                                   | MSG               |
| LOSS OF AIR BLOWER 1  | 2 Sec                                    | 2 sec / 0 – 9999 *                                   | ALM               |
| REHEAT LOCKOUT        | 2 Sec                                    | 2 sec / 0 – 9999 *                                   | WRN               |
| HUMIDIFIER LOCKOUT    | 2 Sec                                    | 2 sec / 0 - 9999 *                                   | WRN               |
| FC LOCKOUT            | 2 Sec                                    | 2 sec / 0 – 9999 *                                   | WRN               |
| COMPRESSOR(S) LOCKOUT | 2 Sec                                    | 2 sec / 0 - 9999 *                                   | WRN               |
| COMP 1 SHORT CYCLE    | 0 Sec                                    | 0 - 9999                                             | MSG               |
| COMP 2 SHORT CYCLE    | 0 Sec                                    | 0 - 9999                                             | MSG               |

 Table 7
 Possible event settings—some events not available in all units

### 3.8.1 High- and Low-Temperature and Humidity Events

High- and low-temperature and humidity alarms can be set for both the internal and optional external sensors. If a sensor reading exceeds a preset threshold, a warning will appear. These warnings are ignored after unit startup for a minimum of 1 minute. To increase the delay to warn, see **3.8** - **Event Types and Properties**. The threshold settings are located in both the User and Service menus under Set Alarms.

To apply threshold limits on the internal cooling unit sensors, the Return Sensor Alarms must be enabled. The high and low temperature and humidity internal sensor thresholds can then be set. To apply threshold limits on the optional external sensors, the Sensor A alarms must be enabled. The high and low temperature and humidity external sensor thresholds can then be set. If no external sensors are connected to the unit, it is recommended that the Sensor A Alarms be disabled.

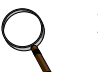

## NOTE

The event messages will automatically reset if the temperature/humidity stays  $1.8^{\circ}F$  (1°C)/ 2% RH below or above the threshold for one minute.

#### 3.8.2 User Inputs

The user can connect and specify up to four inputs depending on unit configuration. The user inputs are digital inputs that can provide information about an event associated with the unit or space. The customer input configuration settings are in the Service menu under Set Alarms, Screen 2 of 7. The choices for the customer inputs are shown in **Table 8** along with their associated reaction. A terminal strip is provided in the cooling unit to connect your contact closure to. You have the ability to set the control to react on an open or closed contact.

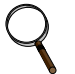

## NOTE

To enabled/disabled, delay activation and set event type (alarm, warn, message) see **Event Types on page 34**.

| Setting      | Reaction                                                                                                    |  |
|--------------|----------------------------------------------------------------------------------------------------|--|
| Smoke        | Event Only                                                                                                    |  |
| Water Alarm  | Event Only                                                                                                    |  |
| C PMP Alarm  | Event Only                                                                                                    |  |
| Flow Alarm   | Event Only                                                                                                    |  |
| Stdby G Pmp  | Event Only                                                                                                    |  |
| Stdby Unit   | Event Only                                                                                                    |  |
| C-Input 1    | Event Only                                                                                                    |  |
| C-Input 2    | Event Only                                                                                                    |  |
| C-Input 3    | Event Only                                                                                                    |  |
| C-Input 4    | Event Only                                                                                                    |  |
| Rht Lockout  | Event + Electrical Heaters Disabled                                                                                           |  |
| Hum Lockout  | Event + Humidifier Disabled                                                                                                   |  |
| Rht+Hum Lock | Event + Electrical Heaters and Humidifier Disabled                                                                            |  |
| Comp Lockout | Event + Compressor(s) Disabled w/o Pump Down                                                                                  |  |
| Call Service | Event Only                                                                                                    |  |
| High Temp    | Event Only                                                                                                    |  |
| Air Loss     | Event Only                                                                                                    |  |
| FC Lockout   | Event + Free Cooling Disabled                                                                                                 |  |
| Heater Alarm | Event + Heaters Off (PeX Only)                                                                                                |  |
| Flow AL SD   | Event + Shut Down the Unit                                                                                                    |  |
| Flow AL LC   | Event + Lockout Compressors, No Pump Down (enabled only if at least one compressor is on; auto-reset depends on input status) |  |
| Comp Lock PD | Event + Compressor(s) Disabled w/ Pump Down                                                                                   |  |
| Enable FC    | Forces Free Cooling to On                                                                                                    |  |
| HTRJ VFD     | Activates the HEAT REJ VFD ALARM; no other function                                                                           |  |
| HTRJ TVSS    | Activates the HEAT REJ TVSS ALARM; no other function                                                                          |  |

#### Table 8Customer inputs

#### 3.8.3 Liebert iCOM-DO

The Liebert iCOM-DO is an optional discrete output relay card that can be connected to the Liebert iCOM controls that will provide a dry alarm contact for monitoring systems. The Liebert iCOM-DO is a direct replacement of the Liebert ENV-DO card that was supported on previous Liebert control systems. The Liebert iCOM-DO allows simultaneous use of the Liebert Intellislot cards as the Liebert iCOM-DO communicates over the CAN sensor bus network instead of the iGMNet interface.

A single Liebert iCOM-DO card can be connected to Liebert iCOM, which converts up to 15 configurable alarms to a discrete output (relay). The Liebert iCOM-DO setup can be found in the Service, Liebert iCOM-DO menu. The Liebert iCOM-DO is pre-configured and will automatically be identified by the Liebert iCOM controller. The default alarm configuration matches the original Liebert ENV-DO card alarm mapping.

| #   | String                | Notes                                                                             |  |
|-----|-----------------------|-----------------------------------------------------------------------------------|--|
| 01  | Cooling Status        | The output is set as soon as the unit is providing any cooling.                   |  |
| 02  | Heating Status        | The output is set as soon as the unit is providing any heating.                   |  |
| 03  | Humidifying Status    | The output is set as soon as the unit is providing any humidification.            |  |
| 04  | Dehumidifying Status  | The output is set as soon as the unit is providing any dehumidification.          |  |
| 05  | High Temperature      | The output is set as long as the high temperature alarm is active.                |  |
| 06  | High Humidity         | The output is set as long as the high humidity alarm is active.                   |  |
| 07  | Low Temperature       | The output is set as long as the low temperature alarm is active.                 |  |
| 08  | Low Humidity          | The output is set as long as the low humidity alarm is active.                    |  |
| 09a | High Head Pressure C1 | The output is set as long as the compressor 1 high head pressure alarm is activ   |  |
| 09b | High Head Pressure C2 | The output is set as long as the compressor 2 high head pressure alarm is active. |  |
| 10  | Loss of Airflow       | The output is set as long as a loss of air flow alarm is active                   |  |
| 11  | Change Filters        | The output is set as long as a change filter alarm is active                      |  |
| 12  | Water Alarm           | The output is set as long as a water alarm is active                              |  |
| 13  | Condensing Pump Alarm | The output is set as long as the condensing pump alarm is active                  |  |
| 14  | Glycool Status        | The output is set when there is free cooling available                            |  |
| 15  | Unit On               | The output is set as soon as the unit is turned on                                |  |

#### Table 9Alarm mapping

An event is active as long as it is not acknowledged. Once acknowledged, an alarm remains active until the event situation is not true anymore and the event is reset by the board, which switches off the red LED and the general alarm relay.

### 3.8.4 Possible Event Notifications

**Table 10** lists examples of alarms and warnings that can be configured for a cooling unit. When any of these occur, they will appear on the Liebert iCOM Status menu and will be recorded in the Liebert iCOM Event log.

| Event                 | Туре |
|-----------------------|------|
| COMP 1 HRS EXCEEDED   | WRN  |
| COMP 2 HRS EXCEEDED   | WRN  |
| EL HEAT1 HRS EXCEEDED | WRN  |
| EL HEAT2 HRS EXCEEDED | WRN  |
| EL HEAT3 HRS EXCEEDED | WRN  |
| FC HRS EXCEEDED       | WRN  |
| GENERAL ALARM         | ALM  |
| GLYCOL TEMP SENSOR    | WRN  |
| HIGH CW TEMP          | WRN  |
| HUM HRS EXCEEDED      | WRN  |
| HUMIDIFIER PROBLEM    | —    |
| HW/HG HRS EXCEEDED    | WRN  |
| LOSS OF CW FLOW       | ALM  |
| NETWORK FAILURE       | WRN  |
| ON-OFF KEY DISABLED   | WRN  |
| POWER ON              | MSG  |
| POWER OFF             | MSG  |
| ROOM SENSOR FAILURE   | ALM  |
| UNIT DISABLED         | MSG  |
| UNIT HRS EXCEEDED     | WRN  |
| UNIT ON               | MSG  |
| UNIT OFF              | MSG  |
| UNIT DISABLED         | MSG  |
| UNIT SHUTDOWN         | MSG  |
| UNIT SYNCHRONIZATION  | MSG  |
| SENSOR A FAILURE      | WRN  |
| SLEEP MODE            | MSG  |
| STANDBY MODE          | MSG  |
| SUPPLY SENSOR FAILURE | WRN  |

 Table 10
 Event notifications—large or small display

## 3.9 Wellness—Next Maintenance Calculation

The next maintenance calculation, as well as the included diagnostics feature, will help keep the cooling unit running at peak performance to ensure minimum component stress and maximum reliability. The diagnostics will help the service engineer evaluate the unit's operation since the last maintenance.

## 3.9.1 Calculation of Next Maintenance and Diagnostics

If the unit includes any of the following components, they are included in the calculation:

- Fan(s)
- Compressor 1
- Compressor 2
- Electric Heaters
- Humidifier

For each component, the next maintenance will be calculated from the following parameters:

- Standard service interval (1, 2 or 4 times a year) (to be set)
- Working hours (counted)
- Number of starts (counted)
- Average running time (calculated)
- Optimum number of starts per hour (to be set)
- Maximum number of starts per hour (to be set)
- Maximum bonus to enlarge time to next maintenance (to be set)
- Maximum penalty to reduce time to next maintenance (to be set)

#### Calculating Unit Wellness

Liebert iCOM keeps tabs on the condition of a cooling unit, determining its wellness and projecting when service will be needed, for the entire unit as well as for individual components. This assists in scheduling maintenance calls and helps pinpoint components likely to require service.

Liebert iCOM displays a graphic for needed maintenance. It begins with the standard maintenance interval—12 months, six months or three months—and adjusts that based on its calculation of components' wellness.

To calculate wellness, Liebert iCOM keeps a running total of component working hours and the number of times it has been started. Liebert iCOM relates that data to the optimum/maximum starts per hour. Accordingly, Liebert iCOM will increase or decrease the time before the next service call will be needed.

The more frequently a component starts, the sooner it is likely to need maintenance. If, for example, a unit's fan runs continuously, but it's compressor starts and stops often, Liebert iCOM records that and calls for maintenance based on the compressor's wellness factor.

Alarms and warnings, such as clogged filters or high or low pressure, reduce the time till the next maintenance to zero. If the alarm is cleared and reset, Liebert iCOM recalculates wellness. It begins with the pre-alarm maintenance time and factors in the alarm.

#### Parameters for Next Maintenance Calculation

#### **General Maintenance Settings**

- **Maintenance Frequency**—can be set as one to 12 months or to zero, which disables maintenance calculation
- **Max. Bonus**—increases the time to next maintenance with the set value, if all components run optimally (number of starts, average running time)
- Max. Penalty value—decreases the time to next maintenance with the set value, if some components run in non-optimum way (number of starts, average running time)
- Last Maintenance—date can be set from service-engineer; informational
- Service-Engineer—name of the service engineer; editable
- **Reset**—puts all counters of all components, such as (motor, compressors, heaters and humidifier), at zero and starts a new maintenance calculation (reset to be done after maintenance)

#### Fans / Heaters / Humidifier Settings and Diagnostics

- Number of starts and Working hours are counted separately since the last maintenance. Total working hours can be read in the standard working hours window (customer window).
- Average Working Hours is the calculation, resulting from starts and working hours.
- Starts per Day Optimum is the number of starts considered as optimum.
- Starts per Day Worst is the number of starts considered as hunting (worst case).
- Number of Alarms counts the alarms, happened between two service intervals.
- Actual Bonus is calculated from number of starts and average working time. Can be positive (bonus) or negative (penalty). This value influences the time remaining to the next maintenance.

#### **Compressor 1 / 2 Settings and Diagnostics**

- Number of starts and Working hours are individually counted since the last maintenance. Total working hours can be read in the standard working hours window (customer window).
- Average Working Hours is the calculation, resulting from starts and working hours.
- Starts per Day Optimum is the number of starts considered as optimum.
- Starts per Day Worst is the number of starts considered as hunting (worst case).
- Number of HP Alarms counts the high-pressure alarms, happened between 2 service intervals.
- Number of LP Alarms counts the low-pressure alarms, happened between 2 service intervals.
- Number of TH Alarms counts the thermal protection alarms, happened between 2 service intervals.
- Actual Bonus is calculated from number of starts and average working time. Can be positive (bonus) or negative (penalty). This value influences the time remaining to the next maintenance.

## 4.0 TEAMWORK

Unit-2-Unit (U2U) communications via a private network will allow the following functions to be placed into operation when the requirement exists. The user must install the correct hardware (see **5.0 - Installing a Liebert iCOM Unit-to-Unit Network**) and properly program the units for the selected functionality.

The Liebert iCOM network can perform the following functions:

The **Teamwork Mode** functions allow for multiple stages of cooling/heating and humidification/dehumidification. Teamwork Mode can be used to prevent environmental units from "fighting," where one environmental unit might be cooling while another unit is heating.

The **Standby (Lead/Lag)** function allows one or more units to be set as "Running" and "Standby" for activation in case of an alarm. This function also allows the units to be programmed in a rotation to help ensure "Standby" unit operation.

The **Cascade Operation** function allows additional units to be staged-on based on the temperature or humidity requirement.

#### 4.1 Teamwork Modes

Groups of cooling units connected to a network can be set up to work together in any of three teamwork modes:

- No Teamwork
- Teamwork Mode 1
- Teamwork Mode 2

All Liebert iCOM-controlled cooling units on a network must be set to run in the same teamwork mode.

#### 4.1.1 Application of Teamwork Modes

- No Teamwork: Multiple zones in one room
- **Teamwork Mode 1**: Balanced load (small groups of units inside the same environment)
- **Teamwork Mode 2**: Unbalanced load (large rooms, not all units will have the same load) (work well for most applications)

All units in a network will run in the same Teamwork Mode.

#### 4.1.2 No Teamwork

All cooling units work independently, responding to their own sensors.

Standby function and unit rotation are possible, but cascading is not (see **Standby and Cascade on page 43**). Autoset will not adjust the proportional band in this mode.

#### 4.1.3 Teamwork Mode 1

Teamwork Mode 1 works best in small rooms with balanced heat loads. The return temperature and humidity sensor readings of all units in operation (fan on) are averaged by the master unit, Unit #1, and used for control. The master unit will send the operating requirements to all operating units according to unit numbers, rotated by one unit every 24 hours.

In this teamwork mode, most of the parameters are shared; if set in any one of the units, all other units will follow with the same settings. AutoSet will adjust the proportional band in Teamwork Mode 1, see **3.2.1** - **Temperature Proportional Band**.

The master unit evenly divides the system proportional band among the number of available units. Each unit will receive instruction on how to operate from the master unit based on how far the system deviates from the setpoints.

The number of available units is calculated like:

- In non-standby configuration: all units with fan on
- In typical standby function (no cascade): all units with fan on
- In cascade mode: all units that could operate (no alarm, which forces the unit to switch off, unit not switched off, etc.)

## NOTE

- 1. Proportional actuators (chilled water valve, free-cooling actuator) are driven in parallel in all units.
- 2. Changeover to second cooling source, low limit during dehumidification and low supply limit control air local functions, managed from each unit independently.

**Figure 26** shows how two cooling units work together in Teamwork Mode 1. Since Unit 1 and Unit 2 are available to operate, the master unit, Unit 1, averages the temperature and humidity sensor readings from each unit.

The master unit determines that a 60% call for cooling is required for the system. Since there are two available cooling units, each unit makes up half of the system proportional band; Unit 1 handles 0-50% system call for cooling and Unit 2 handles 51-100%. For every 1% system call for cooling, each unit provides 2% of its total cooling capacity.

The 60% system call for cooling exceeds the 50% Unit 1 can provide, so Unit 1 operates at full capacity. The remaining 10% system call for cooling (60% - 50% = 10%) is handled by Unit 2. Unit 2 responds by operating at 20% cooling capacity ( $50\% \div 10\% = 20\%$ ).

#### Figure 26 Teamwork Mode 1 with two cooling units

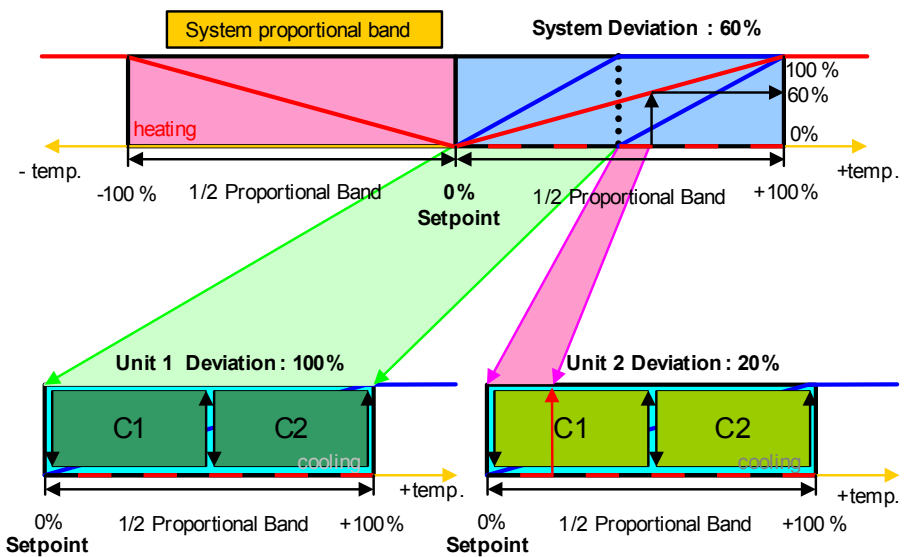

#### 4.1.4 Teamwork Mode 2

Teamwork Mode 2 is designed to prevent units within a group from working against each other or "fighting." It is best applied in large rooms with unbalanced heat loads. In Teamwork Mode 2, all parameters are shared equal to Mode 1, and Unit #1 averages all of the available unit sensor readings on the network to define whether there is a cooling, heating, dehumidification or humidification request.

If there is a cooling request, all units are released to start cooling resources according to their own temperature readings; heating is disabled for all units and vice versa. Same for humidity control.

If the network average would ask for 0% proportional band, the most demanding request (highest or lowest temperature of all units, highest or lowest humidity of all units) would be used to define the operation to be performed.

Teamwork Mode 2 does not rotate; unevenly distributed working hours to be expected. Autoset will not adjust the proportional band in this mode.

## 

In Teamwork Mode 2, all units must have the same setpoints. The units' proportional band, deadband and related settings may differ.

#### 4.1.5 Standby—Rotation

#### Typical Standby (Lead/Lag) Function

This function can be performed in any teamwork mode, including NO Teamwork.

One or more units can be defined to be Standby; the normal status of standby units is Standby Off (fan off).

In case one regular unit has an alarm that is defined (to be defined in the alarm configuration), to switch on a standby unit, the faulty unit will switch off and the standby unit will switch on.

If the next unit has an alarm, the next standby unit will be started. If no more standby units are available, the unit with a non-critical alarm that permits unit operation will be switched on again (water detection, fan alarm, fire alarm etc. will not permit unit restarting).

The standby function can be rotated daily (setting the time), weekly (setting the day of the week and time) or monthly (setting the first weekday of the month and time).

The rotation is performed with a selectable number of units: if 1 is selected, to standby rotates from 1-2 to 2-3 in a 4 units configuration with two standby units, and rotates from 1-2 to 3-4 in the same configuration, when the rotation parameter is set to 2.

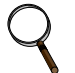

#### NOTE

Before entering standby mode, units will operate the fan only for 3 minutes to cool the electrical heaters, remove steam from the unit, etc.

#### Standby and Cascade

Cascade is possible in Teamwork Mode 1 only.

Standby units will start if an alarm occurs in one of the operational units. If the standby units are cascaded, they will also start and work with the regular operational units if the temperature or humidity cannot be controlled by the operational units; before a high or low temperature / humidity condition occurs. Cascaded units are switched off again as soon as the temperature / humidity returns back to normal.

The master unit defines its proportional band according to the number of available units (see **4.1.3** - **Teamwork Mode 1**).

When a standby unit receives a request for full heating or cooling from the master unit (see **3.2.1** - **Temperature Proportional Band**), it will respond to the request after its control delay.

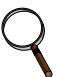

NOTE

 $Cascaded\ units\ are\ not\ included\ in\ the\ calculation\ of\ the\ average\ temperature\ /\ humidity.$ 

## 5.0 INSTALLING A LIEBERT ICOM UNIT-TO-UNIT NETWORK

Connecting multiple Liebert iCOM-controlled cooling units in an Ethernet Unit-to-Unit (U2U) network enables the units to work together to achieve efficient cooling and humidity control of the conditioned space. Networking enables setting up the cooling units to exchange data for various modes of operation:

- Teamwork
- Lead/Lag-Standby
- Rotation
- Cascade

However the cooling units are set up, a large display may be used to control and view the operational status of individual units or of the entire system.

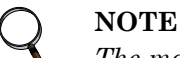

The maximum number of cooling units that may be interconnected is 32.

#### 5.1 Placement of Cooling Units

Refer to the cooling unit product manuals for details on installation. Also consider these factors when planning for installation of cooling units with Liebert iCOM controls:

- heat load in the conditioned space
- cooling air distribution
- · number of operating units versus number of standby cooling units
- location of the network switch—An Ethernet cable cannot exceed 328 feet (100m)

#### 5.1.1 Balancing Operating and Standby Units

Assign identification to the units in a manner that balances the operating units and standby units according to room layout and heat-load requirements. For example, identify the operating units with numbers 1 through 5 and the standby units 6 through 10. Refer to **Figure 27**.

#### Figure 27 Standby unit layout example—10 Precision Cooling units in room

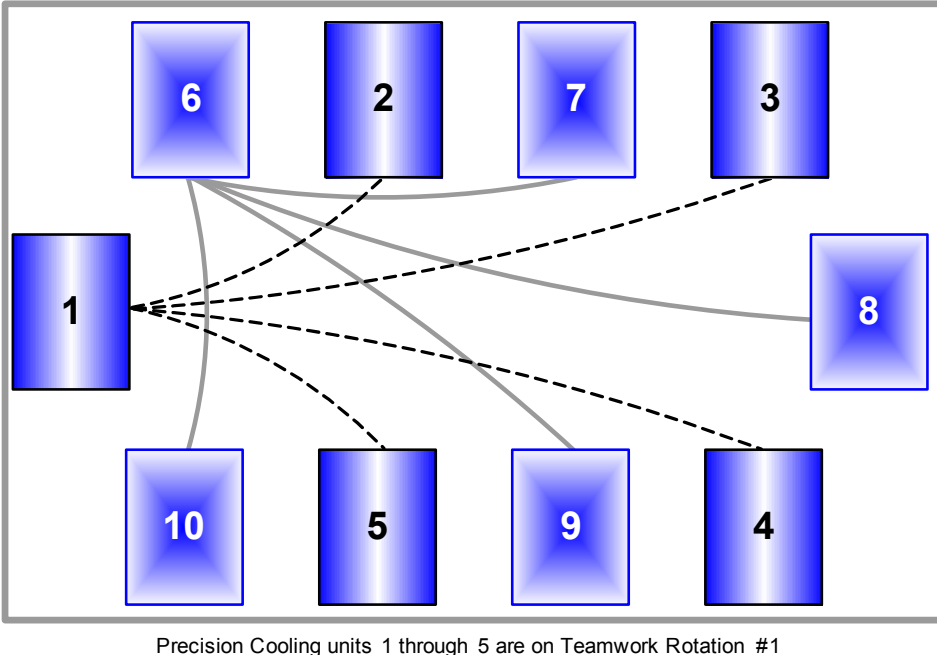

Precision Cooling units 1 through 5 are on Teamwork Rotation #1 Precision Cooling units 6 through 10 are on Teamwork Rotation #2 Communication Cables, Teamwork Rotation #1 -----Communication Cables, Teamwork Rotation #2

## 5.2 U2U Hardware: Cables and Network Switch

Plan wiring runs for U2U communication when designing the layout of your conditioned space. In addition to general good wiring practices, take into account:

- Ethernet CAT5 or greater cable is required for interconnecting the units.
- Maximum distance must not exceed 328 feet (100m).
- A device to boost the Ethernet signal may be used to exceed the 328 feet (100m) length limitation.
- Ethernet network should be private—set up only for management and control of the cooling units.
- Keep control and communication cables away from power cables to prevent electromagnetic interference.
- Do not bend cables to less than four times the diameter of the cable.
- Do not deform cables when securing in bundles or when hanging them.
- Keep cables away from devices that can introduce noise into them, such as machines, fluorescent lights, and electronics.
- Avoid stretching Ethernet cables—tension when pulling cables should not exceed 25 pounds (11kg).
- Do not secure Ethernet cables with any method that might damage them; use approved hangers, such as telephone wire/RG-6 coaxial wire hangers, available at most hardware stores.

#### Minimum Network Switch Requirements

- IEEE 802.3; IEEE 802.3u
- 10/100 Mbps speed
- Multiple 10/100 RJ-45 ports—one shared; RJ-45 Uplink port

The Liebert vNSA<sup>™</sup> is an approved powered network switch designed to support Liebert iCOM U2U networks. See **Liebert vNSA on page 50** for details.

## 5.3 Wiring for Unit-to-Unit Communications—U2U

Cooling units come from the factory-wired for stand-alone operation.

#### Liebert iCOM U2U Ethernet Network

The Liebert iCOM U2U network must be isolated from other network traffic. The network switch(es) that connect Liebert iCOM controls need to be dedicated to supporting only Liebert iCOM communication. The U2U network cannot be connected to the building or IT network. If network communication is ever lost (failed network switch, etc.), all Liebert iCOM-controlled cooling units will continue to operate as independent units.

The Liebert iCOM control can support up to 64 nodes on one network. An input/output board, large display, and large wall-mount display are each considered one node. Of the 64 nodes that may be connected, no more than 32 may be input/output boards (32 cooling units). A small display is not considered a node. Small displays connect directly to input/output boards that do not have large displays attached to them. The following table illustrates how a network can be configured.

| Sample<br>Configuration | Input/Output<br>Boards | Large<br>Displays | Small<br>Displays | Wall Mount<br>Large<br>Displays | Private<br>Switch<br>Required |
|-------------------------|------------------------|-------------------|-------------------|---------------------------------|-------------------------------|
| 1                       | 2                      | 0                 | 2                 | 0                               | No                            |
| 2                       | 2                      | 0                 | 2                 | 1                               | Yes                           |
| 3                       | 3                      | 0                 | 3                 | 0                               | Yes                           |
| 4                       | 2                      | 1                 | 1                 | 0                               | Yes                           |
| 5                       | 8                      | 4                 | 4                 | 1                               | Yes                           |
| 6                       | 32                     | 32                | 0                 | 0                               | Yes                           |
| 7                       | 32                     | 27                | 5                 | 5                               | Yes                           |
| 8                       | 32                     | 0                 | 32                | 32                              | Yes                           |

 Table 11
 Sample Liebert iCOM network configurations

Network communication can be configured during system startup by a Liebert-trained technician. For technical issues contact:

Liebert Technical Service 1050 Dearborn Drive Columbus, Ohio 43235 Telephone: 1-800-LIEBSRV (1-800-543-2778) E-Mail: technicalservice@emersonnetworkpower.com

#### 5.3.1 Wiring a Liebert iCOM U2U Network

#### Small Displays

**Two cooling units, each with a small display**: To network two cooling units, each with a small display, connect a crossover CAT5 cable between the P64 connectors on each cooling unit's Liebert iCOM input/output board. A network switch is not needed (see **Figure 28**).

#### Figure 28 Connecting two cooling units, each with a small display using a crossover Ethernet cable

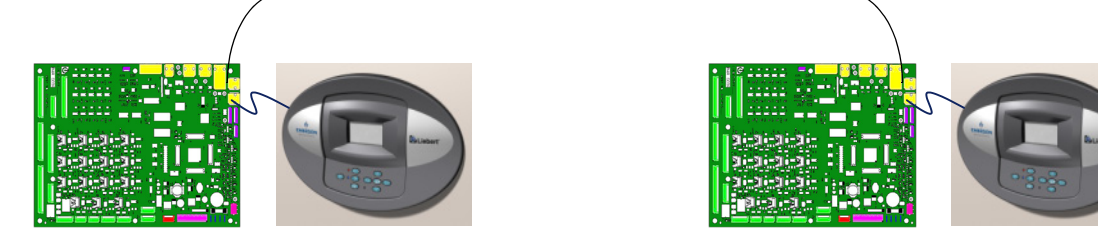

**Three or more units with small displays**: To network three or more cooling units, each equipped with a small display, connect a straight-through CAT5 Ethernet cable from the P64 connector on each cooling unit's Liebert iCOM input/output board to a common network switch (see **Figure 30**).

## Large Displays

A network switch is required to enable Ethernet communication on one or more cooling units with large displays. Each cooling unit with a large display requires two straight-through Ethernet cables from a network switch. One cable connects to port P64 on the Liebert iCOM input/output board and the other straight-through cable connects to the female-female coupler provided with the unit. Connect the red crossover cable, which is provided with the cooling unit, between the coupler and the P64 port on the back of the large display (see **Figure 32**).

## NOTE

Only cooling units with large displays are supplied with a female-female coupler inside the unit from the factory.

Figure 29 U2U network setup diagram

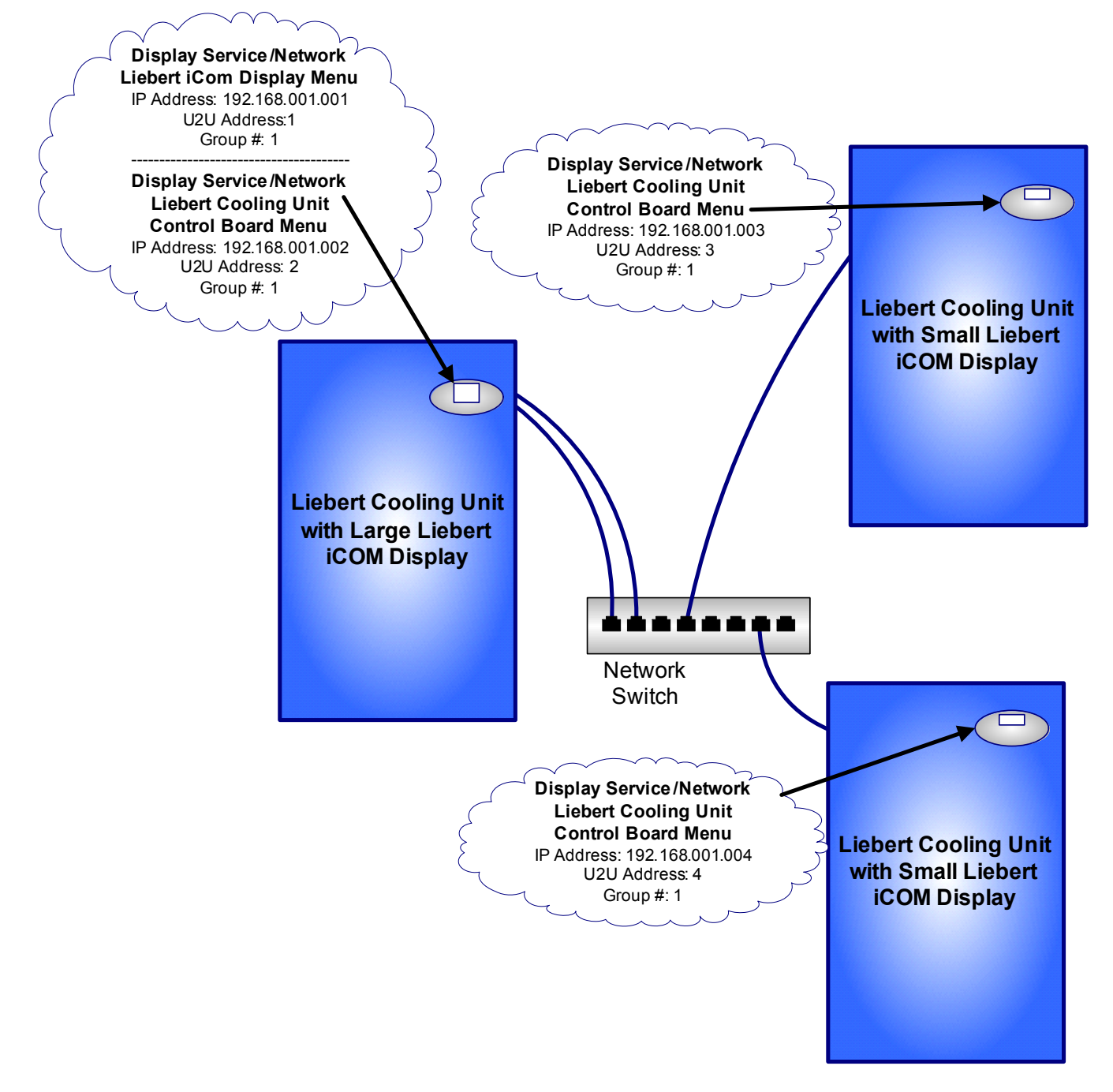

#### Wall-Mount Large Display

Only large displays can be used for remotely monitoring and controlling cooling units connected on the same network. Each wall-mount large display requires 120V input power; Liebert provides an AC adapter wall plug. A straight-through Ethernet cable must be connected between the network switch and the P64 port on the back of the display. This will enable control and monitoring capabilities to any cooling unit connected to the network.

#### Combining Large and Small Displays on a U2U Network

Setting up a network of cooling units equipped with large and small displays requires a network switch. The controls are to be connected to the switch as described above.

#### Figure 30 Wiring a small display for stand-alone operation

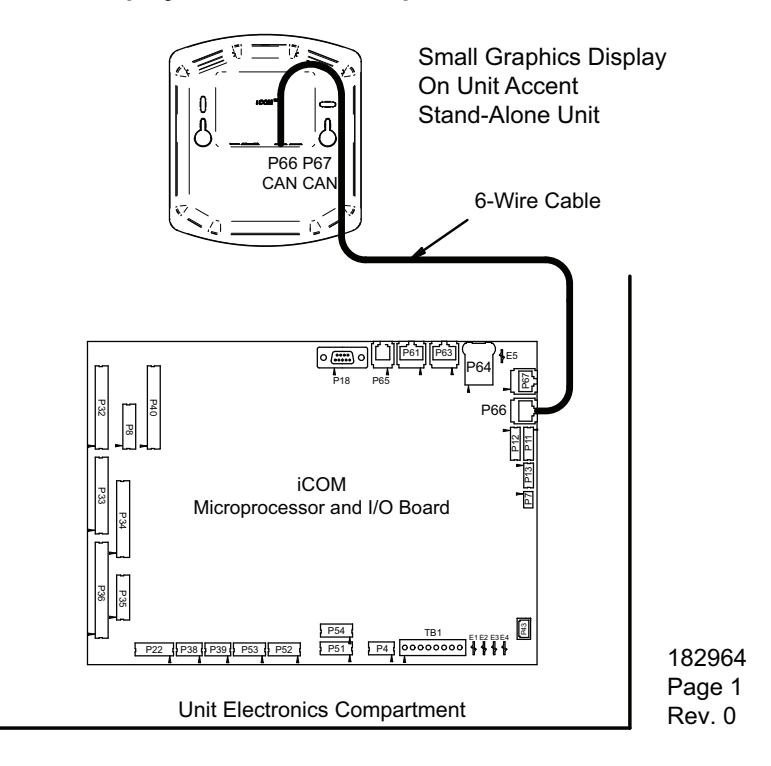

Figure 31 Wiring a small display for U2U network operation

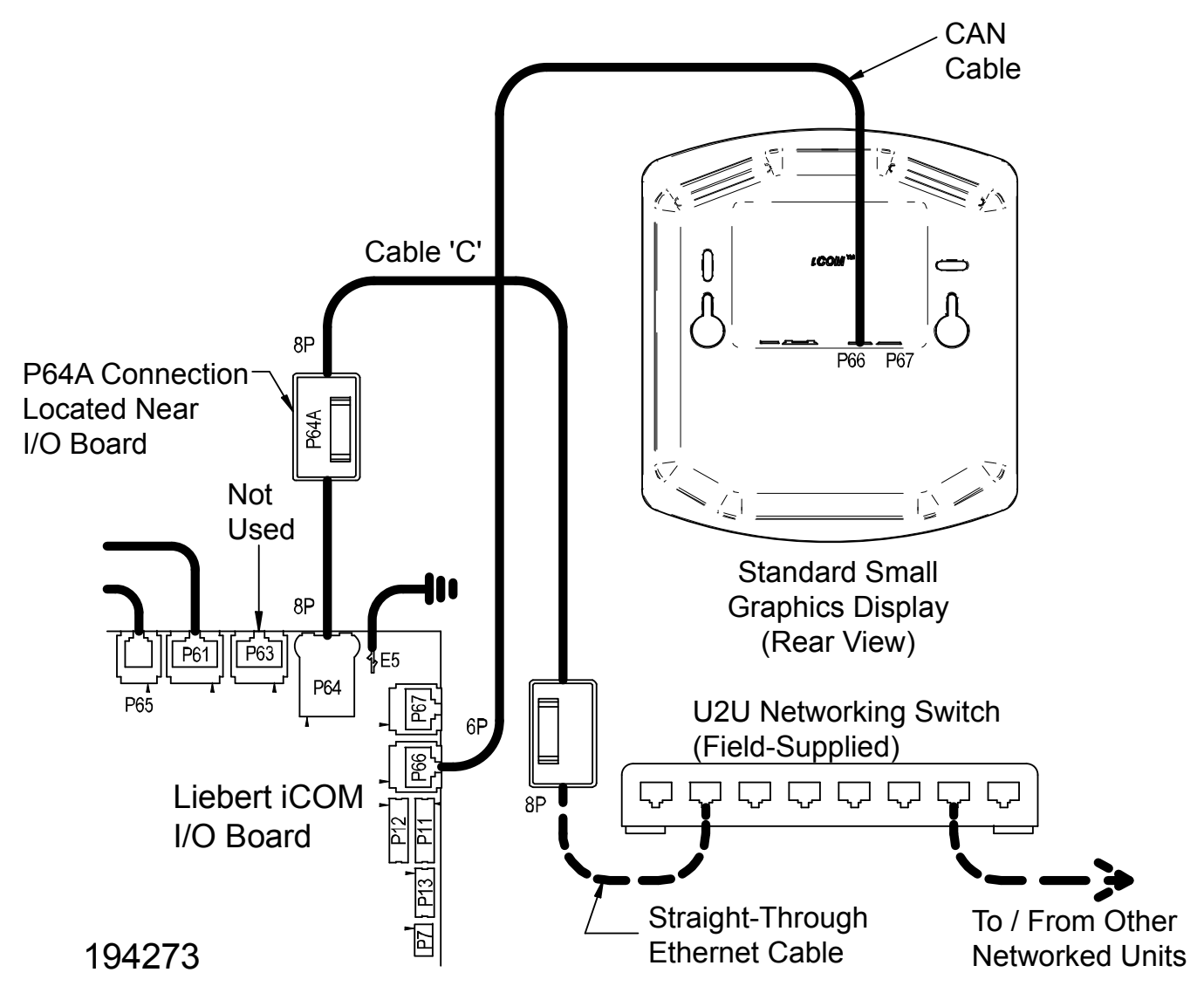

To / From Other **Networked Units** 

194273

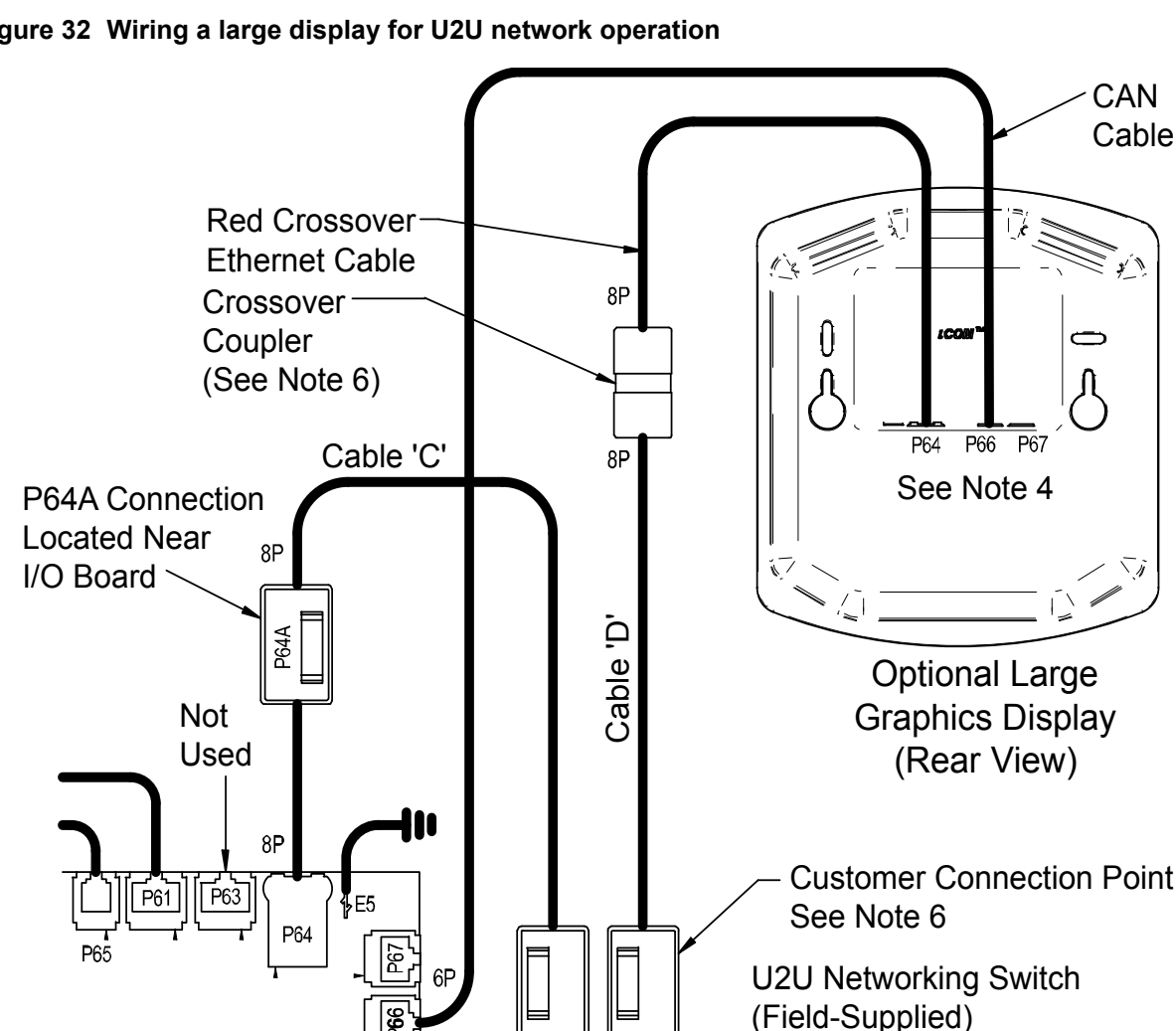

Figure 32 Wiring a large display for U2U network operation

## Liebert vNSA

Liebert iCOM

I/O Board

The Liebert vNSA is designed to connect multiple Liebert iCOM control devices. The Liebert vNSA contains either one or two powered industrial rail switches. An optional remote large display can be attached to the front door as well. All models have a power supply that requires connection to a single phase 120V or 240VAC power source. The enclosure features a key lock for security.

Straight-Through

Ethernet Cables

8P

8P

The Liebert vNSA supports autonegotiation, autopolarity and autocrossing, allowing for the use of standard network cables for connection to each port, rather than special crossover cables. The switch detects and makes adjustments for the network's speed and transmission mode, polarity and transmit-and-receive pins. See the Liebert vNSA user manual, SL-18840, for more details.

The number of ports available for connecting Liebert iCOM control devices varies by model as shown in **Table 12**. Models with a remote large display attached to the front door utilize one of the available Ethernet ports in the Liebert vNSA. Models with two switches utilize two ports to connect the switches.

| Model                           | Liebert<br>vNSA With<br>Remote<br>Large<br>Display | Total Number<br>of Ports | Number of Ports<br>Used to Connect<br>Remote Large<br>Display | Number of Ports<br>Used to<br>Interconnect<br>Switches | Number of Ports<br>Available to<br>Connect Liebert iCOM<br>Control Devices |
|---------------------------------|----------------------------------------------------|--------------------------|---------------------------------------------------------------|--------------------------------------------------------|----------------------------------------------------------------------------|
| Liebert vNSA8-Liebert<br>iCOM   | Voo                                                | 8                        | 1                                                             | -                                                      | 7                                                                          |
| Liebert vNSA16-<br>Liebert iCOM | 165                                                | 16                       | 1                                                             | 2                                                      | 13                                                                         |
| Liebert vNSA8                   | No                                                 | 8                        | -                                                             | -                                                      | 8                                                                          |
| Liebert vNSA16                  | NO                                                 | 16                       | -                                                             | 2                                                      | 14                                                                         |

Table 12 Ports available for connecting Liebert iCOM control devices

Figure 33 Liebert vNSA with optional remote large display

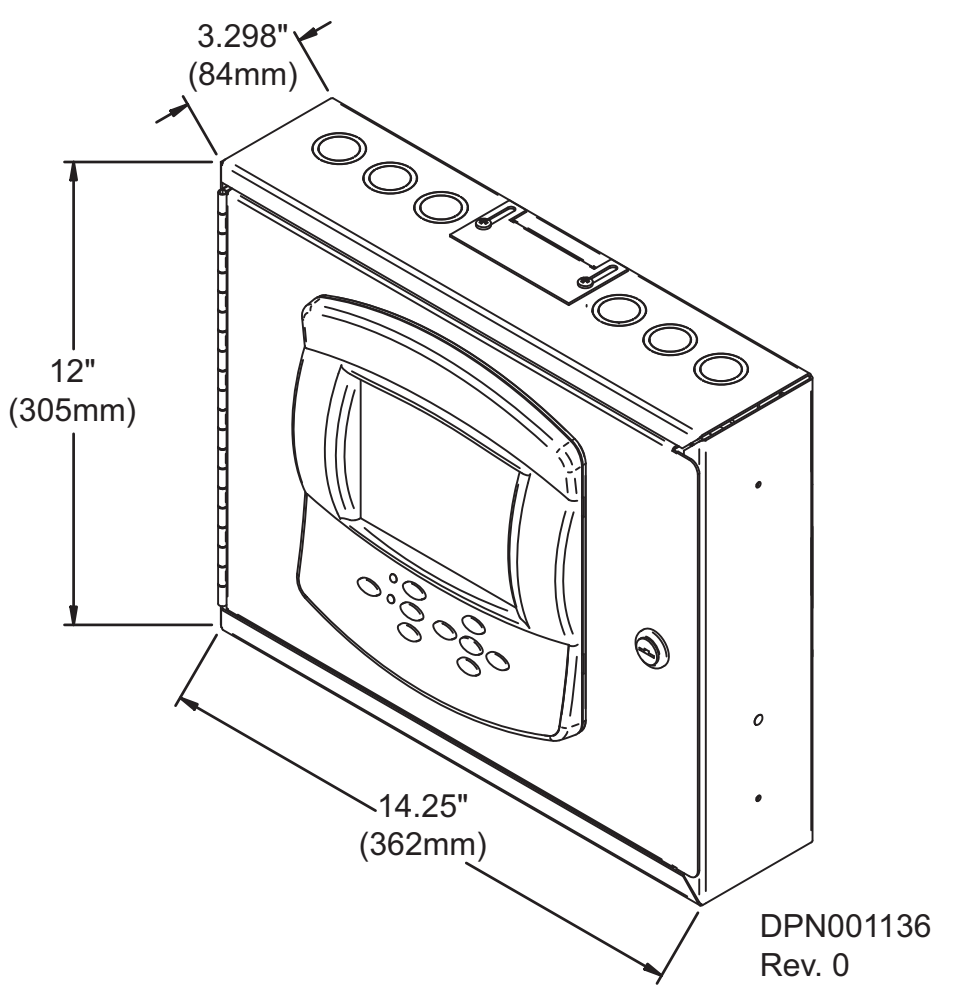

# 6.0 EXTERNAL COMMUNICATIONS—BUILDING MANAGEMENT SYSTEMS, LIEBERT SITESCAN<sup>®</sup>

Liebert iCOM is capable of communicating with external monitoring systems, such as Building Management Systems (BMS), Network Monitoring Systems (NMS), Liebert's SiteScan<sup>®</sup> Web system and others.

Each Liebert iCOM-controlled cooling unit is equipped with Liebert IntelliSlot plug-in slots for use with optional communication cards:

• Ethernet Web/SNMP Card

• RS-485 Modbus Card

The hot-swappable plug-in cards provide interfaces supporting open protocols, including Modbus, HTTP (Web) and SNMP. See the Liebert Web site for the latest supported protocols, Modbus reference information and SNMP MIBs.

An alternative, limited method of communicating with an existing Liebert SiteScan Web monitoring system is via twisted-pair cables connected to terminals 77 and 78 on the cooling unit terminal strip. To use this method, the Liebert IntelliSlot power supply connection to P65 on the Liebert iCOM I/O board must be unplugged, and the factory-supplied 77-78 cable must be connected to P65 (follow Liebert SiteScan instructions for further connections). The appropriate Liebert iCOM control parameters will also need to be configured to utilize the terminals.

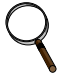

## NOTE

Liebert SiteScan will be limited to legacy parameters when communicating via terminals 77 and 78.

## 7.0 USER MENU PARAMETERS

User menus report general cooling unit operations and status. The user menu password is 1490.

The User menu parameter tables in this manual may differ from the display on your cooling unit. The Liebert iCOM functions with several Liebert Precision Cooling units, each with its own set of control commands. In addition, the Liebert iCOM control firmware is being updated constantly. As a result, the User menu parameter tables in this manual may differ from the display on your cooling unit. Check www.liebert.com for the latest Liebert iCOM user manual updates.

#### Figure 34 User menu icons

|   | USER M             | ENUS |              |   |               |  |
|---|--------------------|------|--------------|---|---------------|--|
|   | TZZF<br>Zah<br>Set |      | EUENT<br>Log | Ś | SET<br>Alaris |  |
| ( | Ŷ                  |      | set 📳        |   | ۶Ì            |  |

User Menu password: 1490

#### Figure 35 Setpoints parameters screen

| SETF                 | POINTS                                                      | ↓UNIT 01)                       |
|----------------------|-------------------------------------------------------------|---------------------------------|
| U101                 | PASSWORD (Actual Level 0)                                   | ????                            |
| U102                 | Temperature Setpoint                                        | 73°F                            |
| U103                 | Humidity Setpoint                                           | 50.0%                           |
| U104                 | Humidity Control Type                                       | Relative                        |
| U105                 | Supply Sensor                                               | Control                         |
| U106                 | Supply Setpoint                                             | 50°F                            |
| U107                 | Backup Temperature Setpoint                                 | 73°F                            |
| U108                 |                                                             |                                 |
| U109                 |                                                             |                                 |
| U110                 |                                                             |                                 |
| U111                 |                                                             |                                 |
| <b>♦) f</b> (<br>ب ح | or next/previous unit ↔ ✦ to s<br>hen ✦ to change parameter | elect parameter<br>← to confirm |

**Temperature Setpoint**—This parameter allows the user to select a temperature that the cooling unit will maintain by applying cooling and or reheats.

**Humidity Setpoint**—This parameter allows the user to select a humidity that the cooling unit will maintain by removing or adding moisture to the air.

**Humidity Control Type**—This parameter selects the humidity control calculation. Setting this parameter to "Relative" will control the humidity without considering any temperature deviations. "Predictive" and "Absolute" control consider the temperature deviation from temperature setpoint so that a constant level of moisture is kept in the area based on the humidity sensor reading and the temperature deviation from setpoint.

**Supply Limit**—This parameter allows a user to enable or disable the discharge air temperature sensor. This sensor is an optional sensor that can be ordered from the factory.

**Supply Limit Temp Value**—This parameter selects the minimum discharge air temperature. When the actual sensor reading approaches this parameter the cooling capacity will be limited to avoid going below the Supply Limit Temperature value.

**Backup Temperature Setpoint**—This parameter allows you to select a temperature setpoint that will be activated in the event of a BMS time-out or a customer input signal. The BMS timer must and / or the customer input must be configured for this parameter to activate.

#### Spare Part List

**Spare Parts**—The spare parts lists contains a detailed description and part number that can be used to order parts for the unit. These part numbers are specific to each model and option installed on the unit.

#### **Event Log**

**Event Log**—The event log displays all events and actions that have been generated by the unit. When multiple units are networked you will see the event log of the whole system. Each event shows the unit that generated the alarm, time and date stamp, a description and the event type

#### **View Network**

**View Network**—The view network screen provides an overview of the Liebert iCOM network and a status of each unit. This screen will provide the unique unit name given to the unit. If no name is given, then only the unit number will be displayed.

#### Figure 36 Set alarms screen

| SET /                                                                                      | ALARMS (page 1 of 1)      | ♦ UNIT 01 ►                           |
|--------------------------------------------------------------------------------------------|---------------------------|---------------------------------------|
| U201                                                                                       | PASSWORD (Actual Level    | 0) ????                               |
| U202                                                                                       | Return Sensor Alarms      | Énable                                |
| U203                                                                                       | High Return Temperature   | 80°F                                  |
| U204                                                                                       | Low Return Temperature    | 65°F                                  |
| U205                                                                                       | High Return Humidity      | 60.0%                                 |
| U206                                                                                       | Low Return Humidity       | 40.0%                                 |
| U207                                                                                       | Sensor A Alarms           | Disable                               |
| U208                                                                                       | High Temperature Sensor A | °F                                    |
| U209                                                                                       | Low Temperature Sensor A  | °F                                    |
| U210                                                                                       | High Humidity Sensor A    | %                                     |
| U211                                                                                       | Low Humidity Sensor A     | %                                     |
| <ul> <li>If or next/previous unit</li> <li>↔ then </li> <li>to change parameter</li> </ul> |                           | ↔ \$ to select parameter ↔ to confirm |

**Return Sensor Alarms**—This parameter enables or disables the return sensor alarms. When enabled the return temperature and humidity values will be compared to a high and low setting.

**High Return Temperature**—This parameter is visible when the return sensor alarm is enabled. When enabled the high temperature alarm allows a user to adjust the point at which the actual return temperature activates a High Temperature Alarm.

**Low Return Temperature**—This parameter is visible when the return sensor alarm is enabled. When enabled the low temperature alarm allows a user to adjust the point at which the actual return temperature activates a Low Temperature Alarm.

**High Return Humidity**—This parameter is visible when the return sensor alarm is enabled. When enabled the high humidity alarm allows a user to adjust the point at which the actual return humidity activates a High Humidity Alarm.

**Low Return Humidity**—This parameter is visible when the return sensor alarm is enabled. When enabled the low humidity alarm allows a user to adjust the point at which the actual return humidity activates a Low Humidity Alarm.

**Sensor A Alarms**—This parameter enables or disables the alarms for reference sensor A. When enabled the sensor A temperature and humidity values will be compared to a high and low setting.

**High Temperature Sensor A**—This parameter is visible when the sensor A alarm is enabled. When enabled the high temperature alarm allows a user to adjust the point at which the actual sensor A temperature activates a High Temperature Alarm.

**Low Temperature Sensor A**—This parameter is visible when the sensor A alarm is enabled. When enabled the low temperature alarm allows a user to adjust the point at which the actual sensor A temperature activates a Low Temperature Alarm

**High Humidity Sensor A**—This parameter is visible when the sensor A alarm is enabled. When enabled the high humidity alarm allows a user to adjust the point at which the actual sensor A humidity activates a High Humidity Alarm

**Low Humidity Sensor A**—This parameter is visible when the sensor A alarm is enabled. When enabled the low humidity alarm allows a user to adjust the point at which the actual sensor A humidity activates a Low Humidity Alarm

#### Figure 37 Sensor data screen

| SENSOR DATA (page 1 of 2) |                               |       |  |  |  |
|---------------------------|-------------------------------|-------|--|--|--|
| U301                      | Optional Sensor A 1           | 72°F  |  |  |  |
| U302                      | Optional Sensor A 2           | 49.5% |  |  |  |
| U303                      | Optional Sensor B 1           | °F    |  |  |  |
| U304                      | Optional Sensor B 2           | °F    |  |  |  |
| U305                      | Optional Sensor C 1           | °F    |  |  |  |
| U306                      | Optional Sensor C 2           | °F    |  |  |  |
| U307                      | Freecooling Fluid Temperature | °F    |  |  |  |
| U308                      | Outdoor Temperature           | °F    |  |  |  |
| U309                      | Freecooling Status            | °F    |  |  |  |
| U310                      | DigiScroll 1 Temperature      | °F    |  |  |  |
| U311                      | DigiScroll 2 Temperature      | °F    |  |  |  |
| U312                      |                               |       |  |  |  |
| This window is READ ONLY  |                               |       |  |  |  |

**Optional Sensor A1**—When a optional reference sensor is connected to the Liebert iCOM controller area network (CAN) bus the sensor A temperature value will be shown. A reference sensor can be connected to any type of Liebert iCOM unit.

**Optional Sensor A2**—When a optional reference sensor is connected to the Liebert iCOM controller area network (CAN) bus the sensor A humidity value will be shown. A reference sensor can be connected to any type of Liebert iCOM unit.

**Optional Sensor B1**—When a optional reference sensor is connected to the Liebert iCOM controller area network (CAN) bus the Sensor B temperature value will be shown. A reference sensor can be connected to any type of Liebert iCOM unit.

**Optional Sensor B2**—When a optional reference sensor is connected to the Liebert iCOM controller area network (CAN) bus the Sensor B humidity value will be shown. A reference sensor can be connected to any type of Liebert iCOM unit.

**Optional Sensor C1**—When a optional reference sensor is connected to the Liebert iCOM controller area network (CAN) bus the sensor C temperature value will be shown. A reference sensor can be connected to any type of Liebert iCOM unit.

**Optional Sensor C2**—When a optional reference sensor is connected to the Liebert iCOM controller area network (CAN) bus the sensor C humidity value will be shown. A reference sensor can be connected to any type of Liebert iCOM unit.

**Freecooling Fluid Temperature**—If a unit is equipped with a freecooling coil then this parameter displays the temperature of the incoming water.

**Outdoor Temperature**—This parameter reads the outdoor temperature for freecooling and dual cool units to determine if cooling can be provided without compressor operation. Only available on HPM units.

**Freecooling Status**—This parameter displays if freecooling is available for use based on the return air temperature and the incoming fluid temperature.

**Digital Scroll 1 Temperature**—When digital scroll compressors are installed in the unit then the actual digital scroll number 1 head temperature will be shown.

**Digital Scroll 2 Temperature**—When digital scroll compressors are installed in the unit then the actual digital scroll number 2 head temperature will be shown.

#### Figure 38 Sensor data screen - Page 2 (return only)

| SENS | SENSOR DATA (page 2 of 2) |          |       |  |  |
|------|---------------------------|----------|-------|--|--|
| U313 | Daily High Temperature    | 13:59:31 | 73°F  |  |  |
| U314 | Daily Low Temperature     | 08:04:38 | 66°F  |  |  |
| U315 | Daily High Humidity       | 08:16:11 | 48.5% |  |  |
| U316 | Daily Low Humidity        | 08:03:47 | 48.3% |  |  |
| U317 |                           |          |       |  |  |
| U318 |                           |          |       |  |  |
| U319 |                           |          |       |  |  |
| U320 |                           |          |       |  |  |
| U321 |                           |          |       |  |  |
| U322 |                           |          |       |  |  |
| U323 |                           |          |       |  |  |
| U324 |                           |          |       |  |  |
| This | This window is READ ONLY  |          |       |  |  |

**Daily High Temperature**—The daily high temperature is the highest recorded temperature from 12:00am to 11:59pm.

**Daily Low Temperature**—The daily low temperature is the lowest recorded temperature from 12:00am to 11:59pm.

**Daily High Humidity**—The daily high humidity is the highest recorded humidity from 12:00am to 11:59pm.

**Daily Low Humidity**—The daily low humidity is the lowest recorded humidity in the last 24 hour period.

#### **Active Alarms**

Active Alarms—Permits viewing all current, active alarms.

Figure 39 Display setup parameters screen

| DISP                                                                  | LAY SETUP              | SYSTEM                                   |
|-----------------------------------------------------------------------|------------------------|------------------------------------------|
| U401                                                                  | Language               | ENGLISH                                  |
| U402                                                                  | Date                   | 7/3/2010                                 |
| U403                                                                  | Time                   | 14:01:49                                 |
| U404                                                                  | Temperature Indication | °F                                       |
| U405                                                                  | Display Contrast       | 45                                       |
| U406                                                                  | Buzzer Frequency       | Off/ 0                                   |
| U407                                                                  | Backlite Off after     | 12h                                      |
| U408                                                                  | Screen                 | Graphical Comma                          |
| U409                                                                  | Display Shows          | ACT+SET                                  |
| U410                                                                  | Display Colors         | Normal                                   |
| U411                                                                  | Date Format            | mm/dd/yyy                                |
| <ul> <li>If for next/previous unit</li> <li>         ← then</li></ul> |                        | ← \$ to select parameter<br>← to confirm |

**Language**—This parameter sets the language on the display. When this parameter is changed all menu parameters will be converted to the selected language.

**Date**—This parameter sets the internal date of the unit. If this unit is connected to other units with the unit to unit network connection. All units will reflect the last date set.

**Time**—This parameter sets the internal time of the unit. If this unit is connected to other units with the unit to unit network connection. All units will reflect the last time set.

**Temperature Indication**—This parameter selects the actual and set point temperature indication. Selecting C will set the unit to display in Celsius and F will set the unit to display in Fahrenheit.

**Display Contrast**—This parameter changes the contrast of the display to adjust for different viewing angles, low light and bright light conditions. As the display ages the contrast may need to be adjusted for better viewing clarity.

**Buzzer Frequency**—This parameter changes the audible noise frequency of the built in buzzer. When adjusting the buzzer frequency the buzzer will sound allowing you to select a frequency that is easily detected when an alarm occurs.

**Backlite Off After X Hours**—This parameter controls the length of time that the backlite remains active when the display is unused. When the buttons on the front display have not been pressed for the time selected in this parameter the backlite will turn off, extending the life of the display and saving energy.

**Display Shows**—This parameter selects if the main display shows the temperature and humidity actual values only setpoint values only or both actual and set point.

**Display Colors**—This parameter selects the background color. Inverted sets the display to show white font with blue background and Normal sets a white background with blue font.

**Date Format**—Date format changes the month, day and year arrangement shown on the front display and event time stamps.

## Figure 40 Total run hours parameters screen

| TOTAL RUN HOURS SYST                                                                         |                         |                                        | YSTEM |
|----------------------------------------------------------------------------------------------|-------------------------|----------------------------------------|-------|
| U501                                                                                         |                         | Actual Hours                           | Limit |
| U502                                                                                         | Fan Motor(s)            | 28                                     | 0     |
| U503                                                                                         | Compressor 1            | 9                                      | 0     |
| U504                                                                                         | Compressor 2            | 9                                      | 0     |
| U505                                                                                         | Chilled Water/Free Cool | 0                                      | 0     |
| U506                                                                                         | Hot Gas / HotWater      | 0                                      | 0     |
| U507                                                                                         | Electric Heater1        | 1                                      | 0     |
| U508                                                                                         | Electric Heater 2       | 0                                      | 0     |
| U509                                                                                         | Electric Heater 3       | 0                                      | 0     |
| U510                                                                                         | Humidifier              | 0                                      | 0     |
| U511                                                                                         | Dehumidification        | 1                                      | 0     |
| <ul> <li>♦ for next/previous unit</li> <li>↔ then </li> <li>♦ to change parameter</li> </ul> |                         | ⇔ \$ to select paramet<br>⇔ to confirm | er    |

## Figure 41 Sleep mode parameters screen

| SLEE                                                                                                    | P MODE         |               |                          | UNIT 01)            |
|----------------------------------------------------------------------------------------------------|----------------|---------------|--------------------------|---------------------|
| U601                                                                                                    | PASSWORD       | (Actual Level | 0)                       | ????                |
| U602                                                                                                    | Sleep On:      | MON TU        | E ŴED THU                | FRI SAT SUN         |
| U603                                                                                                    | -              | No No         | No No                    | No No No            |
| U604                                                                                                    | Sleep Every da | y (1)         |                          |                     |
| U605                                                                                                    | From :         | 00:00         | to                       | 00:00               |
| U606                                                                                                    | Sleep Every da | y (2)         |                          |                     |
| U607                                                                                                    | From :         | 00:00         | to                       | 00:00               |
| U608                                                                                                    |                |               |                          |                     |
| U609                                                                                                    | Timer Mode     |               |                          | Yes                 |
| U610                                                                                                    | Timer Mode Ty  | ре            | 9                        | SYSTEM OFF          |
| U611                                                                                                    | Dead Band      |               |                          | °F                  |
| <ul> <li>If or next/previous unit</li> <li>         ← then          <ul> <li>to change parameter</li> </ul> </li> </ul> |                |               | ← \$ to select p<br>← to | arameter<br>confirm |

## 8.0 SERVICE MENU PARAMETERS

Service menus allow customized settings for site operations. The password for service menu parameters is 5010.

The Liebert iCOM control firmware is being updated constantly. As a result, the Service menu parameter tables shown in this manual may be slightly different than what is shown on your cooling unit's display. Please check **www.liebert.com** for the latest Liebert iCOM User manual updates.

#### Figure 42 Service Menu Main Screen

| SERVICE MENUS                                                           |               |         | <b>∢</b> UNI  | T 01▶                             |               |
|-------------------------------------------------------------------------|---------------|---------|---------------|-----------------------------------|---------------|
| °C / °F<br>% RH<br>SET                                                  | ■             | SERVICE | SET<br>ALARMS |                                   |               |
| +/-                                                                     | NETWORK<br>UP |         |               |                                   |               |
|                                                                         |               |         |               |                                   |               |
|                                                                         |               |         |               |                                   |               |
|                                                                         |               |         |               |                                   |               |
| <ul> <li>♦ to change level</li> <li>→ to open requested menu</li> </ul> |               |         | €€            | to navi<br><sup>ESC</sup> to unse | gate<br>elect |

| SETF | POINTS (pg 1 of 6)            | ♦ UNIT 01 ♦                         |
|------|-------------------------------|-------------------------------------|
| S101 | PASSWORD (Actual Level 0)     | ????                                |
| S102 | Temperature Setpoint          | 73°F                                |
| S103 | Control Type                  | Proportional                        |
| S104 | Temperature Proportional Band | 5°F                                 |
| S105 | Temperature Integration Time  | min                                 |
| S106 |                               |                                     |
| S107 | AutoSet Enable                | No                                  |
| S108 | Temperature DeadBand          | 0°F                                 |
| S109 | Second Setpoint               | 73°F                                |
| S110 | Backup Temperature Setpoint   | 73°F                                |
| S111 | Heaters DeadBand              | °F                                  |
| t) f | or next/previous unit         | to select parameter<br>↔ to confirm |

#### Figure 43 Setpoints parameters screen - Page 1

**Temperature Setpoint**—This parameter selects a temperature that the cooling unit will maintain by applying cooling and or reheats. This parameter is adjustable from 41-104°F (5-40°C), the factory default setting is 73°F (22.7°C).

**Control Type**—This parameter selects the type of control the system will use to activate cooling, heating, humidification and dehumidification. A detailed description of each control type can be found in **3.7 - Supply Control**.

**Temperature Proportional Band**—This parameter adjusts the activation points of compressors or rate of change based on the actual sensor values deviation from setpoint. The smaller this number the faster the compressors and valve(s) will increase capacity. Too small of a number may cause the unit to short cycle the compressors or excessively reposition the valve.

**Temperature Integration Time**—This parameter adjusts the capacity of the unit based on time away from setpoint so that accurate temperature control can be maintained. This parameter is only active when Control Type is set to "PI".

AutoSet Enable—When this parameter is set to "YES" the temperature and humidity proportional bands will automatically be set based on the type of unit and if teamwork modes are selected. To change the proportional bands this parameter must be set to "NO".

**Temperature Deadband**—This parameter can be set to avoid overshooting of the setpoint and cycling between the reheats and cooling. The value entered into this field will be split in half by the temperature setpoint. Example—If the temperature setpoint is 70°F (21.1°C) and a 4°F (2.2°C) deadband is set, then no cooling will be activated until 72°F (22.2°C) and no heating will be activated until 68°F (20°C) is reached.

**Second Setpoint**—This parameter will select a temperature setpoint that will be activated in the event of a customer input signal configured as the 2nd Setpoint. The customer input must be configured for this parameter to activate. This parameter is adjustable from 41-104°F (5-40°C). The factory default setting is 73°F (22.7°C).

**Backup Temperature Setpoint**—This parameter will select a temperature setpoint that will be activated in the event of a BMS Timeout. The BMS timer must be configured for this parameter to activate. This parameter is adjustable from 41-104°F (5-40°C). The factory default setting is 73°F (22.7°C).

**Heaters Deadband**—On HPM units, this parameter changes the amount of deviation below the temperature setpoint that the heaters will cycle On and Off. This parameter value is added to the heating side of the normal temperature deadband.

#### SETPOINTS (pg 2 of 6) S112 PASSWORD (Actual Level 0) ???? S113 Humidity Setpoint 50% S114 Humidity Control Type Relative S115 Humidity Proportional Band 10.0% S116 Humidity Integration Time 0min S117 Humidity DeadBand 0.0% S118 Dehum/Heat Low Limit 1 -3°F -7°F S119 Dehum/Heat Low Limit 2 S120 S121 S122 $\leftrightarrow$ $\Rightarrow$ to select parameter ♦ for next/previous unit ← to confirm $\leftrightarrow$ then $\Leftrightarrow$ to change parameter

Figure 44 Setpoints parameters screen - Page 2

**Humidity Setpoint**—This parameter allows the user to select a humidity that the cooling unit will maintain by removing or adding moisture to the air. This parameter is adjustable from 20-80%. The factory default setting from the factory is 50%.

**Humidity Control Type**—This parameter selects the humidity control calculation. Setting this parameter to "Relative" will control the humidity without considering any temperature deviations. "Predictive" and "Absolute" control consider the temperature deviation from temperature setpoint so that a constant level of moisture is kept in the area based on the humidity sensor reading and the temperature deviation from setpoint. The factory default setting is "Predictive."

**Humidity Proportional Band**—This parameter adjusts the activation points of the humidifier and compressors based on the actual sensor values deviation from setpoint. The smaller this number the faster the compressors and humidifier will increase capacity, too small of a number may cause the unit to short cycle or overshoot setpoint.

**Humidity Integration Time**—This parameter adjusts the capacity of the unit based on time away from setpoint so that accurate humidity control can be maintained. This parameter is only active when Control Type is set to "PI."

**Humidity Deadband**—This parameter can be set to avoid overshooting of the setpoint and cycling between humidification and dehumidification. The value entered into this field will be split in half by the temperature setpoint. Example: If the humidity setpoint is 50% and a 4% deadband is set then no humidity control will be activated between 48% and 52%.

**Dehum/Heat Low Limit 1**—This parameter sets the temperature at which 1 of 2 compressors will be deactivated for dehumidification control. Unit must be set for 2 compressor dehumidification for this value to be settable. Example—If low limit 1 is set to 4°F (2.2°C) and the temperature setpoint is 70°F (21.1°C) then one of the 2 compressors will turn off at 66°F (18.8°C).

**Dehum/Heat Low Limit 2**—This parameter sets the temperature at which all dehumidification is stopped. Example—If low limit 2 is set to 8°F (4.4°C) and the temperature setpoint is 70°F (21.1°C) then all dehumidification will be deactivated at 62°F (16.6°C).

| SET          | POINTS (pg 3 of 6)                                                                          | ↓UNIT 01)                       |
|--------------|---------------------------------------------------------------------------------------------|---------------------------------|
| S123<br>S124 | PASSWORD (Actual Level 0)<br>Supply Sensor                                                  | ????<br>Control                 |
| S125<br>S126 | Supply Setpoint<br>Supply Control Type                                                      | 50°F<br>Proportional            |
| S127<br>S128 | Supply Proportional Band<br>Supply Integration                                              | ·<br>12°F<br>min                |
| S129<br>S130 | Supply DeadBand                                                                             | 0°F                             |
| S131<br>S132 | Valve Pulse<br>Cooling Filter at 0% / 100% /                                                | 3%<br>100.00 / 100%/s           |
| S133         | Return Compensation                                                                         | 5°F                             |
| (ب<br>ح      | for next/previous unit $rightarrow \Box = 0$ so that then $\Rightarrow$ to change parameter | elect parameter<br>← to confirm |

#### Figure 45 Setpoints parameters screen - Page 3

**Supply Sensor**—This parameter selects how the supply sensor will be used by the control. The selections for this parameter are Disabled, Cooling Only, Control and Limit. See **3.8** - **Event Types and Properties** for a detailed description. The supply sensor can only be set to Cooling Only and Control on chilled water units. The chilled water unit must have the valve feedback if the valve type is a 3P valve (stem). Motorized ball valves do not require the feedback feature.

**Supply Setpoint**—This parameter sets the temperature setpoint for the supply sensor when it is set to Cooling Only, Control or Limit.

**Supply Control Type**—This parameter selects the type of control the system will use to activate cooling. A detailed description of each control type can be found in **3.7** - **Supply Control**.

**Supply Proportional Band**—When the supply sensor is set to Cooling Only or Control then this parameter adjusts the valves rate of change based on the actual sensor values deviation from setpoint. The smaller this number the faster the valve(s) will increase cooling capacity. Too small of a number may cause the unit to excessively reposition the valve.

**Supply Integration**—This parameter adjusts the capacity of the unit based on time away from setpoint so that accurate temperature control can be maintained. This parameter is only active when Control Type is set to "PI."

**Supply Deadband**—This parameter can be set to avoid overshooting of the setpoint and cycling between the reheats and cooling. The value entered into this field will be split in half by the temperature setpoint. Example: If the temperature setpoint is 60°F (15.5°C) and a 4°F (2.2°C) deadband is set then no cooling will be activated until 62°F (16.6°C) and no heating will be activated until 58°F (14.4°C) is reached.

**Valve Pulse**—This parameter defines the minimum change in the cooling requirement before the valve will reposition. A greater number decreases the amount of repositions and a smaller number will increase the response of the valve.

**Cooling Filter at 0% / 100%**—This parameter filters the controls reaction in order to avoid overshoots. The filter value depends on the current control deviation. On setpoint (at 0%), it's typically set lower (slow), and at the end of the p-band (at 100%), it's typically set higher (faster). The value is given in % control output change per second.

**Return Compensation**—for supply control only. This parameter defines the maximum increase allowed to the supply temperature setting to maintain a return temperature setpoint. When the return air temperature is above its setpoint and p-band, the supply air setpoint remains unchanged. As the return air temperature approaches the setpoint, the supply air setpoint will be proportionally increased to maintain the return temperature setpoint. The maximum increase is defined with the return compensation parameter.

| SETP    | SETPOINTS (pg 4 of 6)                                                                               |         |  |
|---------|----------------------------------------------------------------------------------------------------|---------|--|
| S134    | PASSWORD (Actual Level 0)                                                                           | ????    |  |
| S135    | DT between Room / Outdoor Type                                                                      | Disable |  |
| S136    | DT between Room Air / Outdoor                                                                       | °F      |  |
| S137    | DT between Room / FC Type                                                                           | Disable |  |
| S138    | DT between Room Air FC Fluid                                                                        | °F      |  |
| S139    | Minimum CW Temp                                                                                     | Disable |  |
| S140    | Minimum CW Temp Value                                                                               | °F      |  |
| S141    | Lockout FC at FC Fluid below                                                                        | 48°F    |  |
| S142    | Transition Change                                                                                   | 100.0%  |  |
| S143    | -                                                                                                   |         |  |
| S144    |                                                                                                    |         |  |
| tl<br>€ | <ul> <li>♦ for next/previous unit</li> <li>← ⇐ to select parameter</li> <li>← to confirm</li> </ul> |         |  |

#### Figure 46 Setpoints parameters screen - Page 4

DT between Room / Outdoor Type—This feature is only used on HPM products.

DT between Room Air / Outdoor—This feature is only used on HPM products.

**DT between Room / FC Type**—This parameter determines the method to activate the water circuit on Dual Cool and Freecool units. When set to "Contact" a dry contact closure can be used to activate the free cooling circuit. When set to "Value" the delta between the water temperature of the freecool circuit and the actual room temperature are compared.

**DT between Room Air / FC Fluid**—This parameter sets the delta between the actual room temperature and the free cooling fluid temperature to determine if cooling can be provided.

**Minimum CW Temp**—This parameter enables the temperature at which freecooling can operate independently without assistance of the compressor circuit.

**Minimum CW Temp Value**—This parameter sets the water temperature at which 100% freecooling can be provided to handle the full room load. When the fluid temperature is below this setting then the compressors will no longer turn on until the water temperature is above the minimum CW Temp.

**Lockout FC at FC Fluid below**—This parameter is the temperature that turns off the freecooling circuit when the water temperature is too low. This setting prevents frost from building up on the freecooling pipes when the outdoor ambient is extremely low.

**Transition Change**—This parameter is applied over the "Cooling Filter at 0% / 100%" when the cooling signal goes to / comes from dehumidification. This will smooth the cooling capacity changes between dehumidification and cooling.

| SETP                                                                                         | OINTS (pg 5 of 6)         | ↓UNIT 01↓                                |
|----------------------------------------------------------------------------------------------|---------------------------|------------------------------------------|
| S145                                                                                         | PASSWORD (Actual Level    | 0) ????                                  |
| S146                                                                                         | VSD Fanspeed              | Delta                                    |
| S147                                                                                         | VSD Setpoint STD          | 100%                                     |
| S148                                                                                         | VSD Setpoint MIN          | 60%                                      |
| S149                                                                                         | VSD Setpoint Dehum        | 60 %                                     |
| S150                                                                                         | VSD Setpoint No Power     | 100%                                     |
| S151                                                                                         | Fanspeed Change           | 0.20 / 1.00%/s                           |
| S152                                                                                         | Fanspeed Reposition Delay | 0sec                                     |
| S153                                                                                         | Fanspeed Delta            | 34°F                                     |
| S154                                                                                         | Fanspeed P-Band           | 36°F                                     |
| S155                                                                                         | Fanspeed Integration      | 5min                                     |
| <ul> <li>If or next/previous unit</li> <li>← then </li> <li>← to change parameter</li> </ul> |                           | ← \$ to select parameter<br>← to confirm |

#### Figure 47 Setpoints parameters screen - Page 5

**VSD Fanspeed**—This parameter sets the control type for a variable fanspeed device which includes Variable Frequency Drives and EC Fans. Selection options are Auto, Manual, Economy and Delta control. See section 3.1.1 for details of each control.

**VSD Setpoint STD**—When VSD Fanspeed parameter is set to Auto, Economy or Delta control then this parameter is the high limit for the fan speed output. If VSD Fanspeed is set to Manual then this parameter is the actual running speed of the fan.

**VSD Setpoint MIN**—This parameter is the minimum speed that the fan will operate. Fan speed is modulated between the "VSD Setpoint MIN" and "VSD Setpoint STD".

VSD **Setpoint Dehum**—This parameter sets the fixed fan speed the fan will operate at when there is a call for dehumidification. The factory default setting is 60% which helps to keep the coil in a latent or dehumidification mode.

**VSD Setpoint No Power**—This parameter sets the fan speed when a Customer Input set to "No Power" is activated.

**Fanspeed Change at 0% / 100%**—This parameter filters the control's reaction in order to avoid overshoots. The filter value depends on the current control deviation. On setpoint (at 0%), it's typically set lower (slow), and at the end of the p-band (at 100%), it's typically set higher (faster). The value is given in % control output change per second.

**Fanspeed Reposition Delay**—This parameter sets the reposition delay that is applied only for changes to decrease fanspeed; increases in fanspeed are controlled only by the fanspeed change speed filter. After fanspeed is increased, the timer will prevent the speed from being reduced for the delay duration.

**Fanspeed Delta**—This parameter sets the temperature delta between the two Cold Aisle Containment sensors. This delta is maintained to ensure that there is sufficient airflow inside of the containment area.

**Fanspeed P-Band**—This parameter adjusts the fans rate of change based on the actual sensor values deviation from setpoint or the delta. The smaller this number the faster the fan will increase its speed. Too small of a number may cause the fans to excessively reposition.

**Fanspeed Integration**—This parameter adjusts the fanspeed of the unit based on time away from setpoint. This parameter is only active when Control Type is set to "PI."

| SETI                                                                                                    | POINTS (pg 6 of 6)        | ∢UNIT 01) |
|----------------------------------------------------------------------------------------------------|---------------------------|-----------|
| S156                                                                                                    | PASSWORD (Actual Level 0) | ????      |
| S157                                                                                                    | SCR Control Type          |           |
| S158                                                                                                    | Start Compressor 1 At     | %         |
| S159                                                                                                    | Stop Compressor 1 At      | %         |
| S160                                                                                                    | Compressor 1 Stop Delay   | min       |
| S161                                                                                                    | Start Compressor 2 At     | %         |
| S162                                                                                                    | Stop Compressor 2 At      | %         |
| S163                                                                                                    | Compressor 2 Stop Delay   | min       |
| S164                                                                                                    | Cycle Time                | sec       |
| S165                                                                                                    | SCR Factor                |           |
| S166                                                                                                    | Actual SCR Request        | %         |
| <ul> <li>♦ for next/previous unit</li> <li>♦ to select parameter</li> <li>♦ to change parameter</li> <li>♦ to confirm</li> </ul> |                           |           |

Figure 48 Setpoints parameters screen - Page 6

**SCR Control Type**—This parameter sets the control type for the SCR re-heats. If set to "Standard" then the re-heats will modulate when the temperature is below setpoint based on the control settings. If this parameter is set to "Tight" control then one compressor will be locked on and the re-heats will modulate to offset the cooling capacity.

Start Compressor 1 / 2 at—This parameter can be used when set to "Tight" control. It sets the activation point of the compressor.

**Stop Compressor 1 / 2 at**—This parameter can be used when set to "Tight" control. It sets the deactivation point of the compressor.

**Compressor 1 / 2 stop delay**—This parameter sets the delay when the stop compressor setpoint is met.

 $\label{eq:cycletime} \textbf{Cycle time} \textbf{--} \textbf{This parameter is set from factory and should only be changed by an authorized Liebert representative.}$ 

**SCR Factor**—This parameter is set from factory and should only be changed by an authorized Liebert representative.

#### Unit Diary—Large Display Only

Shows all entered program changes and maintenance performed on the unit.

| L |     |  |
|---|-----|--|
| 1 | 175 |  |
| ľ | IEV |  |

## Table 13 Unit diary parameters

| Function                                             | Range |                   |  |  |
|------------------------------------------------------|-------|-------------------|--|--|
| Large Display Small Display                          |       | Imperial (metric) |  |  |
| Page 1 of 1                                          |       |                   |  |  |
| Text entered with iST<br>(Liebert iCOM Service Tool) | N/A   | -                 |  |  |
| STAN    | DBY SETTINGS / LEAD-LAG SYS                                                             | STEM |
|---------|-----------------------------------------------------------------------------------------|------|
| S501    | PASSWORD (Actual Level 0)                                                               | ???? |
| S502    | Number of Standby Units                                                                 | 0    |
| S503    | Rotation Frequency                                                                      | No   |
| S504    | Rotate at (hour)                                                                        | 00   |
| S505    | Rotate at (minute)                                                                      | 00   |
| S506    | Rotate by                                                                               | 1    |
| S507    | Perform one Rotation                                                                    | No   |
| S508    | Cascade Units                                                                           | No   |
| S509    | Start all Standby Units by HT                                                           | No   |
| S510    |                                                                                         |      |
| S511    |                                                                                         |      |
| ti<br>€ | or next/previous unit ← ≎ to select parameter<br>hen ≎ to change parameter ← to confirm |      |

#### Figure 49 Standby settings / lead-lag parameters screen

**Number of Standby Units**—This parameter selects the number of units that will be in Standby mode. When a unit is in standby mode the fan will be off and no cooling will be provided.

**Rotation Frequency**—This parameter controls when a rotation will occur between the standby units and the operating units within a network.

Rotate at (hour)—This parameter sets the hour of the rotation

Rotate at (minute)—This parameter sets the minute of the rotation

**Rotate by**—This parameter determines the number of positions to rotate by. Example: If there are 6 units in a unit to unit network and units 1, 3 & 5 are in standby and this parameter is set to "1" then at the next rotation units 2, 4,& 6 will be placed into standby and 1, 3 & 5 will become operational.

**Cascade Units**—This parameter when set allows units to activate from Standby mode if the room temperature is unable to be maintained by the non-standby units. If yes is selected then the cascade units can perform all functions when activated from standby. This parameter can also be set for Cooling Only or Cool / Heat only.

**Start all Standby Units by HT**—This parameter activates all units to cool when a High Temperature alarm occurs.

See 3.9.1 - Calculation of Next Maintenance and Diagnostics for details on these menus.

| WELL                                                                                                    | NESS basic settings (page 1 of 8) | SYSTEM     |
|----------------------------------------------------------------------------------------------------|-----------------------------------|------------|
| S001                                                                                                    | PASSWORD (Actual Level 0)         | ????       |
| S002                                                                                                    | Maintenance Frequency Per Year    | 1          |
| S003                                                                                                    | Max Bonus                         | 0          |
| S004                                                                                                    | Max Penalty                       | 0          |
| S005                                                                                                    | Last Maintenance                  | 08/17/2010 |
| S006                                                                                                    | Service Engineer                  | NOBODY     |
| S007                                                                                                    | Confirm PM                        | No         |
| S008                                                                                                    | Calculated Next Maintenance       | 08/2011    |
| S009                                                                                                    |                                   |            |
| S010                                                                                                    |                                   |            |
| S011                                                                                                    |                                   |            |
| <ul> <li>♦ for next/previous unit</li> <li>← \$ to select parameter</li> <li>← then \$ to change parameter</li> <li>← to confirm</li> </ul> |                                   |            |

#### Figure 50 Wellness basic settings screen- Page 1

**Maximum Frequency Per year**—This parameter sets the number of expected maintenance visits in a one year time span.

**Max Bonus**—This parameter will increase the time to the next maintenance cycle. A bonus should be assigned when a service visit finds that all components are working optimally.

**Max Penalty**—This parameter will decrease the time to the next maintenance cycle. A penalty should be used when a service visit finds excessive wear on components.

**Last Maintenance**—This parameter is set during the service call. It also indicates to other service personnel the date of the last visit.

**Service Engineer**—This parameter provides a label for the service representative to list either the company name or representative's name.

**Confirm PM**—This parameter confirms that the service representative has completed the preventive maintenance and resets the next maintenance date.

**Calculated Next Maintenance**—This parameter provides a date to when the next expected maintenance should take place based on the last confirmed PM, component starts, run hours and the penalty / bonus currently set in the Liebert iCOM control.

| WELI          | NESS motor settings (page                                                                           | e 2 of 8)  |  |
|---------------|----------------------------------------------------------------------------------------------------|------------|--|
| S012          | PASSWORD (Actual Leve                                                                               | el 0) ???? |  |
| S013          | Number of Starts                                                                                    | 7          |  |
| S014          | Run Hours                                                                                           | 22hrs      |  |
| S015          | Average Run Time                                                                                    | 188min     |  |
| S016          | Starts per Day Best                                                                                 | 1          |  |
| S017          | Starts per Day Worst                                                                                | 24         |  |
| S018          | Number of Alarms                                                                                    | 0          |  |
| S019          | Actual Bonus                                                                                        | 0          |  |
| S020          |                                                                                                    |            |  |
| S021          |                                                                                                    |            |  |
| S022          |                                                                                                    |            |  |
| () (↓<br>(→ t | <ul> <li>♦ for next/previous unit</li> <li>← ⇐ to select parameter</li> <li>← to confirm</li> </ul> |            |  |

# Figure 51 Wellness motor settings parameters screen - Page 2

## Figure 52 Wellness compressor 1 settings parameters screen - Page 3

| WELL                                                                                                    | NESS compressor1 settings | (page 3 of 8) ( | UNIT 1) |
|----------------------------------------------------------------------------------------------------|---------------------------|-----------------|---------|
| S023                                                                                                    | PASSWORD (Actual Level    | 0)              | ????    |
| S024                                                                                                    | Number of Starts          | -               | 3       |
| S025                                                                                                    | Run Hours                 |                 | 7hrs    |
| S026                                                                                                    | Average Run Time          |                 | 140min  |
| S027                                                                                                    | Starts per Day Best       |                 | 12      |
| S028                                                                                                    | Starts per Day Worst      |                 | 240     |
| S029                                                                                                    | Number of HP Alarms       |                 | 0       |
| S030                                                                                                    | Number of LP Alarms       |                 | 0       |
| S031                                                                                                    | Number of OL Alarms       |                 | 0       |
| S032                                                                                                    | Number of DS HT Alarms    |                 | 0       |
| S033                                                                                                    | Actual Bonus              |                 | 0       |
| <ul> <li>If or next/previous unit</li> <li>If or next/previous unit</li> <li>If or next/previou</li></ul> |                           |                 |         |

| WELL                                                                                                    | NESS compressor2 settings | (page 4 of 8) ( UN | IT 1) |
|----------------------------------------------------------------------------------------------------|---------------------------|--------------------|-------|
| S034                                                                                                    | PASSWORD (Actual Level    | 0)                 | ????  |
| S035                                                                                                    | Number of Starts          |                    | 3     |
| S036                                                                                                    | Run Hours                 |                    | 7hrs  |
| S037                                                                                                    | Average Run Time          | 14                 | 40min |
| S038                                                                                                    | Starts per Day Best       |                    | 12    |
| S039                                                                                                    | Starts per Day Worst      |                    | 240   |
| S040                                                                                                    | Number of HP Alarms       |                    | 0     |
| S041                                                                                                    | Number of LP Alarms       |                    | 0     |
| S042                                                                                                    | Number of OL Alarms       |                    | 0     |
| S043                                                                                                    | Number of DS HT Alarms    |                    | 0     |
| S044                                                                                                    | Actual Bonus              |                    | 0     |
| <ul> <li>♦ for next/previous unit</li> <li>♦ to change parameter</li> <li>♦ to change parameter</li> <li>♦ to confirm</li> </ul> |                           |                    |       |

# Figure 53 Wellness compressor 1 settings parameters - Page 4

# Figure 54 Wellness electric heater 1 settings parameters screen - Page 5

| WELL          | NESS el heater 1 settings (page 5 of 8)                                           | UNIT 1▶     |
|---------------|-----------------------------------------------------------------------------------|-------------|
| S045          | PASSWORD (Actual Level 0)                                                         | ????        |
| S046          | Number of Starts                                                                  | 0           |
| S047          | Run Hours                                                                         | 0hrs        |
| S048          | Average Run Time                                                                  | 0min        |
| S049          | Starts per Day Best                                                               | 24          |
| S050          | Starts per Day Worst                                                              | 240         |
| S051          | Number of HP Alarms                                                               | 0           |
| S052          | Actual Bonus                                                                      | 0           |
| S053          |                                                                                   |             |
| S054          |                                                                                   |             |
| S055          |                                                                                   |             |
| f (ب<br>د⊃ tl | or next/previous unit ← ≑ to select param<br>nen ≑ to change parameter ← to confi | neter<br>rm |

| WELL         | NESS el heater 2 settings (pa | age 6 of 8) (                     | UNIT 1)      |
|--------------|-------------------------------|-----------------------------------|--------------|
| S056         | PASSWORD (Actual Level        | 0)                                | ????         |
| S057         | Number of Starts              | ,                                 | 1            |
| S058         | Run Hours                     |                                   | 0hrs         |
| S059         | Average Run Time              |                                   | 0min         |
| S060         | Starts per Day Best           |                                   | 24           |
| S061         | Starts per Day Worst          |                                   | 240          |
| S062         | Number of HP Alarms           |                                   | 0            |
| S063         | Actual Bonus                  |                                   | 0            |
| S064         |                               |                                   |              |
| S065         |                               |                                   |              |
| S066         |                               |                                   |              |
| ¢ (t)<br>ب د | or next/previous unit<br>nen  | ← \$ to select parar<br>← to conf | neter<br>ïrm |

# Figure 55 Wellness electric heater 2 settings parameters screen - Page 6

## Figure 56 Wellness electric heater 3 settings parameters screen - Page 7

| WELL                | NESS el heater 3 settings (page 7 of 8)                                                | JNIT 1↓   |
|---------------------|----------------------------------------------------------------------------------------|-----------|
| S067                | PASSWORD (Actual Level 0)                                                              | ????      |
| S068                | Number of Starts                                                                       | 1         |
| S069                | Run Hours                                                                              | 0hrs      |
| S070                | Average Run Time                                                                       | 0min      |
| S071                | Starts per Day Best                                                                    | 24        |
| S072                | Starts per Day Worst                                                                   | 240       |
| S073                | Number of HP Alarms                                                                    | 0         |
| S074                | Actual Bonus                                                                           | 0         |
| S075                |                                                                                        |           |
| S076                |                                                                                        |           |
| S077                |                                                                                        |           |
| <b>t</b> fe<br>ب⊃ t | or next/previous unit ↔ \$ to select parame<br>nen \$ to change parameter ↔ to confirr | eter<br>n |

| WELL    | NESS humidifier settings (page 8 of 8)                                                                                          | ſ                 | UNIT 1)       |
|---------|----------------------------------------------------------------------------------------------------|-------------------|---------------|
| S078    | PASSWORD (Actual Level 0)                                                                                                    |                   | ????          |
| S079    | Number of Starts                                                                                                    |                   | 1             |
| S080    | Run Hours                                                                                                    |                   | 0hrs          |
| S081    | Average Run Time                                                                                                    |                   | 0min          |
| S082    | Starts per Day Best                                                                                                    |                   | 24            |
| S083    | Starts per Day Worst                                                                                                    |                   | 240           |
| S084    | Number of Alarms                                                                                                    |                   | 0             |
| S085    | Actual Bonus                                                                                                    |                   | 0             |
| S086    |                                                                                                    |                   |               |
| S087    |                                                                                                    |                   |               |
| S088    |                                                                                                    |                   |               |
| tl<br>€ | or next/previous unit $\leftrightarrow \Leftrightarrow$ to select<br>hen $\diamondsuit$ to change parameter $\leftrightarrow$ t | t parai<br>to con | meter<br>firm |

# Figure 57 Wellness humidifier settings parameters screen - Page 8

| DIAG    | NOSTICS / SERVICE MODE (page 1 of 7) 		UNIT                                               | 01 ▶ |
|---------|-------------------------------------------------------------------------------------------|------|
| S301    | PASSWORD (Actual Level 0)                                                                 | ???? |
| S302    | HP 1 Alarm Code                                                                           | 0    |
| S303    | HP 2 Alarm Code                                                                           | 0    |
| S304    | HT 1 Alarm Counter                                                                        | 0    |
| S305    | HT 2 Alarm Counter                                                                        | 0    |
| S306    | LP 1 Alarm Code                                                                           | 0    |
| S307    | LP 1 Alarm Code                                                                           | 0    |
| S308    | Actual LP1 Pressure                                                                       | psia |
| S309    | Actual LP2 Pressure                                                                       | psia |
| S310    | Actual HP1 Pressure                                                                       | psia |
| S311    | Actual HP2 Pressure                                                                       | psia |
| tl<br>€ | or next/previous unit ↔ \$ to select parameter<br>hen \$ to change parameter ↔ to confirm |      |

Figure 58 Diagnostics / service mode parameters screen - Page 1

HP 1 Alarm Code—Compressor 1 high pressure alarm code.

HP 2 Alarm Code—Compressor 2 high pressure alarm code.

**HT 1 Alarm Counter**—Compressor 1 high temperature event alarm counter. If more than fiveevents in a rolling 4 hour period occur then the compressor will be locked out.

**HT 2 Alarm Counter**—Compressor 2 high temperature event alarm counter. If more than five events in a rolling 4 hour period occur then the compressor will be locked out.

**LP 1 Alarm Code**—Indicates which phase compressor 1 is operating in. For more information on this refer to the Liebert iCOM Training and Service manual's low pressure transducer flow chart.

**LP 2 Alarm Code**—Indicates which phase compressor 2 is operating in. For more information on this refer to the Liebert iCOM Training and Service manual's low pressure transducer flow chart.

Actual LP1 Pressure—Current refrigerant low pressure side reading in atmosphere for Compressor 1.

Actual LP2 Pressure—Current refrigerant low pressure side reading in atmosphere for Compressor 2.

Actual HP1 Pressure—Current refrigerant high pressure side liquid reading in atmosphere for Compressor 1. (This is available only on water cooled units equipped with motorized ball valves.)

Actual HP2 Pressure—Current refrigerant high pressure side liquid reading in atmosphere for Compressor 2. (This is available only on water-cooled units equipped with motorized ball valves.)

| DIAG         | NOSTICS / SERVICE MODE (page 2 of 7                                         | 7) ∢UNI1                  | 「 01 ▶ |
|--------------|-----------------------------------------------------------------------------|---------------------------|--------|
| S312         | PASSWORD (Actual Level 0)                                                   |                           | ????   |
| S313         | Manual Mode                                                                 |                           | No     |
| S314         | Motors                                                                      |                           | On     |
| S315         | Compressor 1                                                                | Run                       | Off    |
| S316         | Compressor 1 Capacity                                                       |                           | Off    |
| S317         | Compressor 1 Cycle Ramp                                                     |                           | 0%     |
| S318         | Compressor 1 LLSV                                                           |                           | Off    |
| S319         | Compressor 2                                                                |                           |        |
| S320         | Compressor 2 Capacity                                                       |                           |        |
| S321         | Compressor 2 Cycle Ramp                                                     |                           | %      |
| S322         | Compressor 2 LLSV                                                           |                           |        |
| ¢ fo<br>ب th | or next/previous unit ↔ \$ to selected to selected to change parameter ↔ \$ | t parameter<br>to confirm |        |

# Figure 59 Diagnostics / service mode parameters screen - Page 2

**Manual Mode**—Use this setting to place the Liebert iCOM control in manual mode. This is the initial setting necessary to activate any of the following items.

**Motor(s)**—Setting this option to ON will start the main fan of the unit. Note that the main fan must be On in order to activate any of the following overrides.

**Compressor 1**—Use this setting to turn on compressor 1 and select the mode of compressor operation. The operation selections are RUN, EVACUATE and CHARGE.

**Compressor 1 Capacity**—Use this setting to enable Compressor 1 Cycle Ramp.

**Compressor 1 Cycle Ramp**—This setting allows the user to select the capacity the compressor should run at. Range on this is 0 - 100%.

Compressor 1 LLSV—This option will control the liquid line solenoid valve for compressor 1.

**Compressor 2**—Use this setting to turn on compressor 2 and select the mode of compressor operation. The operation selections are RUN, EVACUATE and CHARGE

Compressor 2 Capacity—Use this setting to enable Compressor 2 Cycle Ramp.

**Compressor 2 Cycle Ramp**—This setting allow the user to select the capacity the compressor should run at. Range on this is 0 - 100%.

Compressor 2 LLSV—This option will control the liquid line solenoid valve for compressor 2.

|                 |                                                                                                   | (nage 3 of 7) |       |
|-----------------|---------------------------------------------------------------------------------------------------|---------------|-------|
| DIAO            |                                                                                                   |               |       |
| S323            | PASSWORD (Actual Level                                                                            | 0)            | ????  |
| S324            | Electric Heat 1 (or HG/HW)                                                                        |               | Off   |
| S325            | Electric Heat 2 (or E.Heat 1)                                                                     |               | Off   |
| S326            | Electric Heat 3 (or E.Heat 2)                                                                     |               | Off   |
| S327            | SCR Heat                                                                                          |               | %     |
| S328            | Dehumidification Output                                                                           |               | Off   |
| S329            | Humidifier Fill                                                                                   |               | Off   |
| S330            | Humidifier                                                                                        |               | Off   |
| S331            | Humidifier Drain                                                                                  |               |       |
| S332            | Humidifier Current                                                                                |               | 0.00A |
| S333            |                                                                                                   |               |       |
| =<br>● f<br>● t | <ul> <li>If or next/previous unit</li> <li>         ← then          <ul> <li></li></ul></li></ul> |               |       |

#### Figure 60 Diagnostics / service mode parameters screen - Page 3

Electric Heat 1 (or HG/HW)—This will activate stage 1 of the unit's reheat system.

Electric Heat 2 (or HG/HW)—This will activate stage 2 of the unit's reheat system.

Electric Heat 3 (or HG/HW)—This will activate stage 3 of the unit's reheat system.

**SCR Heat**—For units using silicone controlled rectifier type reheat this setting allows the user to specify the pulse width the heating system should run at.

**Dehumidification Output**—This activates the dehumidification cycle.

**Humidifier Fill**—This activates just the humidifier water source solenoid valve which fills the humidifier pan or canister with water.

Humidifier—This activates the humidifier system in its entirety.

**Humidifier Drain**—This activates just the humidifier drain solenoid in the case of the steam generating humidifier, allowing water to drain from the canister.

**Humidifier Current**—In the case of the steam generating humidifier option this setting show the amount of AC amperes the system is consuming.

| DIAG | NOSTICS / SERVICE MODE                                                                              | (page 4 of 7) ∢ UNIT 01 ▶ |  |  |
|------|----------------------------------------------------------------------------------------------------|---------------------------|--|--|
| S334 | PASSWORD (Actual Level                                                                              | 0) ????                   |  |  |
| S335 | Alarm Relay                                                                                         | Off                       |  |  |
| S336 | K11 Relay                                                                                           | Off                       |  |  |
| S337 | 3P 1/2 Actuator Open                                                                                | On Off                    |  |  |
| S338 | 3P 1/2 Actuator Close                                                                               | Off Off                   |  |  |
| S339 | BV Control                                                                                          |                           |  |  |
| S340 | MBV Position                                                                                        | 0 0%                      |  |  |
| S341 | Analog Out 1                                                                                        | 0%                        |  |  |
| S342 | Analog Out 2                                                                                        | 8%                        |  |  |
| S343 | Analog Out 3                                                                                        | 100%                      |  |  |
| S344 | Analog Out 4                                                                                        | 0%                        |  |  |
| t) € | <ul> <li>♦ for next/previous unit</li> <li>← ⇐ to select parameter</li> <li>← to confirm</li> </ul> |                           |  |  |

#### Figure 61 Diagnostics / service mode parameters screen - Page 4

Alarm Relay—This allows the user to activate the Liebert iCOM control's common alarm relay output.

K11 Relay—This allows the user to activate the Liebert iCOM control's freecooling relay output.

**3P 1/2 Actuator Open**—This setting will energize the open circuit of the 3P type chilled or freecooling control valve thus journeying it to the open state.

**3P 1/2 Actuator Open**—This setting will energize the close circuit of the 3P type chilled or freecooling control valve thus journeying it to the closed state.

**BV Control**—This activates the following 2 items allowing the motorized ball value to be manually opened or shut, therefore adding or removing cooling capacity from the water cooled paradenser if the unit is so equipped.

**MBV1 Position**—This allows the user to specify the percentage valve 1 should be open. Range is 0 to 100%.

**MBV2 Position**—This allows the user to specify the percentage valve 2 should be open. Range is 0 to 100%.

Analog Out 1, 2, 3 & 4—This setting allows the user to specify the analog output percentage subsequently controlling whatever is connected to that output. Range is 0 to 100% but also depends on the output's assignment in factory settings.

| DIAG          | NOSTICS / SERVICE MODE (page 5 of 7)                                                                                             | ) 🖣 UNIT | 01 🕨 |  |
|---------------|----------------------------------------------------------------------------------------------------|----------|------|--|
| S345          | Status Remote Shutdown                                                                                                    | 0–0      | On   |  |
| S346          | Status Airflow Loss                                                                                                    | 0/0      | Ok   |  |
| S347          | Status Motor Overload                                                                                                    | 0–0      | On   |  |
| S348          | Status Filter                                                                                                    | 0/0      | Ok   |  |
| S349          | Status Customer Input 1                                                                                                    | 0/0      | Ok   |  |
| S350          | Status Customer Input 2                                                                                                    | 0/0      | Ok   |  |
| S351          | Status Customer Input 3                                                                                                    | 0/0      | Ok   |  |
| S352          | Status Customer Input 4                                                                                                    | 0/0      | Ok   |  |
| S353          |                                                                                                    |          |      |  |
| S354          | Loss of Airflow At                                                                                                    |          |      |  |
| S355          |                                                                                                    |          |      |  |
| ¢∳ fe<br>ب tl | <ul> <li>♦ for next/previous unit</li> <li>♦ to select parameter</li> <li>♦ to change parameter</li> <li>♦ to confirm</li> </ul> |          |      |  |

### Figure 62 Diagnostics / service mode parameters screen - Page 5

Status Remote Shutdown—This show the status of the unit's remote shut down input.

**Status Airflow Loss**—This show the status of the unit's air proof switch.

**Status Motor Overload / EC Fan Fault**—This show the status of the unit's main fan overload or EC fan fault input.

Status Filter—This shows the status of the unit's filter clog switch input.

Status Customer Input 1, 2, 3 & 4—This shows the status of the unit's customer inputs.

**Status Heaters Safety**—(HPM and PEX only) This parameter shows the status of the unit's reheat safety switch.

**Loss of Airflow at**—(HPM only) On units with optional analog airflow sensor, this parameter sets the percent of unit airflow to activate the "Loss of Airflow" event.

**Actual Airflow**—(HPM only) On units with optional analog airflow sensor, this parameter displays the percent of unit airflow from 0-100%.

| DIAG | NOSTICS / SERVICE MOI        | DE (page 6 of 7)           |                     | 01 🕨 |
|------|------------------------------|----------------------------|---------------------|------|
| S356 | Status HP1                   |                            | 0/0                 | On   |
| S357 | Status LP1                   |                            | 0–0                 | Ok   |
| S358 | Status C1 OL                 |                            | 0–0                 | On   |
| S359 | Status HP2                   |                            | 0/0                 | Ok   |
| S360 | Status LP2                   |                            | 0–0                 | Ok   |
| S361 | Status C2 OL                 |                            | 0–0                 | Ok   |
| S362 |                              |                            |                     |      |
| S363 |                              |                            |                     |      |
| S364 |                              |                            |                     |      |
| S365 |                              |                            |                     |      |
| S366 |                              |                            |                     |      |
| ¢ (t | or next/previous unit<br>nen | ⇔ 🗢 to select pa<br>⇔ to c | arameter<br>confirm |      |

#### Figure 63 Diagnostics / service mode parameters screen - Page 6

Status HP1—This shows the status of the unit's compressor 1 high pressure switch input.

Status LP1—This shows the status of the unit's compressor 1 low pressure switch input.

Status C1 OL—This shows the status of the unit's compressor 1 overload input.

**Status HP2**—This shows the status of the unit's compressor 2 high pressure switch input. Status LP2 - This shows the status of the unit's compressor 2 low pressure switch input.

Status C2 OL—This shows the status of the unit's compressor 2 overload input.

Figure 64 Diagnostics / service mode parameters screen - Page 7

| DIAG                                    | NOSTICS / SERVICE MODE (page 7 of 7)                                                                                                    |                     | 01 🕨 |
|-----------------------------------------|----------------------------------------------------------------------------------------------------|---------------------|------|
| S367                                    | Status Humidifier Problem                                                                                                    | 0–0                 | Ok   |
| S368<br>S369                            | Status DT2 (Glycol/Room)                                                                                                    | 0/0                 | Act  |
| S370                                    | Status DT3 (Room/Setpoint)                                                                                                    | 0-0                 | Off  |
| S371<br>S372                            | Status Min CW                                                                                                    | 0/0                 | Act  |
| S373                                    | LWD Valve                                                                                                    |                     |      |
| S374                                    |                                                                                                    |                     |      |
| S376                                    |                                                                                                    |                     |      |
| S377                                    |                                                                                                    |                     |      |
| the the the the the the the the the the | or next/previous unit ↔ \$ to select particular of the select particular of the select particula | arameter<br>confirm |      |

**Status Humidifier Problem**—This parameter shows the status of the high water level indicator on an infrared humidifier.

**Status DT1 (Outdoor/Glycol)**—This indicates if the delta T between outdoor air ambient temperature and glycol fluid temperature has been met.

Status DT2 (Glycol/Room)—This indicates if the delta T between glycol and room return air temperature has been met.

**Status DT3 (Room/Setpoint)**—This indicates if the delta T between room return air temperature and unit air temperature setpoint has been met.

**Status Min CW**—This indicates if the freecooling or chilled water temperature is below the minimum chilled water setpoint.

**LWD Value**—(HPM only) On units with the optional analog Leakage Water Detector, this parameter will display percent leakage from 0-100%.

**Status LSI**—(HPM and PEX only) On units with variable capacity steam bottle humidifiers, this parameter shows the status of the high water level indicator.

**Status Condenser 2 Failure**—(HPM only) This parameter shows the status of the Condenser 2 failure indicator.

| Figure 65 | Set alarms | parameters | screen | - Page 1 |  |
|-----------|------------|------------|--------|----------|--|
|-----------|------------|------------|--------|----------|--|

| SET /          | ALARMS (page 1 of 7)         | ∢UNIT 01 )                            |
|----------------|------------------------------|---------------------------------------|
| S201           | PASSWORD (Actual Level       | 0) ????                               |
| S202           | Return Sensor Alarms         | Enable                                |
| S203           | High Return Temperature      | 80°F                                  |
| S204           | Low Return Temperature       | 65°F                                  |
| S205           | High Return Humidity         | 60%                                   |
| S206           | Low Return Humidity          | 40%                                   |
| S207           | Sensor A Alarms              | Disable                               |
| S208           | High Temperature Sensor A    | °F                                    |
| S209           | Low Temperature Sensor A     | °F                                    |
| S210           | High Humidity Sensor A       | %                                     |
| S211           | Low Humidity Sensor A        | %                                     |
| •) fo<br>←> ti | or next/previous unit<br>hen | ↔ \$ to select parameter ↔ to confirm |

**Return Sensor Alarms**—This parameter enables and disables the return temperature and humidity sensor alarms. Factory default is set to enable.

**High Return Temperature**—This parameter sets the threshold temperature when a return high temperature alarm will occur.

**Low Return Temperature**—This parameter sets the threshold temperature when a return low temperature alarm will occur.

**High Return Humidity**—This parameter sets the threshold humidity when a return high humidity alarm will occur.

**Low Return Humidity**—This parameter sets the threshold humidity when a return low humidity alarm will occur.

**Sensor A Alarms**—If the unit is equipped with the optional temperature / humidity sensor this parameter will enable or disable the alarms associated with sensor A.

**High Temperature Sensor A**—This parameter sets the threshold temperature when a Sensor A high temperature alarm will occur.

**Low Temperature Sensor A**—This parameter sets the threshold temperature when a Sensor A low temperature alarm will occur.

**High Humidity Sensor A**—This parameter sets the threshold humidity when a Sensor A humidity alarm will occur.

**Low Humidity Sensor A**—This parameter sets the threshold humidity when a Sensor A low humidity alarm will occur.

| S212 | PASSWORD (Actual Level 0)     | ????        |
|------|-------------------------------|-------------|
| S213 | Customer Input 1              | Water Alarm |
| S214 | Customer Input 1 active when  | Closed      |
| S215 | Customer Input 2              | Water Alarm |
| S216 | Customer Input 2 active when  | Closed      |
| S217 | Customer Input 3              | C PMP Alarm |
| S218 | Customer Input 3 active when  | Closed      |
| S219 | Customer Input 4              | Water Alarm |
| S220 | Customer Input 4 active when  | Closed      |
| S221 | WARNING ACTIVATES ALARM DELAY | Yes         |
| S222 | Water Alarm Shuts Unit Down   | No          |

Figure 66 Set alarms parameters screen - Page 2

**Customer Input 1, 2, 3 & 4**—These parameters select the device and operation of the customer inputs. Each event reflects a different alarm and possible action to the unit. Refer to table 7 for a description of selectable options.

Customer Input 1, 2, 3 & 4 active when—These parameters select whether the input is a normally closed or normally closed input.

**WARNING ACTIVATES ALARM RELAY**—This parameter sets the alarm relay (K3) to activate when a warning occurs.

Water Alarm Shuts Unit Down—This parameter when set will turn the unit off if a water alarm occurs.

Figure 67 Set alarms parameters screen - Page 3

| SET ALARMS (page 3 of 7)    |       | <b>∢</b> UNI  | T 01 ▶ |
|-----------------------------|-------|---------------|--------|
| S223 PASSWORD (Actual Level | 0)    |               | ????   |
| S224                        | DELAY | <b>EN-DIS</b> | TYPE   |
| S225 MAIN FAN OVERLOAD      | 5     | ENABLE        | ALM    |
| S226 LOSS OF AIRFLOW        | 30    | ENABLE        | ALM    |
| S227 CLOGGED FILTERS        | 2     | ENABLE        | WRN    |
| S228 HIGH ROOM TEMP         | 30    | ENABLE        | WRN    |
| S229 LOW ROOM TEMP          | 30    | ENABLE        | WRN    |
| S230 HIGH ROOM HUM          | 30    | ENABLE        | WRN    |
| S231 LOW ROOM HUM           | 30    | ENABLE        | WRN    |
| S232 HIGH TEMP SENSOR A     | 30    | DISAB         | WRN    |
| S233 LOW TEMP SENSOR A      | 30    | DISAB         | WRN    |
| S234 HIGH HUM SENSOR A      | 30    | DISAB         | WRN    |
| S235 LOW HUM SENSOR A       | 30    | DISAB         | WRN    |
| ♦ for next/previous unit    |       |               |        |

**EN-DIS**—The enable / disable selection for each alarm provides the ability to individually select the alarms that will or will not activate when the alarm condition occurs.

**Type**—This selection sets the type of action for each event listed. There are 3 different types of events (Alarm, Warning and Message). When an event is triggered and the type is set to alarm then the light and buzzer on the Display will activate, an event will be written to the event log and the (K3) alarm relay will close. If the type is set to Warning then the light and buzzer on the display will activate, an event will be written to the event log and the (K3) alarm relay will be written to the event log and the (K3) alarm relay can be configured to close or provide no reaction. If the type is set to Message, then the event is only written to the event log.

#### Figure 68 Set alarms parameters screen - Page 4

| SET / | ALARMS (page 4 of 7)   |       | <b>∢</b> UNI <sup>-</sup> | T 01 <b>)</b> |
|-------|------------------------|-------|---------------------------|---------------|
| S236  | PASSWORD (Actual Level | 0)    |                           | ????          |
| S237  |                        | DELAY | EN-DIS                    | TYPE          |
| S238  | COMP 1 OVERLOAD        |       | ENABLE                    | ALM           |
| S239  | COMP 2 OVERLOAD        |       | ENABLE                    | ALM           |
| S240  | COMP 1 HIGH PRESSURE   |       | ENABLE                    | ALM           |
| S241  | COMP 2 HIGH PRESSURE   |       | ENABLE                    | ALM           |
| S242  | COMP 1 LOW PRESSURE    |       | ENABLE                    | ALM           |
| S243  | COMP 2 LOW PRESSURE    |       | ENABLE                    | ALM           |
| S244  | COMP 1 PUMPDOWN FAIL   |       | ENABLE                    | ALM           |
| S245  | COMP 2 PUMPDOWN FAIL   |       | ENABLE                    | ALM           |
| S246  | DIGI SCROLL1 HIGH TEMP |       | ENABLE                    | ALM           |
| S247  | DIGI SCROLL2 HIGH TEMP |       | ENABLE                    | ALM           |
| S248  | EL HEAT HIGH TEMP      | 5     | ENABLE                    | WRN           |

Figure 69 Set alarms parameters screen - Page 5

| SET /       | ALARMS (page 5 of 7)      | <b>∢</b> UNI | T 01 <b>→</b> |
|-------------|---------------------------|--------------|---------------|
| S249        | PASSWORD (Actual Level 0) |              | ????          |
| S250        | DELAY                     | EN-DIS       | TYPE          |
| S251        | WORKING HRS EXCEEDED 0    | ENABLE       | WRN           |
| S252        | SMOKE DETECTED 2          | ENABLE       | ALM           |
| S253        | WATER UNDER FLOOR 2       | ENABLE       | ALM           |
| S254        | COND PUMP-HIGH WATER 2    | ENABLE       | ALM           |
| S255        | LOSS OF FLOW 5            | ENABLE       | ALM           |
| S256        | STBY PUMP ON 2            | ENABLE       | ALM           |
| S257        | STANDBY UNIT ON 2         | ENABLE       | ALM           |
| S258        | HUMIDIFIER PROBLEM 2      | ENABLE       | ALM           |
| S259        | NO CONNECTION w/Unit1     | ENABLE       | WRN           |
| S260        | UNIT X DISCONNECTED       | ENABLE       | WRN           |
| <u>S261</u> | LOSS OF POWER             | DISAB        | WRN           |

Figure 70 Set alarms parameters screen - Page 6

| SET /       | ALARMS (page 6 of 7)   |       | <b>∢</b> UNI | T 01 <b>)</b> |
|-------------|------------------------|-------|--------------|---------------|
| S262        | PASSWORD (Actual Level | 0)    |              | ????          |
| S263        |                        | DELAY | EN-DIS       | TYPE          |
| S264        | CUSTOMER INPUT 1       | 2     | ENABLE       | ALM           |
| S265        | CUSTOMER INPUT 2       | 2     | ENABLE       | ALM           |
| S266        | CUSTOMER INPUT 3       | 2     | ENABLE       | ALM           |
| S267        | CUSTOMER INPUT4        | 2     | ENABLE       | ALM           |
| S268        | CALL SERVICE           | 2     | ENABLE       | ALM           |
| S269        | HIGH TEMPERATURE       | 2     | ENABLE       | ALM           |
| S270        | LOSS OF AIR BLOWER 1   | 2     | ENABLE       | ALM           |
| S271        | REHEAT LOCKOUT         | 2     | ENABLE       | WRN           |
| S272        | HUMIDIFIER LOCKOUT     | 2     | ENABLE       | WRN           |
| S273        | FC LOCKOUT             | 2     | ENABLE       | WRN           |
| <u>S274</u> | COMPRESSOR LOCKOUT     | 2     | ENABLE       | WRN           |

Figure 71 Set alarms parameters screen - Page 7

| SET / | ALARMS (page 7 of 7)   |       | <b>∢</b> UNI | T 01 ▶ |
|-------|------------------------|-------|--------------|--------|
| S275  | PASSWORD (Actual Level | 0)    |              | ????   |
| S276  |                        | DELAY | EN-DIS       | TYPE   |
| S277  | COMP 1 SHORT CYCLE     | 0     | ENABLE       | WRN    |
| S278  | COMP 2 SHORT CYCLE     | 0     | ENABLE       | WRN    |
| S279  | NO POWER               | 0     | ENABLE       | WRN    |
| S280  | CONDENSER 1 FAILURE    | 5     | ENABLE       | WRN    |
| S281  | CONDENSER 2 FAILURE    | 5     | ENABLE       | WRN    |
| S282  | EC FAN FAULT           | 0     | ENABLE       | ALM    |
| S283  |                        |       |              |        |
| S284  |                        |       |              |        |
| S285  |                        |       |              |        |
| S286  |                        |       |              |        |
| S287  |                        |       |              |        |

| iCOM                         | -DO Overview a                              | nd Override (pg 1 of | f3) ∮UNIT 01)                      |
|------------------------------|---------------------------------------------|----------------------|------------------------------------|
| S720<br>S721<br>S722         | PASSWORD (<br>iCOM-DO #0                    | Actual Level 3)      | ????<br>connected                  |
| S723<br>S724<br>S725<br>S726 | Override #0                                 |                      | no                                 |
| S727<br>S728<br>S729         |                                             |                      |                                    |
| S730                         |                                             |                      |                                    |
| () €0<br>€⊃ tl               | or next/previous unit<br>nen 🗢 to change pa | arameter ← 🗢 🗘 to    | o select parameter<br>← to confirm |

Figure 72 iCOM-DO Overview and Override - Page 1

**Liebert iCOM-DO**—This parameter shows the connection status of a Liebert iCOM-DO card. It displays "connected" when a Liebert iCOM-DO card has been set up and connected to the Liebert iCOM via the CAN bus.

**Override**—Selecting Override permits manual testing of the Liebert iCOM-DO by activating each output on the following screen.

#### Figure 73 iCOM-DO Events Setup - Page 2

| iCOM           | -DO Events Setup (pg 2 of 3) |                  | ∙ UN                     | IT 01≯   |
|----------------|------------------------------|------------------|--------------------------|----------|
| S731           | PASSWORD (Actual Level       | 3)               |                          | ????     |
| S732           | Event Description            | ID               | Output ;                 | # Status |
| S733           | Cooling Status               | No               | 9                        | 0        |
| S734           | Heating Status               | No               | 9                        | 0        |
| S735           | Humidifying Status           | No               | 10                       | 0        |
| S736           | Dehumidifying Status         | No               | 11                       | 0        |
| S737           | High Temperature             | No               | 12                       | 0        |
| S738           | High Humidity                | No               | 13                       | 0        |
| S739           | Low Temperature              | No               | 14                       | 1        |
| S740           | Low Humidity                 | No               | 15                       | 1        |
| S741           |                              |                  |                          |          |
| ¢∳ fo<br>ب⊃ th | or next/previous unit<br>nen | to sele 🗢 🋶<br>ب | ect parame<br>to confirm | ter<br>า |

Status—This column shows whether an output is in a normally closed or normally open state.

**Output #**—This column shows which output is tied to a particular alarm. The default values are set to be the same output as the Liebert ENV-DO card, the predecessor to the Liebert iCOM-DO.

**ID**—This column displays the number of the Liebert iCOM-DO. Currently only one Liebert iCOM-DO card is supported.

Figure 74 iCOM-DO Events Setup - Page 3

| iCOM           | -DO Events Setup (pg 3 of 3)                         |                   | ∢ UN                    | IT 01≯   |
|----------------|------------------------------------------------------|-------------------|-------------------------|----------|
| S742           | PASSWORD (Actual Level 3                             | ) ????            |                         |          |
| S743           | Event Description                                    | ID                | Output :                | # Status |
| S744           | High Head Pressure C 1                               | No                | 9                       | 0        |
| S745           | High Head Pressure C 2                               | No                | 9                       | 0        |
| S746           | Loss of Airflow                                      | No                | 10                      | 0        |
| S747           | Change Filters                                       | No                | 11                      | 0        |
| S748           | Water Alarm                                          | No                | 12                      | 0        |
| S749           | Condensing Pump Alarm                                | No                | 13                      | 0        |
| S750           | Glycool Status                                       | No                | 14                      | 0        |
| S751           | Unit On                                              | No                | 15                      | 1        |
| S752           |                                                      |                   |                         |          |
| ∢) fo<br>←> th | or next/previous unit ←<br>hen 🗢 to change parameter | to sele 🗢 <<br>حب | ct parame<br>to confirn | ter<br>า |

#### Figure 75 Sensor calibration / setup parameters - Page 1

| SENS           | OR CALIBRATION/SETUP (page 1 of 3                                                                 | 3) <b>∢</b> UNIT 01≯ |  |
|----------------|---------------------------------------------------------------------------------------------------|----------------------|--|
| S601           | PASSWORD (Actual Level 3)                                                                         | ????                 |  |
| S602           | Return Temperature                                                                                | +0.0°F               |  |
| S603           | Calibrated Return Temperature                                                                     | 73.0°F               |  |
| S604           | Return Humidity                                                                                   | +0.0°F               |  |
| S605           | Calibrated Return Humidity                                                                        | 48.4%                |  |
| S606           | Digiscroll 1 NTC                                                                                  | 0°F                  |  |
| S607           | Calibrated Digiscroll 1 NTC                                                                       | 84°F                 |  |
| S608           | Digiscroll 2 NTC                                                                                  | 0°F                  |  |
| S609           | Calibrated Digiscroll 2 NTC                                                                       | 98°F                 |  |
| S610           |                                                                                                   |                      |  |
| S611           |                                                                                                   |                      |  |
| ∢) fo<br>←⊃ tł | <ul> <li>♦ for next/previous unit</li> <li>♦ to select parameter</li> <li>♦ to confirm</li> </ul> |                      |  |

**Return Temperature**—This parameter adjusts the return temperature reading from the actual sensor to compensate for any error of the sensor or to match other sensors in the room.

**Calibrated Return Temperature**—This parameter shows the adjusted temperature value of the return sensor. This value is the actual sensor reading (+ or -) the offset "Return Temperature".

**Return Humidity**—This parameter adjusts the return humidity reading from the actual sensor to compensate for any error of the sensor or to match other sensors in the room.

**Calibrated Return Humidity**—This parameter shows the adjusted humidity value of the return sensor. This value is the actual sensor reading (+ or -) the offset "Return Humidity".

**Digital Scroll 1 NTC**—This parameter adjusts the digital scroll 1 NTC reading from the actual sensor to compensate for any error or drift of the sensor.

**Calibrated Digital Scroll 1 NTC**—This parameter shows the adjusted Digital Scroll 1 NTC sensor value. This value is the actual sensor reading (+ or -) the offset "Digital Scroll 1 NTC".

**Digital Scroll 2 NTC**—This parameter adjusts the digital scroll 1 NTC reading from the actual sensor to compensate for any error or drift of the sensor.

**Calibrated Digital Scroll 2 NTC**—This parameter shows the adjusted Digital Scroll 1 NTC sensor value. This value is the actual sensor reading (+ or -) the offset "Digital Scroll 1 NTC".

#### Figure 76 Sensor calibration / setup parameters - Page 2

| SENS    | OR CALIBRATION/SETUP (                                                                                     | bage 2 of 3) | ◆UNIT 01▶ |
|---------|----------------------------------------------------------------------------------------------------|--------------|-----------|
| S612    | PASSWORD (Actual Level                                                                                     | 3)           | ????      |
| S613    | Optional Sensor A1                                                                                         | - /          | +0°F      |
| S614    | Calibrated Optional Sensor A                                                                               | 1            | 72°F      |
| S615    | Optional Sensor A 2                                                                                        |              | +0.0 %    |
| S616    | Calibrated Optional Sensor A                                                                               | 2            | 49.5 %    |
| S617    | Optional Sensor B Type                                                                                     |              | TT        |
| S618    | Optional Sensor B1                                                                                         |              | +0°F      |
| S619    | Calibrated Optional Sensor B                                                                               | 1            | °F        |
| S620    | Optional Sensor B2                                                                                         |              | +0.0°F    |
| S621    | Calibrated Optional Sensor B                                                                               | 2            | °F        |
| S622    | Optional Sensor C Type                                                                                     |              | TT        |
| tr<br>€ | <ul> <li>♦ for next/previous unit</li> <li>← ⇐ to select parameter</li> <li>← then ⇐ to confirm</li> </ul> |              |           |

**Optional Sensor A, B & C**—This parameter adjusts the reading from the actual sensor to compensate for any error of the sensor or to match other sensors in the room.

**Calibrated Optional Sensor A, B & C**—This parameter shows the adjusted value of the sensor. This value is the actual sensor reading (+ or -) the offset.

**Optional Sensor B &C Type**—This parameter currently only supports the "TH" Temperature / Humidity sensor type.

| SENS                                                                                                | OR CALIBRATION/SETUP (page 3 of 3) | ∢UNIT 01) |
|----------------------------------------------------------------------------------------------------|------------------------------------|-----------|
| S623                                                                                                | PASSWORD (Actual Level 3)          | ????      |
| S624                                                                                                | Freecool Sensor PTC or NTC         | NTC       |
| S625                                                                                                | Freecool Sensor                    | +0°F      |
| S626                                                                                                | Calibrated Freecool Sensor         | °F        |
| S627                                                                                                | Supply Sensor PTC or NTC           | NTC       |
| S628                                                                                                | Supply Sensor                      | +0.0°F    |
| S629                                                                                                | Calibrated Supply Sensor           | 51.2°F    |
| S630                                                                                                | Optional Sensor C 1                | +0°F      |
| S631                                                                                                | Calibrated Optional Sensor C 1     | °F        |
| S632                                                                                                | Optional Sensor C 2                | +0.0°F    |
| S633                                                                                                | Calibrated Optional Sensor C 2     | °F        |
| <ul> <li>♦ for next/previous unit</li> <li>← ⇐ to select parameter</li> <li>← to confirm</li> </ul> |                                    |           |

#### Figure 77 Sensor calibration / setup parameters - Page 3

Freecool Sensor PTC or NTC—This parameter currently only supports the NTC selection.

**Freecool Sensor**—This parameter adjusts the freecool temperature reading from the actual sensor to compensate for any error of the sensor or to match other sensors in the room.

**Calibrated Freecool Sensor**—This parameter shows the adjusted temperature value of the freecool sensor. This value is the actual sensor reading (+ or -) the offset "Freecool Sensor".

**Supply Sensor**—This parameter adjusts the supply temperature reading from the actual sensor to compensate for any error of the sensor or to match other sensors in the room.

**Calibrated Supply Sensor**—This parameter shows the adjusted temperature value of the supply sensor. This value is the actual sensor reading (+ or -) the offset "Supply Sensor".

#### Figure 78 System / network setup parameters—large display only System - Page 1

| SYSTEM/NETWORK SETUP (p                                                                                                  | g 1 of 2)                      | SYSTEM                     |
|----------------------------------------------------------------------------------------------------|--------------------------------|----------------------------|
| S801 PASSWORD (Actual Lev<br>S802 Number of Connected Unit<br>S803 Teamwork Mode<br>S804<br>S805<br>S806<br>S807<br>S808 | rel 3)<br>ts                   | ????<br>1<br>No            |
| S809 Configuration Safe<br>S810 Network Safe<br>S811 SW Version                                                          | OK<br>OK<br>PAB                | No<br>No<br>1.04.010 .T 14 |
| <ul> <li>↔ for next/previous unit</li> <li>↔ then </li> <li>↔ to change parameter</li> </ul>                             | to select pa 🗢 🛶 نوم<br>to نوم | arameter<br>confirm        |

**Number of Connected Units**—This parameter sets the number of units that will be viewable from the large display and will participate on the unit to unit network.

**Teamwork Mode**—This parameter selects which teamwork mode to use within a selected group. Teamwork modes are described in section 4.0 of this manual.

**Configuration Safe**—This parameter saves or loads configuration settings for the display that have been modified from the factory defaults to an internal file that can be downloaded / uploaded using the Liebert iCOM Service Tool. Selecting "Save" will write the settings to the internal storage file and selecting "Load" will write the settings from the internal storage file to the application software. The internal file is updated every 12 hours automatically.

**Network Safe**—This parameter saves or loads network settings for the display that have been modified from the factory defaults to an internal file that can be downloaded / uploaded using the Liebert iCOM Service Tool. Selecting "Save" will write the settings to the internal storage file and selecting "Load" will write the settings from the internal storage file to the application software.

**SW Version**—This parameter contains the application software version loaded onto the Liebert iCOM display.

| SYST                                                                                         | EM/NETWORK SETUP (pag  | e 2 of 2) | SYSTEM      |
|----------------------------------------------------------------------------------------------|------------------------|-----------|-------------|
| S812                                                                                         | PASSWORD (Actual Level | 3)        | ????        |
| S813                                                                                         | IP Address             | 192.1     | 168.254.003 |
| S814                                                                                         | Netmask                | 255.2     | 255.255.000 |
| S815                                                                                         | Gateway                | 0:0       | 000:000:000 |
| S816                                                                                         | MAC                    | 00:00:    | 68:1E:4A:A5 |
| S817                                                                                         | U2U Protocol           |           | GBP         |
| S818                                                                                         | U2U Address            |           | 33          |
| S819                                                                                         | U2U Group              |           | 1           |
| S820                                                                                         |                        |           |             |
| S821                                                                                         | Bootloader Variables   | Changed   | No          |
| S822                                                                                         |                        | -         |             |
| Attention: any changes done on these parameters must be followed by a 'Save+Reboot' command. |                        |           |             |

#### Figure 79 System / network setup parameters—large display only System - Page 2

**IP Address**—This parameter contains the network address of the display. This address must be unique to every other device on the network.

Netmask—Not currently used.

Gateway—Not currently used.

MAC—The MAC address is a unique hardware identifier of the Ethernet device.

U2U Protocol—This parameter is always set to GBP.

**U2U Address**—This parameter is a unique identifier for each unit on the network. Display addresses range from 33 to 64. Each display on the U2U network must have a different U2U address.

**U2U Group**—This parameter is used to create zones or groups within a U2U network. Once a group number is selected the display will only see other devices with the same group number. The group number can be changed to view other devices in different groups.

**Bootloader Variables**—This parameter indicates if there has been a change to the bootloader since it was last loaded. This parameter should only be activated by an authorized service person.

| SYSTEM/NETWORK SETUP (pg                                                                   | 1 of 2)                            | UNIT 01               |
|--------------------------------------------------------------------------------------------|------------------------------------|-----------------------|
| S823 PASSWORD (Actual Level<br>S824 Monitoring Address<br>S825 Monitoring Timeout /Handsha | 3)<br>ake No/                      | ????<br>3<br>0        |
| S826<br>S827 Unit Name<br>S828                                                             |                                    | Unit                  |
| S829<br>S830<br>S831 Configuration Sefe                                                    | Changed                            | No                    |
| S831 Configuration Safe<br>S832 Network Safe<br>S833 SW Version                            | OK<br>PAL 1.0                      | NO<br>No<br>4.010.T14 |
| <ul> <li>♦ for next/previous unit</li> <li>↔ then </li> <li>to change parameter</li> </ul> | ← \$ to select paran<br>→ to confi | neter<br>irm          |

### Figure 80 System/Network setup parameters Unit- Page 1

**Monitoring Address**—This parameter sets the address used by the Liebert Intellislot<sup>®</sup> cards. This is set to 3 from the factory and should not be changed.

**Monitoring Timeout / Handshake**—This parameter can be used with a building management system to verify communications has not been lost between the Liebert iCOM control and the BMS. If the amount of time specified in this parameter elapses before the BMS writes a new value then an alarm will occur "BMS TIMEOUT" and the temperature setpoint will revert to the backup setpoint and the fan speed "if equipped" will change to 100%. To disable this feature write a zero to this parameter when it is active.

**Unit Name**—This parameter is a label to identify the unit from the local or remote display. This label will show at the top right of every screen that has monitoring or configuration of that unit.

**Configuration Safe**—This parameter saves or loads configuration settings for the control board that have been modified from the factory defaults to an internal file that can be downloaded / uploaded using the Liebert iCOM Service Tool. Selecting "Save" will write the settings to the internal storage file and selecting "Load" will write the settings from the internal storage file to the application software. The internal file is updated every 12 hours automatically.

**Network Safe**—This parameter saves or loads network settings for the control board that have been modified from the factory defaults to an internal file that can be downloaded / uploaded using the Liebert iCOM Service Tool. Selecting "Save" will write the settings to the internal storage file and selecting "Load" will write the settings from the internal storage file to the application software.

 $\begin{tabular}{ll} {\bf SW \, Version} \begin{tabular}{ll} - {\rm This \, parameter \, contains \, the \, application \, software \, version \, loaded \, onto \, the \, Liebert \, iCOM \, control \, board. \end{tabular}$ 

| SYST                                                                                         | EM/NETWORK SETUP (pag  | e 2 of 2) | UNIT 01    |
|----------------------------------------------------------------------------------------------|------------------------|-----------|------------|
| S834                                                                                         | PASSWORD (Actual Level | 3)        | ????       |
| S835                                                                                         | Monitoring Protocol    |           | Velocity   |
| S836                                                                                         | IP Address             | 192.1     | 68.254.001 |
| S837                                                                                         | Netmask                | 255.2     | 55.255.000 |
| S838                                                                                         | Gateway                | 0:0       | 00:000:000 |
| S839                                                                                         | MAC                    | 00:00:6   | 8:1E:8E:92 |
| S840                                                                                         | U2U Protocol           |           | GBP        |
| S841                                                                                         | U2U Address            |           | 1          |
| S842                                                                                         | U2U Group              |           | 1          |
| S843                                                                                         | Bootloader Variables   | Changed   | No         |
| S844                                                                                         | Static RAM             | OK        | No         |
| Attention: any changes done on these parameters must be followed by a 'Save+Reboot' command. |                        |           |            |

#### Figure 81 System/Network setup parametersUnit - Page 2

**Monitoring Protocol**—This parameter selects the monitoring protocol. Velocity V3 is the factory default which will provide communications to the Intellislot housing. iGMNet will activate the 77/78 terminals for communications to the SiteLink(-E). Hironet is only used on HPM units.

**IP Address**—This parameter contains the network address of the display. This address must be unique to every other device on the network.

Netmask—Not currently used.

Gateway—Not currently used.

MAC—The MAC address is a unique hardware identifier of the Ethernet device.

U2U Protocol—This parameter is always set to GBP.

**U2U Address**—This parameter is a unique identifier for each unit on the network. Display addresses range from 33 to 64. Each display on the U2U network must have a different U2U address.

**U2U Group**—This parameter is used to create zones or groups within a U2U network. Once a group number is selected the display will only see other devices with the same group number. The group number can be changed to view other devices in different groups.

**Bootloader Variables**—This parameter indicates if there has been a change to the boot loader since it was last loaded. This parameter should only be activated by an authorized service person.

| OPTI    | ONS SETUP (page 1 of 3)      | <ul><li>UNIT 01 ▶</li></ul>          |
|---------|------------------------------|--------------------------------------|
| S401    | PASSWORD (Actual Level       | 3) ????                              |
| S402    | Compressor Sequence          | ,                                    |
| S403    | Low Pressure Alarm Delay     | min                                  |
| S404    | Electric Stages              | 3                                    |
| S405    | Electrical Heaters Capacity  |                                      |
| S406    | Hot Water Heat On/Off        | No                                   |
| S407    | Total Heat Stages            | 3                                    |
| S408    | LWD Connected                | No                                   |
| S409    | Valve Control                | Feedback                             |
| S410    | 2P Actuator Runtime          | 165sec                               |
| S411    | 3P Actuator Direction        | Direct                               |
| th<br>€ | or next/previous unit<br>hen | ↔ ⇐ to select parameter ↔ to confirm |

Figure 82 Options setup parameters - Page 1

**Compressor Sequence**—This parameter changes the lead compressor when cooling is activated. This parameter can also be set to "AUTO" mode which will activate the compressor with the lowest run hours first.

**Low Pressure Alarm Delay**—This parameter sets the amount of time that the unit will ignore a low pressure condition. In the past this parameter has also been referred to as a Winter Start Time. This parameter can be set between 0 to 5 minutes.

**Electric Stages**—This parameter shows the number of electric stages that can be activated during a call for reheat. This parameter is setup from the factory based on the model number of the unit.

**Electrical Heater Capacity**—(HPM only) This parameter shows the electrical heater capacity for units with both electric and hot water or hot gas reheat. Reduced capacity indicates HW/HG Stage 1, electric Stage 2; full capacity indicates HW/HG plus low capacity electric Stage 1, high capacity electric Stage 2.

Hot Water Heat On/Off—This parameter is selectable between "Yes and No". If Yes is selected the unit is equipped with a hot water heater.

**LWD Connected**—This parameter is set to "Yes" if a liquid detection device is connected to the Liebert iCOM control.

**Valve Control**—This parameter selects between two different methods to keep track of valve position when a stem / 3P valve is installed in the unit. This setting does not affect motorized ball valves. If "Time" is selected then the valve position is tracked by an internal timer in the control to determine the position or opening of the valve. If "Feedback" is selected then analog input #1 interprets the signal from the valve to determine its position. Using the "Feedback" setting requires the setup procedure discussed earlier in this manual.

**3P Actuator Runtime**—If Valve Control is selected for "Time" then this parameter sets the travel time of the valve to determine the full open and closed position of the valve. This setting is set from the factory based on the valves manufacturer specifications.

**3P** Actuator Direction—This parameter selects if the valve is a "Direct" or "Reverse" acting valve.

### Figure 83 Options setup parameters - Page 2

| OPTIONS SETUP (page 2 of 3) |                                                                                                    | ♦ UNIT 01 ► |  |
|-----------------------------|----------------------------------------------------------------------------------------------------|-------------|--|
| S412                        | PASSWORD (Actual Level 3)                                                                                                    | ????        |  |
| S413                        | Humidification Enabled                                                                                                    | Yes         |  |
| S414                        | Infrared Flush Rate                                                                                                    | 150%        |  |
| S415                        | Humidifier Steam Rate                                                                                                    | %           |  |
| S416                        | Humidifier Control                                                                                                    |             |  |
| S417                        | Humidifier Bottle Flush Time                                                                                                    | sec         |  |
| S418                        | Humidifier Bottle Manual Flush                                                                                                    |             |  |
| S419                        | Dehumidification Enabled                                                                                                    | No          |  |
| S420                        | Auto Restart Enabled                                                                                                    | Yes         |  |
| S421                        | Single Unit Auto Restart                                                                                                    | 5sec        |  |
| S422                        | On-Off Enabled                                                                                                    | Yes         |  |
| th<br>€                     | <ul> <li>♦ for next/previous unit</li> <li>← \$ to select parameter</li> <li>← then \$ to change parameter</li> <li>← to confirm</li> </ul> |             |  |

Humidification Enabled—This parameter enables or disables humidification.

**Infrared Flush Rate**—This parameter shows the amount of makeup water supplied to an infrared humidifier as a percentage of the humidifier capacity. This value can be set from 110-500% (default is 150%). Higher flush rates reduce mineral deposit buildup in the humidifier pan.

**Humidifier Steam Rate**—(HPM and PEX only) On units with variable capacity steam bottle humidifiers, this parameter allows the humidifier capacity to be reduced as a percentage of nominal humidifier capacity.

Humidifier Control—This parameter is used for HPM and PEX units only.

Humidifier Bottle Flush Time—This parameter is used for HPM and PEX units only.

Humidifier Bottle Manual Flush—This parameter is used for HPM and PEX units only.

**Dehumidification Enabled**—This parameters selects if the compressor and / or valve will be used to dehumidify when the humidity is above setpoint.

**Auto Restart Enabled**—This parameter when set to "Yes" restarts the unit after a power cycle. When this parameter is set to "No" then the unit will not restart (Turn On) after a power cycle.

**Single Unit Auto Restart**—This parameter sets a time delay for the unit to restart when the Auto Restart Enabled is set to "Yes". The delay begins once the boot process has completed. This parameter allows units to be staggered On to reduce the amount of simultaneous power consumption after a loss of power.

**On-Off Enabled**—This parameter disables the power button on the front of the display. The default configuration is "On".

#### Figure 84 Options setup parameters - Page 3

| OPTIONS SETUP (page 3 of 3)                                                           |                            | ♦ UNIT 01 ¥                           |
|---------------------------------------------------------------------------------------|----------------------------|---------------------------------------|
| S423                                                                                  | PASSWORD (Actual Level     | 3) ????                               |
| S424                                                                                  | CW Flush                   | 24hrs                                 |
| S425                                                                                  | Freecooling Flush          | 24hrs                                 |
| S426                                                                                  | Hot Water Flush            | Ohrs                                  |
| S427                                                                                  | Ball Valve Setpoint Offset | +30psi                                |
| S428                                                                                  | Heaters Outputs as         |                                       |
| S429                                                                                  | CW Valve Control           | Single                                |
| S430                                                                                  | Main Valve                 |                                       |
| S431                                                                                  | Auto Valve Rotation        |                                       |
| S432                                                                                  | Valve Rotation Hour        |                                       |
| S433                                                                                  | Dehum Operation            | Single                                |
| <ul> <li>♦ for next/previous unit</li> <li>♦ then \$\$ to change parameter</li> </ul> |                            | ↔ \$ to select parameter ↔ to confirm |

**CW Flush**—This parameter selects how many hours between each chill water coil flush cycle. The default is every 24 hours. Reducing this number will increase the number of coil flushes.

**Freecooling Flush**—This parameter selects how many hours between each freecooling coil flush cycle. The default is every 24 hours. Reducing this number will increase the number of coil flushes.

**Hot Water Flush**—This parameter selects how many hours between each hotl water coil flush cycle. The default is every 24 hours. Reducing this number will increase the number of coil flushes.

**Ball Valve Setpoint Offset**—The parameter adjusts the operating compressor discharge pressure by changing the targeted range of control.

**Heaters Outputs as**—(HPM only) On units with no heaters, this parameter allows the heater digital output to be activated based on the selected event.

**CW Valve Control**—For units equipped with dual motorized ball valves this parameter allows the valves to be set to operate in parallel, alternate or cascade. Parallel is the default selection and operates the valves at the same opening based on the call for cooling.

**Main Valve**—If CW Valve Control is set for "Alternate or Cascade" then this parameter selects which valve is the lead valve.

**Auto Valve Rotation**—If CW Valve Control is set for "Alternate or Cascade" then this parameter allows the valves to be rotated based on the Valve Rotation Hour.

**Valve Rotation Hour**—If Auto Valve Rotation is enabled then this parameter determines the time between the valve rotations.

**Dehum Operation**—For units equipped with dual motorized ball valves this parameter selects the dehumidification operation of the valves.

| පුු Table 14 Service contact info parameters                                                                                                    |  |  |  |
|----------------------------------------------------------------------------------------------------|--|--|--|
| Range                                                                                                    |  |  |  |
| l (metric)                                                                                                    |  |  |  |
| Page 1 of 1                                                                                                    |  |  |  |
| -                                                                                                    |  |  |  |
| one<br>stria<br>stria<br>drland D<br>erland F<br>elux D<br>elux FL<br>many<br>ance<br>JK<br>ngary<br>aly<br>land<br>bain<br>t States<br>tralia<br>Zealand<br>nesia<br>aysia<br>apore |  |  |  |
| string                                                                                                    |  |  |  |
| string                                                                                                    |  |  |  |
| string                                                                                                    |  |  |  |
| string                                                                                                    |  |  |  |
|                                                                                                    |  |  |  |
|                                                                                                    |  |  |  |
|                                                                                                    |  |  |  |
|                                                                                                    |  |  |  |

Ensuring The High Availability Of Mission-Critical Data And Applications.

Emerson Network Power, the global leader in enabling business-critical continuity, ensures network resiliency and adaptability through a family of technologies—including Liebert power and cooling technologies—that protect and support business-critical systems. Liebert solutions employ an adaptive architecture that responds to changes in criticality, density and capacity. Enterprises benefit from greater IT system availability, operational flexibility and reduced capital equipment and operating costs.

Technical Support / Service Web Site www.liebert.com Monitoring liebert.monitoring@emerson.com 800-222-5877 Outside North America: +800 1155 4499 Single-Phase & Three-Phase UPS liebert.upstech@emerson.com 800-222-5877 Outside North America: +800 1155 4499 **Environmental Systems** 800-543-2778 Outside the United States: 614-888-0246 Locations **United States** 1050 Dearborn Drive P.O. Box 29186 Columbus, OH 43229 Europe Via Leonardo Da Vinci 8 Zona Industriale Tognana

35028 Piove Di Sacco (PD) Italy +39 049 9719 111 Fax: +39 049 5841 257 Asia

29/F, The Orient Square Building F. Ortigas Jr. Road, Ortigas Center Pasig City 1605 Philippines +63 2 687 6615 Fax: +63 2 730 9572

While every precaution has been taken to ensure the accuracy and completeness of this literature, Liebert Corporation assumes no responsibility and disclaims all liability for damages resulting from use of this information or for any errors or omissions. © 2009 Liebert Corporation All rights reserved throughout the world. Specifications subject to change without notice.

® Liebert is a registered trademark of Liebert Corporation. All names referred to are trademarks

or registered trademarks of their respective owners.

SL-18835\_REV4\_01-10

#### **Emerson Network Power**.

The global leader in enabling Business-Critical Continuity.

AC Power Connectivity

DC Power

Embedded Computing Embedded Power

Monitoring

Outside Plant
 Power Switching & Controls
 Precision Cooling

EmersonNetworkPower.com Racks & Integrated Cabinets Services Surge Protection

Business-Critical Continuity, Emerson Network Power and the Emerson Network Power logo are trademarks and service marks of Emerson Electric Co. ©2009 Emerson Electric Co.